**Dell™ Inspiron™ 4100** 

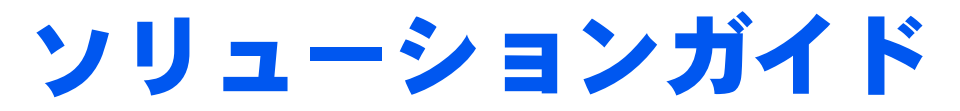

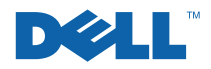

# ヒント、注意、警告

ヒント:ヒントには、コンピュータを使用する上で知っておくと便利な 情報が記載されています。

注意:注意は、ハードウェアの破損またはデータを損失する危険性があることを示します。また、その危険を回避するための方法も記載されています。

於 警告:物的損害、けがまたは死亡の原因となる可能性があることを示します。

## 略語について

略語の一覧表が、『はじめよう』ヘルプファイルに収録されています。 このヘルプファイルにアクセスするには、40ページを参照してください。

© 2001 すべての著作権は Dell Computer Corporation にあります。

Dell Computer Corporation からの書面による許可無しには、いかなる方法においても このマニュアルの複写、転載を禁じます。

本書に使用されている商標: Dell、Dell のロゴ、DellNet、DellPlus、Dell TravelLite、 TrueMobile、Inspiron、Dell Precision、Dimension、OptiPlex、Latitude、および DellWare は、Dell Computer Corporation の商標です。Intel および Pentium は、Intel Corporation の登録商標です。Celeron は、Intel Corporation の商標です。Microsoft および Windows は、Microsoft Corporation の登録商標です。

本書内では、上記以外の商標や会社名が使用されている場合があります。これらの商標 や会社名は、一切 Dell Computer Corporation に所属するものではありません。

本製品には、Macrovision Corporation およびその他の著作権所有者が所有する特定の 米国特許およびその他の知的所有権によって保護されている著作権保護技術が組み込ま れています。この著作権保護技術を使用するには、Macrovision Corporation の許可が 必要です。Macrovision Corporation の許可がない場合は、家庭用およびその他の限定 された表示目的に限り使用できます。リバースエンジニアリングや逆アセンブルは禁止 されています。

2001年11月 P/N 6H473 Rev. A00

本書の内容は予告なく変更されることがあります。

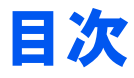

#### 

| 安全にお使いいただくための注意 | 9  |
|-----------------|----|
| EMC 指令          | 14 |
| コンピュータを使うには     | 14 |
| 快適な使い方          | 16 |
| 部品を取り付けたり取り外すには | 19 |
| 静電気放出への対処       | 20 |

### 1 セットアップ

| AC アダプタの接続                                                                             | 22                               |
|----------------------------------------------------------------------------------------|----------------------------------|
| プリンタを接続する                                                                              | 23                               |
| パラレルプリンタ                                                                               | 23                               |
| USB プリンタ                                                                               | 25                               |
| プリンタドライバのインストール                                                                        | 25                               |
| 新しいコンピュータへの情報の転送(Windows <sup>®</sup> XP のみ)                                           | 26                               |
| 家庭用および企業用ネットワークのヤットアップ                                                                 |                                  |
| (Windows XP のみ)                                                                        | 27                               |
| (Windows XP のみ)                                                                        | 27<br>27                         |
| (Windows XP のみ)<br>コンピュータの電源を切る<br>Windows XP                                          | <b>27</b><br><b>27</b><br>28     |
| (Windows XP のみ)<br>コンピュータの電源を切る<br>Windows XP<br>Windows Me                            | 27<br>27<br>28<br>28             |
| (Windows XP のみ)<br>コンピュータの電源を切る<br>Windows XP<br>Windows Me<br>Windows 2000            | <b>27 27 28 28 28</b>            |
| (Windows XP のみ)<br>コンピュータの電源を切る<br>Windows XP<br>Windows Me<br>Windows 2000<br>モジュールベイ | 27<br>28<br>28<br>28<br>28<br>29 |

| Windows が動作している場合のデバイス交換                |                              |
|-----------------------------------------|------------------------------|
| 赤外線センサーの有効化                             | 32                           |
| ドルビーヘッドフォンのセットアップ                       | 33                           |
|                                         |                              |
| イットリーク 接続のための APR のセットアッノ               |                              |
| ネットワーク接続のための APR のセットアッフ<br>電源保護装置      | 33                           |
| <b>電源保護装置</b><br>サージプロテクタ               | <b>33</b><br><b>34</b><br>34 |
| <b>電源保護装置</b><br>サージプロテクタ<br>ラインコンディショナ | <b>33</b><br><b>34</b><br>   |

### 2 問題の解決

| 問題の特定                   |    |
|-------------------------|----|
| ヘルプへのアクセス               | 40 |
| 電源の問題                   | 41 |
| エラーメッセージ                | 43 |
| ビデオとディスプレイの問題           | 45 |
| 画面に何も表示されない場合           | 45 |
| 画面が見づらい場合               | 46 |
| 画面の一部のみ表示される場合          | 47 |
| サウンドとスピーカーの問題           | 47 |
| 内蔵スピーカーに問題がある場合         | 47 |
| 外付けスピーカーに問題がある場合        | 48 |
| プリンタの問題                 | 49 |
| パラレルポート接続のプリンタで印刷できない場合 | 49 |
| USB 接続のプリンタで印刷できない場合    | 50 |
| モデムおよびインターネットへの接続の問題    | 51 |

| スキャナの問題                                                                    | 55       |
|----------------------------------------------------------------------------|----------|
| タッチパッドまたはマウスの問題                                                            | 55       |
| 外付けキーボードの問題                                                                |          |
| 入力時の問題                                                                     |          |
| ドライブの問題                                                                    | 58       |
| フロッピーディスクにファイルを保存できない場合                                                    |          |
| CD、CD-RW、または DVD を再生できない場合                                                 | 60       |
| DVD 映画を再生できない場合                                                            | 61       |
| CD、CD-RW、または DVD ドライブトレイが<br>取り出せたい場合                                      | 61       |
| 取り面にない场口                                                                   | 01<br>62 |
| □ こん1 (ない) 手法目 よには こし 20 日 / 5 9 3 1/20 1/20 1/20 1/20 1/20 1/20 1/20 1/20 | 02<br>62 |
| いードドライブに問題がある提合                                                            | 02<br>62 |
|                                                                            |          |
| ネットワークの問題                                                                  | 63       |
| プログラムの一般的な問題                                                               | 64       |
| プログラムが壊れた場合                                                                | 64       |
| プログラムが動かなくなった場合                                                            | 64       |
| 画面の表示が青一色になった場合                                                            | 65       |
| 以前の Windows オペレーティングシステム用に設計され<br>プログラムの提合                                 | ている      |
| フロノノムの場合                                                                   |          |
|                                                                            | 05       |
| E メールの問題                                                                   | 66       |
| コンピュータが濡れた場合                                                               | 66       |
|                                                                            |          |
| コンヒュータを洛としたり預傷を与えた場合                                                       |          |
|                                                                            |          |

| ドライバおよびユーテ | ィリティの再イ | `ンストール | 69 |
|------------|---------|--------|----|
|------------|---------|--------|----|

| モデムまたはネットワークアダプタ用ドライバの          |    |
|---------------------------------|----|
| 再インストール                         | 71 |
| Windows XP                      | 71 |
| Windows Me                      | 72 |
| Windows 2000                    | 73 |
| Windows XP デバイスのドライバのロールバックの使い方 | 74 |
| ソフトウェアとハードウェアの非互換性の解決           | 74 |
| Windows XP                      | 75 |
| Windows Me                      | 76 |
| Windows 2000                    | 77 |
| システムの復元の使い方                     | 78 |
| Windows XP                      | 79 |
| Windows Me                      | 79 |
| 復元ポイントの作成                       | 80 |
| コンピュータを前の動作状態に復元する              | 81 |
| 最後のシステムの復元を元に戻す                 | 82 |
| Windows XP の再インストール             | 83 |
| Windows Me の再インストール             | 85 |
| Windows 2000 の再インストール           | 87 |
| 休止状態のサポートを有効にする                 | 89 |
| Windows XP                      | 89 |
| Windows Me および Windows 2000     | 90 |

## 3 アップグレード

| アドバンスポートリプリケータの使い方          | 92  |
|-----------------------------|-----|
| アドバンスポートリプリケータに外付けデバイスを接続する | 392 |
| APR ボタンおよびインジケータ            | 94  |
| コンピュータのドッキング                | 95  |
| コンピュータをアンドックする              | 96  |

| モニタスタンド       |  |
|---------------|--|
| メモリの増設        |  |
| ミニ PCI カードの追加 |  |
| ハードドライブの取り替え  |  |
| ハードドライブの返品    |  |
| ドータカードモデムの追加  |  |

### 4 付録

| 仕様                   | 112 |
|----------------------|-----|
| 標準設定                 |     |
| セットアップユーティリティ画面を表示する | 119 |
| セットアップユーティリティ画面      | 120 |
| Dell へのお問い合わせ        | 120 |
| 認可機関の情報              | 134 |
| バッテリの廃棄              | 134 |
| 保証期間中の修理もしくは返品について   | 134 |

| ポリ・・・・・・・・・・・・・・・・・・・・・・・・・・・・・・・・・・・・ |
|----------------------------------------|
|----------------------------------------|

# 安全および EMC のシンボル: ノートブックコンピュータ

次の項目は、安全および EMC(電磁適合性)指令でのみ使用されているシンボルマークの意味を定義しています。

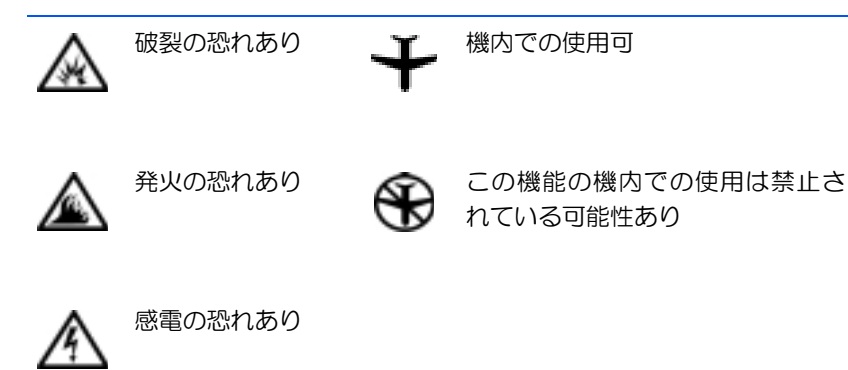

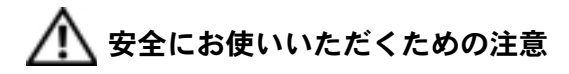

ー般的な注意

- 認可された技術者でない限り、ご自分でコンピュータの修理をなさらないでください。取り付けの手順には必ず従ってください。
- AC アダプタに延長電源ケーブルをつないで使用する場合、延長電源ケーブルに接続されている製品の定格電流の合計が延長ケーブルの定格電流を超えないことを確認してください。

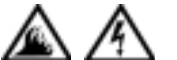

 コンピュータの換気口や開口部に物を入れないでください。コンピュータ内部でショートが起こり、 火災の原因になったり感電する可能性があります。

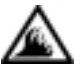

- AC アダプタをコンピュータの駆動またはバッテリの充電に使用するときは、机の上や床の上など換気のよいところに AC アダプタを置いてください。冷却の妨げになるので、紙や他のものを AC アダプタにかぶせないでください。また、キャリーケースに入れたまま AC アダプタを使用しないでください。
- ノートブックコンピュータは、底面が脚部などの肌に直接触れる状態で長時間使用しないでください。
   長時間使用すると、底面に熱が蓄積される可能性があります。
   肌に直接触れる状態で使用すると、不快に感じたり、やけどをする恐れがあります。

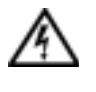

お風呂場や流し、プールの近く、または地下室などのような湿気の多い所でコンピュータを使用しないでください。

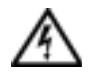

- お使いのコンピュータに内蔵またはオプション (PCカード)のモデムが搭載されている場合は、電 話回線を介した落雷による電撃のわずかな危険も 避けるため、激しい雷雨時にはモデムケーブルを外 してください。
- ・ 感電を防止するため、電雨時にはケーブルの接続や 取り外し、および本製品のメンテナンスや再設定作 業をおこなわないでください。すべてのケーブルを 外してバッテリ電源でコンピュータを駆動する場 合を除き、雷雨時はコンピュータを使用しないでく ださい。
  - コンピュータにモデムが搭載されている場合、モデムには、ワイヤサイズが26AWG(アメリカ針金ゲージ)以上でFCCに適合したRJ-11モジュラープラグの付いているケーブルを使用してください。
  - PC カードは通常の動作でもかなり熱くなることがあります。長時間連続して使用した後に PC カードを取り出す際は、ご注意ください。

 コンピュータをクリーニングする際は、あらかじめ 電源を取り外してください。コンピュータのクリー ニングには、水で湿らせた柔らかい布をお使いくだ さい。液体クリーナーやエアゾールクリーナーは使 用しないでください。可燃性物質を含んでいる場合 があります。

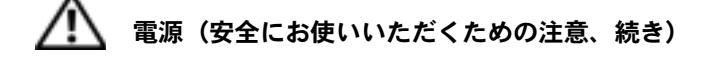

- このコンピュータでの使用を認められた付属の AC アダプタのみをお使いください。別の AC アダプタ を使用すると、発火または爆発を引き起こすことが あります。
  - コンピュータを電源に接続する前にACアダプタの 定格電圧を調べ、電圧および周波数の必要条件が接 続する電源と適合していることを確認してください。
  - 電源をコンピュータから取り外すには、電源を切ってバッテリパックを取り外し、AC アダプタをコンセントから外します。

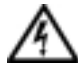

- ・ 感電を防ぐため、AC アダプタおよび周辺機器の電源ケーブルは、正しい方法でアースされているコンセントに差し込んでください。これらの電源ケーブルには、アース接続用に三芯プラグが使用されていることがあります。アダプタプラグを使用したり、アース用の芯を電源ケーブルのプラグから取り外したりしないでください。延長電源ケーブルを使用する場合は、二芯または三芯の適切な種類を使用してAC アダプタ電源ケーブルに接続してください。
  - AC アダプタの電源ケーブルの上に物を置かないで ください。ケーブルに引っかかったり、ケーブルが 踏まれる恐れのあるところにケーブルを置かない でください。

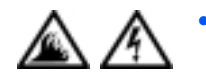

複数の差し込み口のある電源コードを使用してい る場合、AC アダプタの電源ケーブルを電源コード に差し込む際は注意してください。電源コードの中 には、不適切なつなぎ方でも差し込めるものがあり ます。不適切なつなぎ方で電源プラグを挿入する と、感電または発火の危険があるだけでなく、コン ピュータに永続的な損傷を与えることがあります。 電源プラグのアース芯が電源コードのアース接続 端子に挿入されていることを確認してください。

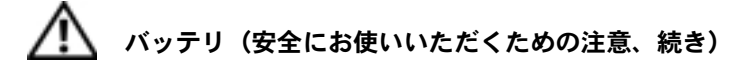

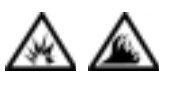

- このコンピュータでの使用を認められた Dell の バッテリモジュールのみを使用してください。別 の種類を使用すると、発火または爆発の危険性が 増す場合があります。
- <u>ک</u>
  - 車の鍵、クリップなどの金属製品でバッテリの端 子がショートする可能性があるので、バッテリ パックをポケット、ハンドバッグ、またはその他 の入れ物に入れて持ち歩かないでください。 ショートすると過度の電流が流れて高温が発生 し、バッテリパックの損傷または発火ややけどの 原因になることがあります。
  - バッテリを正しく取り扱わないと、やけどの原因となります。バッテリを分解しないでください。破損または液漏れしているバッテリパックは、充分注意して扱ってください。バッテリが破損している場合、電池から電解液が漏れていることがあり、けがの原因となることがあります。
  - バッテリはお子様の手の届かない場所に保管して ください。

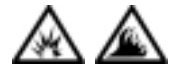

 コンピュータまたはバッテリパックを、ラジエー タ、暖炉、ストーブ、電気ヒーター、またはその 他の発熱する電気機器等の熱源のそばに保存した り、放置したり、あるいは気温が60℃を超える場 所に置いたりしないでください。過度の高温にな ると、バッテリ電池が破裂したり、穴が開いたり、 発火の原因になることがあります。

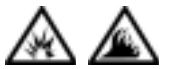

 コンピュータのバッテリを焼却したり、家庭用の ー般ごみと一緒に捨てないでください。バッテリ が破裂する恐れがあります。バッテリを廃棄する 際は、メーカーの指示に従うか、またはお近くの 廃棄物取扱所にお問い合わせください。使用済み または破損したバッテリはすみやかに廃棄してく ださい。

🥂 飛行機による移動(安全にお使いいただくための注意、続き)

- ・飛行機内では、Dell™コンピュータを使用する際に 連邦航空局の一定の規制および航空会社固有の制 限が適用されることがあります。たとえば、そう した規制や制限により、無線周波数またはその他 の電磁信号を意図的に送信する機能のある個人用 電子機器(PED)の機内での使用が禁止されている 場合があります。
  - こうした制限のすべてに適切に従うため、お使いの Dell ノートブックコンピュータに Dell TrueMobile™ またはその他の無線通信デバイスが搭載されている場合、飛行機に搭乗する前にこれらのデバイスを無効にし、そのデバイスに関する航空会社職員のすべての指示に従ってください。

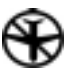

さらに、離着陸など飛行中の一定の重要な段階においては、ノートブックコンピュータなどのPEDの使用が禁止されている場合があります。
 航空会社によっては、重要な飛行段階として飛行機の高度が3050m(10,000 ft)以下の時と具体的に定義していることがあります。PEDを使用できる時期については、航空会社の指示に従ってください。

### EMC 指令

- シールド付き信号ケーブルの使用により、目的の環境に適用される EMC 分類基準を満たすことができます。
- 静電気は、コンピュータの内部の電子部品を損傷する可能性があります。静電気による損傷を防ぐため、メモリモジュールなどのコンピュータの電子部品に触れる前に、身体の静電気を放電してください。コンピュータの I/O パネルの塗装されていない金属面に触れると、静電気を除去できます。

### コンピュータを使うには

コンピュータへの損傷を避けるには、次の注意事項を守ってください。

- コンピュータは平らな所でお使いください。
- コンピュータを出張などに持って行く場合は、荷物として預けないでください。X線探知機にコンピュータを通してもかまいませんが、金属探知機には絶対に通さないでください。係官がコンピュータを検査する場合、コンピュータの電源を入れるように指示することがありますので、充電済みのバッテリパックをご用意ください。

- コンピュータからハードドライブを取り外して持ち歩く場合、綿の布や紙など絶縁体のものでドライブを包んでください。係官がドライブを検査する場合、ドライブをコンピュータに取り付けてください。レントゲンを使ったハイジャック防止用検査機にハードドライブを入れてもかまいませんが、金属探知機には絶対に通さないでください。
- コンピュータを出張などに持って行く場合、中で激しく動く可能 性がありますので、乗り物の頭上の荷物入れにコンピュータを入 れないでください。コンピュータを落としたり、衝撃を与えない でください。
- 泥、ほこり、食べ物、液体、高温、長時間の直射日光などにコン ピュータやバッテリ、ハードドライブをさらさないでください。
- 温度や湿度が極端に異なる環境にコンピュータを移動すると、コンピュータ表面や内部に結露が発生することがあります。コンピュータへの損傷を防ぐため、湿気がなくなるまで時間をおいてからコンピュータをお使いください。
- 注意:低温の環境から暖かいところに、または高温の環境から涼しいと ころにコンピュータを移動する場合は、しばらく室温にならしてから電 源を入れてください。
- ケーブルを抜くときは、ケーブルではなくコネクタやストレイン リリーフループを持って抜いてください。コネクタを引き抜くと きは、コネクタのピンを曲げないようにまっすぐに引いてくださ い。ケーブルを接続するときは、両方のコネクタの向きが正しく、 コネクタ同士が合っているか確認してください。
- 部品はていねいに取り扱ってください。メモリモジュールなどは ピンを持たずに、端を持ってください。
- システム基板からメモリモジュールを取り外したり、コンピュー タから周辺機器を取り外す場合、システム基板への損傷を防ぐた め、コンピュータの電源を切り、5 秒ほど待ってからメモリモ ジュールや周辺機器を取り外してください。

- ディスプレイは、柔らかい清潔な布とワックスや研磨剤の含まれていない市販の窓用クリーナーでクリーニングしてください。クリーナーを布につけ、ディスプレイの上から下へ一方向に布で拭いてください。ディスプレイに油脂やその他の汚れがある場合は、市販の窓用クリーナーの代わりに消毒用アルコールをお使いください。
- コンピュータが濡れたり、損傷を受けた場合、66 ページの「コン ピュータが濡れた場合」および 68 ページの「コンピュータを落と したり損傷を与えた場合」にある指示に従ってください。指示に 従った後でもコンピュータが正常に動作していない場合は、Dell にお問い合わせください(120 ページ参照)。

#### 快適な使い方

コンピュータを快適に、効率よく使用するために、コンピュータの設 置と使用に関しては、次の注意事項を守ってください。

- 作業中にモニタとキーボードが身体の正面にくるようにコン ピュータを配置します。
- モニタの角度、コントラスト、輝度、および周囲の照明(天井の 照明、卓上ライト、周囲の窓にかかっているカーテンやブライン
   ド)を調整し、モニタ画面の反射を最小限に抑えます。
- コンピュータに外付けモニタを接続する場合、モニタは適度に離して(通常は目から 50 センチから 60 センチ)見やすい距離でお使いください。モニタの正面に座った時に、モニタ画面が目と同じ高さか、やや低くなるようにしてください。
- しっかりとした背もたれの付いた椅子を使用します。

- キーボード、タッチパッド、トラックスティック、あるいは外付 けマウスを使用する際は、前腕部と手首を水平にし、リラックス した快適な位置に保ちます。
- キーボード、タッチパッド、あるいはトラックスティックにはパームレストをお使いください。外付けマウスをお使いの時は、手を置くためのスペースをお取りください。
- 上腕部は身体の横に自然に下ろします。
- 足の裏を床につけ、太腿を床と平行にし、背筋を伸ばして座ります。
- 椅子に座っているときは、足の重さが椅子のシートではなく足の 裏にかかるようにします。必要に応じて椅子の高さを調節したり 足台を使用して、正しい姿勢を維持します。
- 作業に変化を持たせるように調整し、長時間のタイピングを避けます。また、タイプしていないときはなるべく両手を使う作業をおこなうようにします。

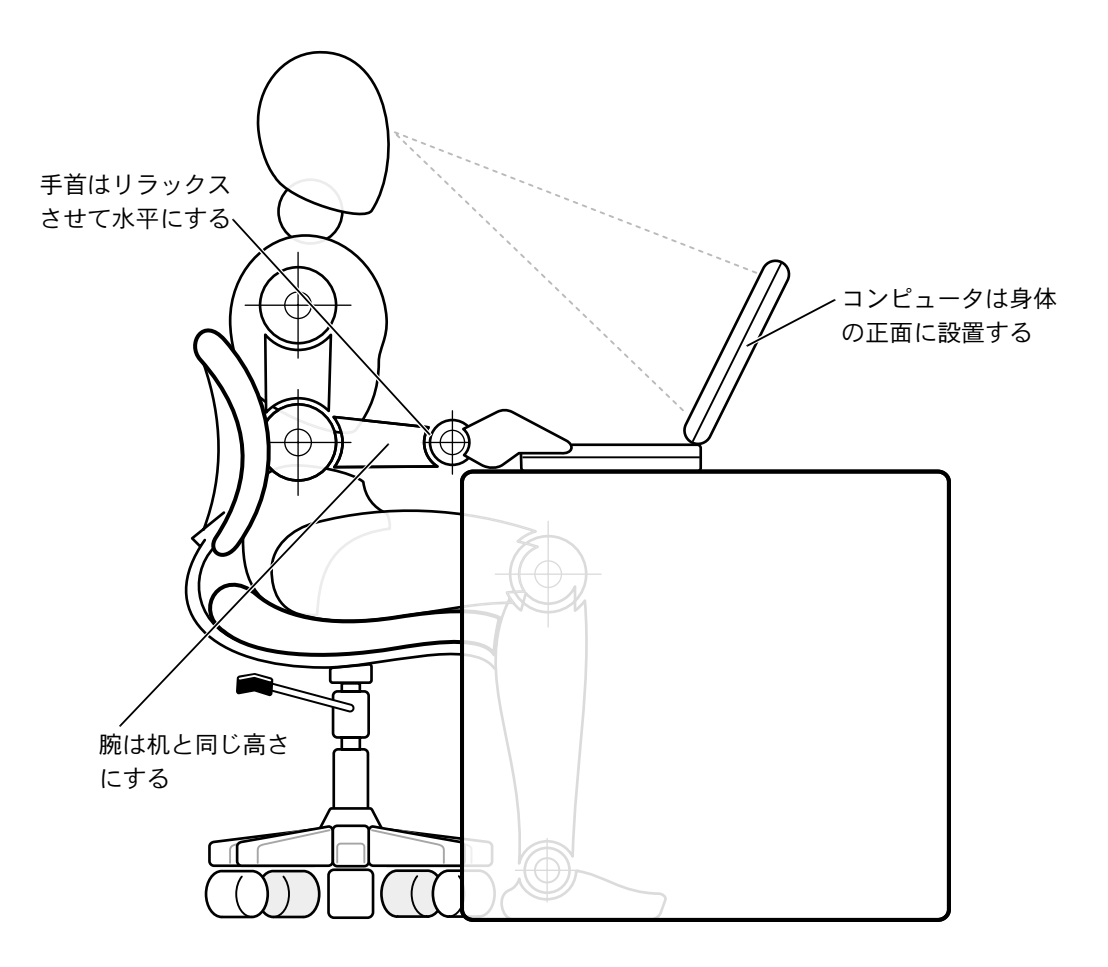

### 部品を取り付けたり取り外すには

メモリモジュールを取り付けたり取り外す前、またはモデムやミニ PCI カードを追加する前に、以下の手順を順におこなってください。

- 注意:メモリモジュールを取り付ける場合、またはモデムやミニ PCI カードを追加する場合以外は、コンピュータの内部へ手を入れないでください。
- 注意:システム基板への損傷を防ぐため、周辺機器の取り外しやメモリ モジュールの取り外しは、コンピュータの電源を切ってから5秒ほど待っ てからおこなってください。
- コンピュータおよび接続されているすべての周辺機器の電源を切ります。
- 2 けがまたは感電を防止するため、コンピュータおよび周辺機器を コンセントから取り外します。また、電話回線や通信回線もコン ピュータから取り外します。
- 3 メインバッテリをバッテリベイから取り外し、必要に応じて、セカンドバッテリをモジュールベイから取り外します。
- 4 コンピュータ背面にある I/O パネルの塗装されていない金属面に 触れて身体の静電気を除去します。

作業中は定期的に I/O パネルに触れて、静電気による内部コンポーネントの損傷を防止してください。

#### 静電気放出への対処

静電気は、コンピュータ内部の電子部品を損傷する恐れがあります。静 電気による損傷を防ぐために、メモリモジュールなどのコンピュータ の電子部品に触れる前に、身体から静電気を除去してください。コン ピュータの I/O パネルの塗装されていない金属面に触れることにより、 静電気を除去することができます。

コンピュータ内部での作業を続ける間も定期的に I/O コネクタに触れて、身体内に蓄積した静電気を除去してください。

さらに、静電気放出(ESD)による損傷を防ぐために、次の手順を実行 することをお勧めします。

- 静電気に敏感な部品を出荷用梱包から取り出す場合、コンピュータに部品を取り付ける用意ができるまでは、その部品を静電気防止梱包材から取り出さないでください。静電気防止パッケージを開梱する直前に、必ず身体から静電気を除去してください。
- 静電気に敏感な部品を運ぶ場合、最初に静電気防止容器または パッケージに入れてください。
- 静電気に敏感な部品の取り扱いは、静電気のない場所でおこない ます。可能であれば、静電気防止用のフロアパッドと作業台パッ ドを使用してください。

次の注意文は、これらの警告を喚起するよう、本マニュアル内で、度々、 記載されています:

注意:安全にお使いいただくための注意にある「静電気放出への対処」を 参照してください。

第1章

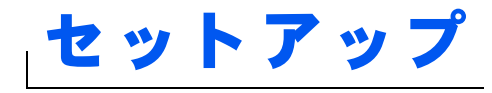

AC アダプタの接続

プリンタを接続する

新しいコンピュータへの情報の転送 (Windows<sup>®</sup> XP のみ)

家庭用および企業用ネットワークのセットアップ (Windows XP のみ)

コンピュータの電源を切る

モジュールベイ

赤外線センサーの有効化

ドルビーヘッドフォンのセットアップ

ネットワーク接続のための APR の セットアップ

電源保護装置

# AC アダプタの接続

- AC アダプタをコンピュータの AC アダプタコネクタに接続します。
- 警告:緑色のアース線をコンセントに接続する場合、絶対に緑色のアース線と電源プラグの先端部とを接触させないでください。感電、発火、またはコンピュータが損傷する恐れがあります(以下の図を参照)。

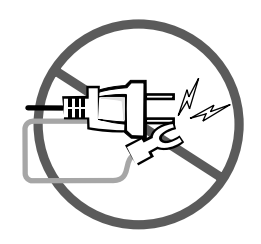

- 2 緑色のアース線をコンセントに接続しない場合は、手順6に進みま す。
- 警告:緑色のアース線を電源コードに固定している 2 本のナイロン製の ひもを取り除く際に、アース線または AC アダプタ電源コードを切らない でください。
  - 3 緑色のアース線をACアダプタ電源コードに固定している2本のナ イロン製のひもを取り除きます。
- 4 金属アースコネクタからカバーを取り外します。

ノートブックコンピュータを持ち運ぶ場合は、あとで使用する時 のためにカバーを取っておきます。

- 5 金属アースコネクタをコンセントのアース端子に接続します (以下の図を参照)。
  - **a** アース端子のネジをゆるめます。
  - b 金属アースコネクタをアース端子の後ろ側に挿入し、アース 端子のネジを締めます。

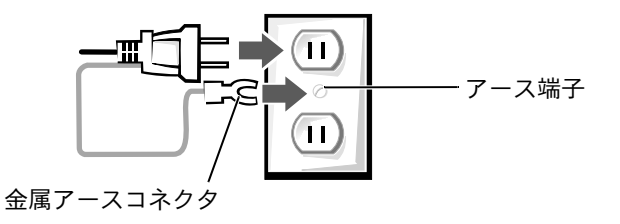

**6** AC アダプタ電源コードをコンセントに接続します。

# プリンタを接続する

プリンタに付属しているマニュアルを参照して、次の準備作業をおこ ないましょう。

- プリンタを箱から取り出します。
- トナーまたはインクカートリッジを取り付けます。
- 印刷用紙をセットします。

これらの作業が終了したら、プリンタに付属しているマニュアルを参照して、コンピュータにプリンタを接続します。マニュアルに作業手順の説明がない場合は、次の項を参考にしてください。

#### パラレルプリンタ

- 1 コンピュータの電源を切ります(27ページ参照)。
- 注意:コンピュータとプリンタの接続には、長さ3メートル以下の標準 IEEE 1284 パラレルケーブルをお使いください。規格外のケーブルをご使 用になると、プリンタが正常に機能しないことがあります。

ヒント:プリンタドライ バをインストールする 詳細な手順については、 プリンタのマニュアル を参照してください。  コンピュータのパラレルコネクタにパラレルプリンタケーブルを 取り付け、2 つのネジをしっかりと締めます。ケーブルをプリン タのパラレルコネクタに接続し、クリップをノッチにカチッと音 がするまではめ込みます。

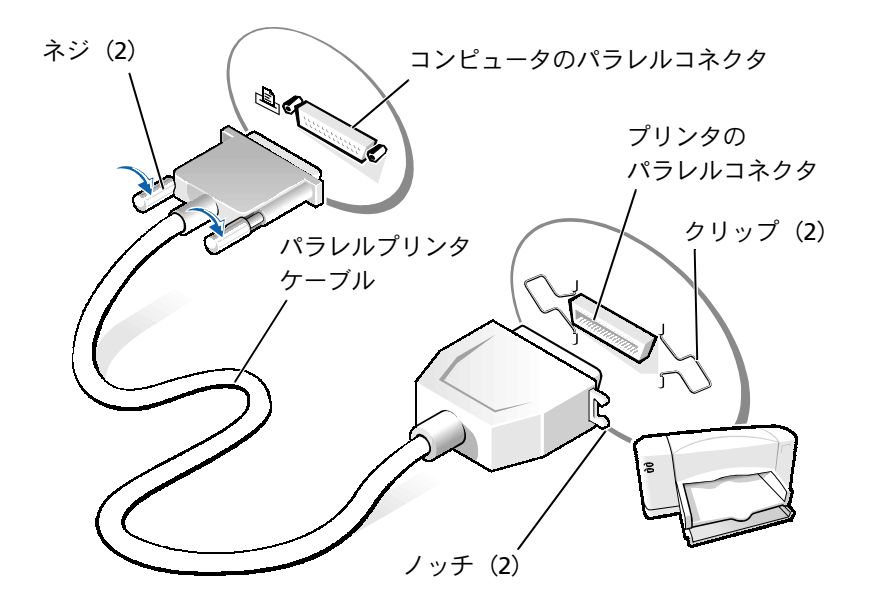

- 3 プリンタの電源を入れてから、コンピュータの電源を入れます。 新しいハードウェアの追加ウィザードウィンドウが表示されたら、キャンセルをクリックします。
- 4 必要な場合は、プリンタドライバをインストールします(25ページ参照)。

24 | セットアップ

### USB プリンタ

- 1 必要な場合は、プリンタドライバをインストールします(25ページ参照)。
- 2 コンピュータとプリンタの USB コネクタに USB プリンタケーブル を取り付けます。USB コネクタは一方向にしか取り付けられません。

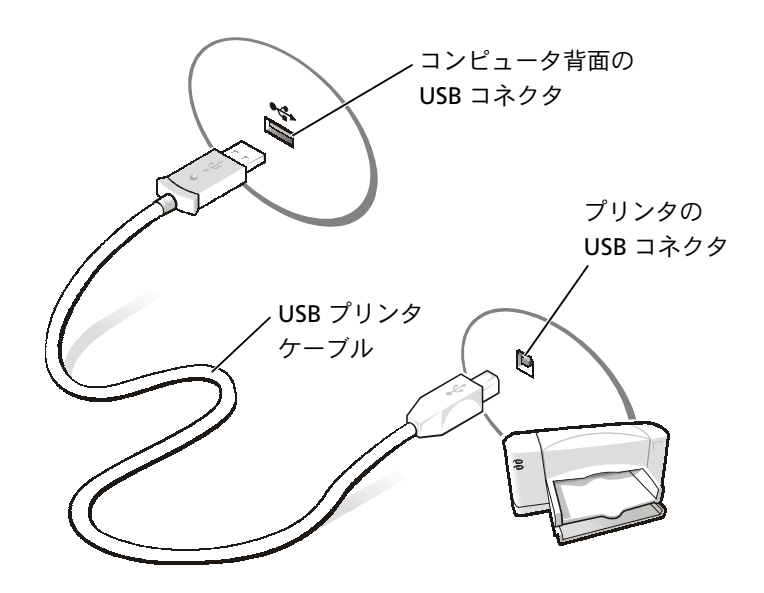

### プリンタドライバのインストール

プリンタドライバをインストールするには、プリンタのインストール CD を CD、または DVD ドライブに入れます。プリンタに付属している マニュアルを参照しながら、画面に表示される指示に従います。

セットアップ | 25

ヒント:USBデバイスは、 コンピュータに電源が

入っている状態でも、接

続することができます。

インストール CD が自動的に実行されない場合、スタートボタンをク リックし、ファイル名を指定して実行をクリックし、x:¥setup.exe と入力します。(xはお使いの CD、または DVD のドライブ名です [通常は、D ドライブ])。OK をクリックして画面上の指示に従ってく ださい。それでもインストール CD が実行されない場合は、プリンタ に付属しているマニュアルで、インストール CD の起動方法を確認し てください。

Microsoft<sup>®</sup> Windows XP オペレーティングシステムが動作している コンピュータに、プリンタドライバがインストールされているかどう かを調べるには、スタートボタンをクリックし、コントロールパネル をクリックしてプリンタとその他のハードウェアをクリックします。 次にインストールされているプリンタまたはFAX プリンタを表示する をクリックします。Microsoft<sup>®</sup> Windows 2000 または Windows Me (Millennium Edition) のどちらかが動作しているコンピュータでは、 スタートボタンをクリックし、設定をポイントしてプリンタをクリッ クします。プリンタウィンドウにお使いのプリンタが表示されていれ ば、プリンタは使用できます。

## 新しいコンピュータへの情報の転送 (Windows<sup>®</sup> XP のみ)

Windows XP には、E メール、ウィンドウのサイズ、ツールバーの設定、およびインターネットのブックマークなどのデータを、あるコン ピュータから別のコンピュータに転送する、ファイルと設定の転送 ウィザードがあります。まず、元の(古い)コンピュータからデータ を収集し、次にそのデータを新しいコンピュータに移行します。

元のコンピュータで別の Windows オペレーティングシステムが動作 している場合、Windows XP の『オペレーティングシステム CD』また は Windows XP のコンピュータで作成されたフロッピーディスクか ら、ウィザードを起動できます。ネットワークまたはシリアル接続を 介してデータを新しいコンピュータに転送したり、プロッピーディス ク、Zip ディスク、または書き込み可能 CD などのリムーバブルメディ アにデータを保存します。

- Windows XP のコンピュータでスタートボタンをクリックし、 すべてのプログラム—>アクセサリ—>システムツールの順にポイ ントして、ファイルと設定の転送ウィザードをクリックします。
- 2 ファイルと設定の転送ウィザードの開始の画面で、次へをクリックします。
- 3 これはどちらのコンピュータですか?の画面で、転送先の新しい コンピュータを選択し、次へをクリックします。
- 4 画面の指示に従います。

# 家庭用および企業用ネットワークの セットアップ(Windows XP のみ)

Windows XP には、家庭または小企業のコンピュータ間で、ファイル、 プリンタ、またはインターネット接続を共有するための手順を案内す るネットワークセットアップウィザードがあります。

- スタートボタンをクリックし、すべてのプログラム—>アクセサリ
   一>通信の順にポイントして、ネットワークセットアップウィザー ドをクリックします。
- ネットワークセットアップウィザードの開始の画面で、次へをク リックします。
- 3 **ネットワーク作成のチェックリスト**をクリックします。
- 4 チェックリストのすべての項目に入力し、必要な準備が完了した らネットワークセットアップウィザードに戻ります。
- 5 画面の指示に従います。

# コンピュータの電源を切る

注意:データの損失を防ぐために、電源ボタンを押すのではなく、スター
 トメニューから電源を切りましょう。

ヒント:インターネット に直接接続していると いう接続方法を選択す ると、Windows XPに設 置されている内蔵ファ イアウォールを使用す ることができます。 ヒント:お使いのコン ピュータの電源を切る 際に問題が生じる場合 は、64ページの「プロ グラムの一般的な問題」 を参照してください。

#### Windows XP

- 1 開いているファイルをすべて保存してから閉じ、実行中のプログ ラムをすべて終了します。
- 2 スタートボタンをクリックし、終了オプションをクリックします。
- 3 電源を切るをクリックします。

シャットダウン処理が完了すると、コンピュータの電源は自動的に切れます。

#### Windows Me

- 開いているファイルをすべて保存してから閉じ、実行中のプログ ラムをすべて終了します。
- スタートボタンをクリックし、Windowsの終了をクリックします。
- 3 次の中から選択してください。の下にあるプルダウンメニューを クリックします。
- 4 終了を選択して OK ボタンをクリックします。

コンピュータを終了する処理が完了すると、コンピュータの電源は自 動的に切れます。

#### Windows 2000

- 1 開いているファイルをすべて保存してから閉じ、実行中のプログ ラムをすべて終了します。
- 2 スタートボタンをクリックし、シャットダウンをクリックします。
- 3 次の中から選んでください。の下にあるプルダウンメニューをク リックします。
- **4 シャットダウン**を選択して **OK** ボタンをクリックします。

コンピュータを終了する処理が完了すると、コンピュータの電源は自 動的に切れます。

# モジュールベイ

モジュールベイは以下のようなさまざまなタイプのデバイスをサポー トしています。

- フロッピードライブ
- CD ドライブ
- CD-RW ドライブ
- DVD ドライブ
- Zip ドライブ
- セカンドハードドライブ
- セカンドバッテリ(予備バッテリ)
- Dell TravelLite™ モジュール
- 注意:ドッキングコネクタに損傷を与えないため、コンピュータが APR (アドバンスポートリプリケータ)に接続されている場合は、デバイスを 取り外したり、取り付けたりしないでください。

### コンピュータの電源が切れている場合のデバイス 交換

- 開いているファイルをすべて保存してから閉じ、実行中のプログラムをすべて終了してから、コンピュータをシャットダウンします(27ページ参照)。
- 2 コンピュータがアドバンスポートリプリケータに取り付けられている場合(ドッキング)は、アドバンスポートリプリケータを取り外します(96ページ参照)。
- 3 ディスプレイを閉じ、コンピュータを裏返します。
- 4 ラッチリリースをスライドして、その位置で保持し、モジュール ベイからデバイスを引き出します。

- 注意:デバイスの損傷を防ぐため、デバイスがコンピュータに取り付けられていない場合は、トラベルケースなどに入れておいてください。デバイスは、乾燥した安全な場所に保管し、上から押し付けたり、重いものを載せたりしないでください。
- 注意:デバイスを取り付けてから、コンピュータにアドバンスポートリ プリケータを取り付けたり、電源を入れたりしてください。
- 5 新しいデバイスをベイに挿入して、カチッという音がするまでデ バイスを押し込みます。
- 6 コンピュータの電源を入れます。

#### Windows が動作している場合のデバイス交換

 注意:ドッキングコネクタに損傷を与えないため、コンピュータが APR (アドバンスポートリプリケータ)に接続されている場合は、デバイスを 取り外したり、取り付けたりしないでください。

#### **Microsoft Windows XP**

- Microsoft Windowsのタスクバーにあるハードウェアの安全な取 り外しアイコンをダブルクリックします。
- 取り出すデバイスをクリックします。
- ディスプレイを開いたままコンピュータを後ろへ傾けて、コン ピュータの底部に手が届くようにします。
- 4 ラッチリリースをスライドしたまま、ベイからデバイスを引き出します。
- 5 新しいデバイスをベイに挿入して、カチッという音がするまでデ バイスを押し込みます。
- 6 必要なら、パスワードを入力してコンピュータをアンロックします。

#### **Microsoft Windows Me**

- Microsoft Windows のタスクバーにある Softex BayManager アイコンを右クリックします。
- 2 ベイデバイスの取り外し/交換をクリックします。
- 3 デバイスが取り出される準備ができるまで、数秒間待ちます。
- ディスプレイを開いたままコンピュータを後ろへ傾けて、コン ピュータの底部に手が届くようにします。
- 5 ラッチリリースをスライドしたまま、モジュールベイからデバイ スを引き出します。
- 6 新しいデバイスをベイに挿入して、カチッという音がするまでデ バイスを押し込みます。
- 7 OKをクリックします。それからもう一度OKをクリックしてSoftex BayManager ウィンドウを閉じます。

#### **Microsoft Windows 2000**

- Microsoft Windowsのタスクバーにあるハードウェアの取り外し または取り出しアイコンをダブルクリックします。
- 2 取り出すデバイスをクリックして、停止をクリックします。
- 3 OKをクリックし、ハードウェアの取り出しウィンドウのデバイス リストから取り出したいデバイスが消えるまで待ちます。
- 4 ディスプレイを開いたままコンピュータを後ろへ傾けて、コン ピュータの底部に手が届くようにします。
- 5 ラッチリリースをスライドしたまま、モジュールベイからデバイ スを引き出します。
- 6 新しいデバイスをベイに挿入して、カチッという音がするまでデ バイスを押し込みます。
- 7 Windows が新しいデバイスを認識したら、閉じるをクリックします。

ヒント:コンピュータが
 ドッキングされている
 場合は、赤外線センサー
 を使用することはでき
 ません。

# 赤外線センサーの有効化

- コンピュータの電源を入れ、Dell™のロゴが表示されたら を押してセットアップユーティリティを起動します。
- Att P- を押し、セットアップユーティリティの見出しのBasic Device Configuration の下に Infrared Data Port オプション が表示されるまで繰り返します。
- 3 下矢印キーを押して Infrared Data Port の横にある Disabled を ハイライト表示します。
- 4 右矢印キーを押して COM ポートをハイライト表示します。

ハイライト表示した COM ポートが Serial Port COM および Modem COM ポートと別のポートであることを確認してくださ い。

5 下矢印キーを押して、Fast IR または Slow IR をハイライト表示し ます。

Dell では、Fast IR を使用することをお勧めします。赤外線デバイスがお使いのコンピュータと通信できない場合、コンピュータの電源を切り、この手順を繰り返して設定を Slow IR に変更します。

6 *Esc* Suspend を押して変更を保存し、セットアップユーティリティを終了します。

コンピュータを再起動するよう指示されたら、はいをクリックし ます。

- 7 赤外線センサーのドライバをインストールしている間は画面の指示に従ってください。
- 8 インストールプロセスの最後に、はいをクリックしてコンピュー タを再起動します。
- 9 コンピュータが別の有効な赤外線デバイスの存在を検出した場合、Windows タスクバーに表示される赤外線アイコンをダブルクリックします。

ヒント: この手順を繰り返してセットアップユーティリティの設定をSlow IR に変更しても赤外線デバイスがコンピュータと通信できない場合は、赤外線デバイスの製造業者にお問い合わせください。

10 デバイスのセットアップ手順については、赤外線デバイスのマニュアルを参照してください。

# ドルビーヘッドフォンのセットアップ

- WindowsデスクトップにあるInter Video Win DVD アイコンを ダブルクリックします。
- 2 DVD 画面上でマウスを右クリックし、プロパティをクリックします。
- **3 ドルビーヘッドフォン**タブをクリックします。
- 4 ドルビーヘッドフォンを有効にするをクリックします。
- 5 4つのオプションから1つを選択して、サラウンドサウンド効果の レベルを設定します。ステレオダイナミックはベースラインステ レオで、DH1、DH2およびDH3はサラウンドサウンドレベルです。
- 6 適用をクリックし、OKをクリックしてプロパティウィンドウを閉じます。
- 7 閉じるをクリックします。

# ネットワーク接続のための APR の セットアップ

- 注意:アドバンスポートリプリケータ(APR)のセットアップが完了する までは、ネットワークアダプタまたはネットワークアダプタ/モデムコ ンビネーション PC カードをインストールしないでください。
- 注意:オペレーティングシステムでの深刻な問題を防ぐために、Windows オペレーティングシステムのセットアップが完全に終わるまで、ご使用 のコンピュータを APR にドッキングしないでください。

APR は、お使いのノートブックコンピュータをデスクトップにより近い環境へ統合します。

- ビント:ドルビーヘッド フォン機能はお使いの コンピュータに DVD ド ライブが搭載されてい る場合にのみ有効です。
- ヒント:アイコンラベル は、ポインタをアイコン の上に置くと表示され ます。

✓ ヒント:ネットワークア ダプタは NIC (network interface controller) とも いいます。 APR のセットアップについての手順や詳細は、デバイスに付属のマニュアルを参照してください。

### 電源保護装置

電圧変動や電力障害の影響からシステムを保護するために、電源保護 装置が利用できます。

- サージプロテクタ
- ラインコンディショナ
- 無停電電源装置 (UPS)

#### サージプロテクタ

サージプロテクタやサージプロテクト機能付き電源コードは、電雨中 または停電の後に発生する恐れのある電圧スパイクによるコンピュー タへの損傷を避けるために役立ちます。通常、保護レベルはサージプ ロテクタの価格と見合ったものになります。サージプロテクタの製造 業者によっては、特定の種類の損傷に対して保証範囲を設けています。 サージプロテクタを選ぶ際には、装置の保証書をよく読むことをお勧 めします。ほかの装置と比較して有効性を判断するには、ジュール定 格を比較します。

- 注意:ほとんどのサージプロテクタには、落雷による電撃に対する保護 機能はありません。お住まいの地域で雷が発生した場合、コンピュータ をコンセントから抜くことをお勧めします。
- 注意:サージプロテクタには、電力の低下または停電に対する保護機能 はありません。

電話線の電源サージによりモデムが損傷する可能性があります。雷雨 中は、電話線を壁の電話プラグから抜くことをお勧めします。多くの サージプロテクタには、モデムの保護用に電話プラグが装備されてい ます。モデム接続の手順については、サージプロテクタのマニュアル を参照してください。 注意:サージプロテクタは、ネットワークアダプタの保護には役立ちません。 雷雨中は、ネットワークケーブルを壁のネットワークジャックから抜くことをお勧めします。

### ラインコンディショナ

● 注意: ラインコンディショナには、停電に対する保護機能はありません。 ラインコンディショナは AC 電圧を適切に一定のレベルに保つよう設 計されています。ラインコンディショナは、サージプロテクタに比べ て数万円高いことがあります。

#### 無停電電源装置(UPS)

注意:データをハードドライブに保存している間に電力が低下すると、 データを損失したりファイルが損傷したりする場合があります。

UPS は電圧変動および停電からの保護に役立ちます。UPS は、AC 電源 が切れた際に、接続されているデバイスへ一時的に電力を供給する バッテリを備えています。バッテリは AC 電源が利用できる間に充電 されます。バッテリの駆動時間についての情報、および装置が UL (Underwriters Laboratories) 規格に適合しているか確認するには、UPS 製造業者のマニュアルを参照してください。 ヒント:バッテリの最大
駆動時間を確認するには、お使いのコンピュータのみをUPSに接続します。プリンタなどその他のデバイスは、サージプロテクトの付いた別の電源コードに接続します。
第2章

# 問題の解決

問題の特定 ヘルプへのアクセス 電源の問題 エラーメッセージ ビデオとディスプレイの問題 サウンドとスピーカーの問題 プリンタの問題 モデムおよびインターネットへの接続の問題 スキャナの問題 タッチパッドまたはマウスの問題 外付けキーボードの問題 入力時の問題 ドライブの問題 ネットワークの問題 プログラムの一般的な問題 Eメールの問題 コンピュータが濡れた場合 コンピュータを落としたり損傷を与えた場合 その他技術的な問題の解決 ドライバおよびユーティリティの 再インストール ソフトウェアとハードウェアの 非互換性の解決 システムの復元の使い方 Windows XP の再インストール Windows Me の再インストール Windows 2000 の再インストール

# 問題の特定

問題が起きたときは、下の図を使用して、解決方法を説明しているページを参照してください。

 ヒント:外付けデバイス に問題がある場合は、デ バイスのマニュアルを 参照するか、そのデバイ スのメーカーにお問い 合わせください。

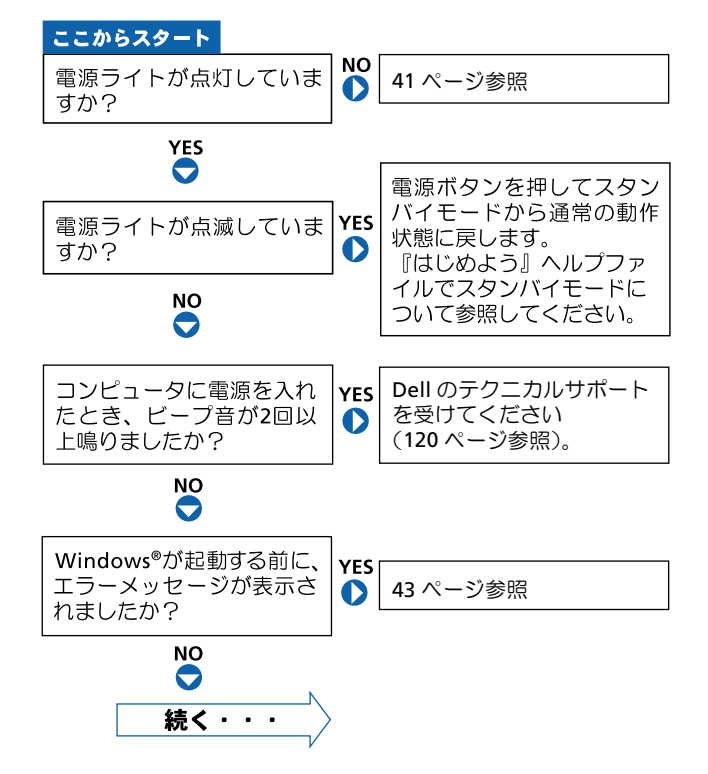

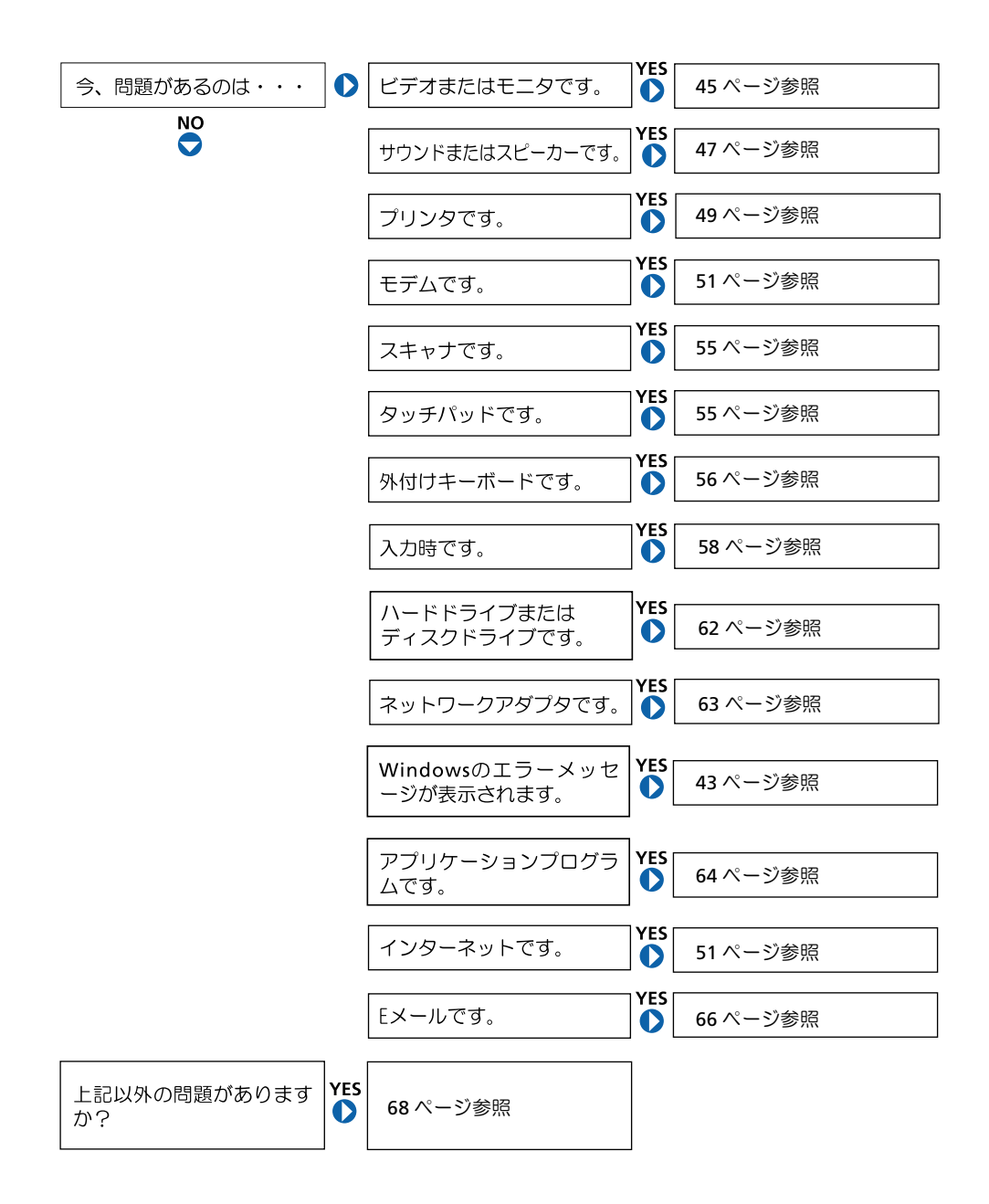

# ヘルプへのアクセス

#### 『はじめよう』 ヘルプファイルにアクセスするには…

Microsoft<sup>®</sup> Windows<sup>®</sup> XP

- 1 スタートボタンをクリックし、ヘルプとサポートをクリックします。
- 2 ユーザーズガイドおよびシステムガイドをクリックし、ユーザーズガイ ドをクリックします。
- 3 『はじめよう』 ヘルプファイルをクリックします。

Windows Me (Millennium Edition) および Windows 2000

**スタート**ボタンをクリックして、**プログラム**から**ユーザーズガイド**をポイ ントし、『はじめよう』へルプファイルをクリックします。

#### WINDOWS<sup>®</sup> XP ヘルプにアクセスするには…

- 1 スタートボタンをクリックして、ヘルプとサポートをクリックします。
- 2 問題に関連する用語やフレーズを検索ボックスに入力して、矢印アイコンをクリックします。
- 3 表示されているトピックをクリックします。
- 4 画面で示されている手順に従います。

WINDOWS 2000 ヘルプにアクセスするには…

- 1 スタートボタンをクリックして、ヘルプをクリックします。
- 2 検索タブをクリックします。
- 3 問題に関連する用語やフレーズを入力して、検索開始をクリックします。
- 4 表示されているトピックをクリックして、表示をクリックします。
- 5 画面で示されている手順に従います。

#### WINDOWS ME ヘルプにアクセスするには…

- 1 スタートボタンをクリックして、ヘルプをクリックします。
- 2 問題に関連する用語やフレーズを検索ボックスに入力して、Goをクリックします。
- 3 表示されているトピックをクリックします。
- 4 画面で示されている手順に従います。

## 電源の問題

電源ライトを確認します — 電源ライトが点灯または点滅している場合 は、コンピュータに電源が入っています。点滅している場合はコンピュー タがスタンバイモードです。電源ボタンを押してスタンバイモードを終了 します。電源ライトが消灯している場合は、電源ボタンを押してコンピュー タの電源を入れます。

バッテリを充電します — バッテリが充電されていないことがあります。

- 1 バッテリを取り付けなおします。
- 2 AC アダプタをコンピュータとコンセントに接続して使用します。
- 3 コンピュータの電源を入れます。

バッテリステータスライトを確認します — バッテリステータスライトが オレンジ色に点滅しているかオレンジ色に点灯している場合、バッテリは 充電が不足しているか充電されていません。コンピュータをコンセントに 接続します。

バッテリステータスライトが緑色とオレンジ色に点滅している場合、バッ テリが高温になっていて、充電ができません。コンピュータの電源を切り (27 ページ参照)、コンピュータをコンセントから抜いて、バッテリとコン ピュータの温度を室温まで下げます。

バッテリステータスライトが速くオレンジ色に点滅している場合、バッテリが不良である可能性があります。Dell へお問い合わせください (120 ページ参照)。

ヒント:スタンバイモードについては『はじめよう』ヘルプファイルを参照してください。『はじめよう』ヘルプファイル にアクセスする手順については、40ページを参照してください。 コンセントを点検します — 電気スタンドなどの電化製品でコンセント に問題がないか確認します。

AC アダプタを点検します — AC アダプタケーブルの接続を点検します。 AC アダプタにライトがある場合は、ライトが点灯していることを確認しま す。

コンピュータを直接コンセントに接続します — 電源保護装置、電源ス トリップ、および延長コードを外して、コンピュータの電源が入ることを 確認します。

電気的な妨害を確認します—コンピュータと同じ回路に接続しているか、 近くで使用している電化製品が電気的な妨害の原因になることがありま す。その他の原因には、電源の延長コード、キーボードやマウスの延長ケー ブル、およびひとつの電源タップに接続しているデバイスの数が多すぎた り、ひとつのコンセントに複数の電源タップが接続されていることが考え られます。

電源のプロパティを確認します — 『はじめよう』 ヘルプファイルを参照 するか、ヘルプおよびサポートセンター(Windows 2000 ではヘルプ)で 【スタンバイ】というキーワードを検索します。ヘルプファイルにアクセス するには、40ページを参照してください。

メモリモジュールを再度取り付けます — コンピュータの電源ライト は点灯しているのに、ディスプレイに何も表示されない場合は、メモリモ ジュールを再度取り付けなおします(98ページ参照)。

# エラーメッセージ

コピーするファイルが大きすぎて受け側のドライブに入りません — 指定のディスクにコピーするにはファイルサイズが大きすぎます。または ディスクがいっぱいで入りません。他のディスクにコピーするか容量の大 きなディスクを使用します。

起動用メディアを挿入します — オペレーティングシステムが起動用以 外のフロッピーディスクまたは CD から起動しようとしています。起動可能 フロッピーディスクまたは CD を挿入します。

**非システムディスクまたはディスクエラーです** 一フロッピードライブ内にあります。フロッピーディスクを取り出し、 コンピュータを再起動します。

メモリまたはリソースが不足しています。いくつかのプログラムを 閉じてもう一度やりなおします ― 開いているプログラムの数が多すぎ ます。すべてのウィンドウを閉じ、使用するプログラムのみを開きます。

オペレーティングシステムが見つかりません — ハードドライブを取 り付けなおします (105 ページ参照)。 ヒント:メッセージが一覧にない場合、メッセージが表示された際に実行していたオペレーティングシステムまたはプログラムのマニュアルを参照してください。

**.DLL ファイルが見つかりません** — アプリケーションプログラムに必要 なファイルがありません。次の操作をおこない、アプリケーションプログ ラムを削除して再インストールします。

Windows XP

- **1 スタート**ボタンをクリックします。
- 2 コントロールパネルをクリックします。
- 3 プログラムの追加と削除をクリックします。
- 4 削除したいプログラムを選択します。
- 5 削除ボタンまたは変更と削除ボタンをクリックします。
- 6 インストール手順については、プログラムに付属しているマニュアルを 参照してください。

Windows Me

- スタートボタンをクリックし、設定をポイントしてコントロールパネル をクリックします。
- 2 アプリケーションの追加と削除アイコンをダブルクリックします。
- 3 削除するプログラムを選択します。
- 4 インストールと削除をクリックし、表示される画面の指示に従います。
- 5 インストール手順については、プログラムに付属しているマニュアルを 参照してください。

Windows 2000

- スタートボタンをクリックし、設定をポイントしてコントロールパネル をダブルクリックします。
- 2 アプリケーションの追加と削除アイコンをダブルクリックします。
- 3 削除するプログラムを選択します。
- 4 変更/削除をクリックし表示される画面の指示に従います。
- 5 インストール手順については、プログラムに付属しているマニュアルを 参照してください。

x:¥ にアクセスできません。ドライブの準備ができていません — ドライブにディスクを入れ、もう一度試してみます。

# ビデオとディスプレイの問題

#### 画面に何も表示されない場合

電源ライトを確認します — 電源ライトが点灯または点滅している場合 は、コンピュータに電源が入っています。

- 電源ライトが点滅している場合、コンピュータがスタンバイモードです。電源ボタンを押してスタンバイモードを終了します。
- 電源ライトが消えている場合、電源ボタンを押します。
- 電源ライトが点灯している場合、電源管理の設定により画面の電源が切れている可能性があります。任意のキーを押してみるか、またはカーソルを移動してスタンバイモードを終了します。

バッテリを確認します — コンピュータをバッテリで動作している場合 は、バッテリ充電残量が消耗されています。ACアダプタを使ってコンピュー タをコンセントに接続し、コンピュータの電源を入れます。

コンセントを点検します — 電気スタンドなどの電化製品でコンセント に問題がないか確認します。デバイスがサージプロテクタに接続されてい る場合、デバイスを直接コンセントに接続してみます。

AC アダプタを点検します — AC アダプタケーブルの接続を点検します。 AC アダプタにライトがある場合は、ライトが点灯していることを確認しま す。

コンピュータを直接コンセントに接続します — 電源保護装置、電源ス トリップ、および延長コードを外して、コンピュータの電源が入ることを 確認します。

電源のプロパティを調整します — ヘルプおよびサポートセンター (Windows 2000 ではヘルプ)で【スタンバイ】というキーワードを検索し ます。ヘルプファイルにアクセスするには、40 ページを参照してください。  ヒント:お使いのコン ピュータの対応する解 像度よりも高い解像度 を必要とするプログラ ムを使用している場合、 Dellでは外付けモニタを コンピュータに取り付 けることをお勧めしま す。

画像を切り換えます — コンピュータが外付けモニタに接続されている場 合、[Fn F8 CRT/LCD |を押して画像を内蔵画面に切り換えます。

## 画面が見づらい場合

**明るさを調節します ― [<sup>fn</sup>] 【↑〕**を押して輝度を上げるか、または [<sup>fn</sup>] 【↓♀】を押して輝度を下げます。

サブウーハーをコンピュータまたはモニタから離します — 外付けス ピーカーにサブウーハーが含まれている場合は、サブウーハーをコン ピュータまたは外付けモニタから 60 センチ以上離します。

電気的な妨害を除去します — コンピュータの近くで使用している扇風 機、蛍光灯、ハロゲンランプ、またはその他の機器の電源を切ってみます。

コンピュータの向きを変えます — 画質低下の原因となる日光の反射を 避けます。

#### WINDOWS のディスプレイ設定を調整します

Windows XP

- 1 スタートボタンをクリックし、コントロールパネルをクリックします。
- 2 デスクトップの表示とテーマをクリックします。
- 3 画面をクリックし、設定タブをクリックします。
- 4 画面の解像度と画面の色の設定を変更します。

Windows Me および Windows 2000

- スタートボタンをクリックし、設定をポイントしてコントロールパネル をクリックします。
- 2 画面のアイコンをダブルクリックし、設定タブをクリックします。
- 3 色または画面の色と画面の領域の設定を変更します。

「エラーメッセージ」を参照します — エラーメッセージが表示された ら、43 ページを参照してください。

#### 画面の一部のみ表示される場合

#### 外付けモニタを接続します

- 1 コンピュータの電源を切り、外付けモニタをコンピュータに接続します。
- 2 コンピュータおよびモニタの電源を入れ、モニタの輝度およびコントラ ストのコントロールを調整します。

外付けモニタが動作する場合は、コンピュータのディスプレイまたはビデオコントローラが不良の可能性があります。Dell へのお問い合わせについては、120ページを参照してください。

# サウンドとスピーカーの問題

## 内蔵スピーカーに問題がある場合

WINDOWS で音量を調節します—Windows XP では、画面右下にあるスピー カーのアイコンをクリックし、音量つまみを調節します。Windows Me ま たは Windows 2000 では、画面右下にある黄色のスピーカーのアイコンを ダブルクリックし、音量つまみを調節します。またミュートが選択されて いないか確認します。

**キーボードのショートカットを使用して音量を調節します**  *Fn End*<sup>の/d</sup>
を押して内蔵スピーカーを無効(ミュート)、または再び有効 にします。

サウンド(オーディオ)ドライバを再インストールします — 69 ペー ジを参照します。

## 外付けスピーカーに問題がある場合

 ヒント: MP3 プレーヤー の音量調節は、Windows の音量設定より優先されることがあります。
 MP3 の音楽を聴く場合、 プレーヤーの音量が十 分か確認します。

スピーカーケーブル接続を点検します — スピーカーに付属のセット アップ図を参照してください。

コンセントを点検します — 電気スタンドなどの電化製品でコンセント に問題がないか確認します。デバイスがサージプロテクタに接続されてい る場合、デバイスを直接コンセントに接続してみます。

スピーカーの電源が入っているか確認します — スピーカーに付属の セットアップ図を参照してください。

WINDOWS で音量を調節します — Windows XP では、画面右下にあるス ピーカーのアイコンをクリックし、音量つまみを調節します。Windows Me または Windows 2000 では、画面右下にある黄色のスピーカーのアイコン をダブルクリックし、音量つまみを調節します。またミュートが選択され ていないか確認します。

スピーカーを点検します — スピーカーのオーディオケーブルをコン ピュータのライン出力コネクタに接続します。ヘッドホン音量を上げ、音 楽 CD を再生します。

スピーカーのセルフテストを実行します ルフテストボタンがサブウーハーにあります。セルフテストの詳細につい ては、スピーカーのマニュアルを参照してください。

電気的な妨害を除去します — コンピュータの近くで使用している扇風 機、蛍光灯およびハロゲンランプの電源を切ってみます。

サウンド(オーディオ)ドライバを再インストールします — 69 ペー ジを参照します。

# プリンタの問題

#### パラレルポート接続のプリンタで印刷できない場合

プリンタケーブル接続を点検します — プリンタケーブルがコンピュー タに正しく接続されているか確認します(23ページ参照)。

コンセントを点検します — 電気スタンドなどの電化製品でコンセント に問題がないか確認します。

プリンタの電源が入っているか確認します — プリンタのマニュアルを 参照してください。

WINDOWs でプリンタを検出します

Windows XP

- 1 スタートボタンをクリックします。
- **2 コントロールパネル**をクリックします。
- 3 プリンタとその他のハードウェアをクリックします。
- 4 インストールされているプリンタまたは FAX プリンタを表示するをク リックします。プリンタが表示されていればプリンタのアイコンを右ク リックします。
- 5 プロパティをクリックしてポートタブを選択します。印刷するポートを LPT1:プリンタポートに設定します。

Windows Me および Windows 2000

スタートボタンをクリックし、設定を選択してプリンタをクリックします。

プリンタが表示されていればプリンタのアイコンを右クリックします。

 プロパティをクリックして詳細タブ(Windows Me)またはポートタブ (Windwos 2000)を選択します。印刷先のポートをLPT1 (プリンタポー ト)に設定します。

プリンタドライバを再インストールします — 25 ページを参照します。

## USB 接続のプリンタで印刷できない場合

プリンタケーブルの接続を確認します—プリンタケーブルが23ページの指示通りに接続されているか確認します。

コンセントを点検します一電気スタンドなどの電化製品でコンセントに問題がないか確認します。

プリンタの電源が入っているか確認します—プリンタのマニュアルを参照 してください。

WINDOWs でプリンタを検出します

Windows XP

- **1 スタート**ボタンをクリックします。
- **2 コントロールパネル**をクリックします。
- 3 プリンタとその他のハードウェアをクリックします。
- 4 インストールされているプリンタまたは FAX プリンタを表示するをク リックします。プリンタが表示されていればプリンタのアイコンを右ク リックします。
- 5 プロパティをクリックしてポートタブを選択します。印刷するポートを USB に設定します。

Windows Me および Windows 2000

 スタートボタンをクリックし、設定をポイントしてプリンタをクリック します。

プリンタが表示されていればプリンタのアイコンを右クリックします。

2 プロパティをクリックして詳細タブ(Windows Me)またはポートタブ (Windwos 2000)を選択します。印刷先のポートを USB に設定します。

プリンタドライバを再インストールします-25 ページを参照してください。

# モデムおよびインターネットへの接続 の問題

注意:モデムは必ずアナログ電話回線に接続してください。デジタル電話回線(ISDN)に接続した場合、モデムの故障原因となります。

注意:モデムおよびネットワークコネクタは同じように見えます。電話 回線をネットワークコネクタに接続しないでください。

壁の電話プラグを点検します — モデムから電話線を取り外し、電話に接続します。電話の発信音を聞きます。プッシュホンサービスを受けている ことを確認します。モデムを壁にある別の電話プラグに接続してみます。

モデムを壁の電話プラグへ直接接続します — 留守番電話、ファックス、 サージプロテクタ、および電話線分岐タップなど、同じ回線に接続されて いる電話機器を取り外し、モデムを壁の電話プラグに直接接続しなおして みます。

接続を点検します — 電話線がモデムに接続されているか確認します。

電話線を点検します — 他の電話線を使用してみます。3 メートル以内の 電話線を使用します。

聞きなれないダイヤル音 — ボイスメールサービスを受けている場合、 メッセージを受けたときに聞きなれないダイヤル音がすることがありま す。通常のダイヤル音に戻す手順については、電話会社にお問い合わせく ださい。 ヒント: ISP (Internet Service Provider) に接続 できる場合、モデムは正常に機能しています。モデムが正常に機能しています。モデムが正常に機能しているのに、まだ問題がある場合は、ISP にお問い 合わせください。 Windows XP

- 1 スタートボタンをクリックし、コントロールパネルをクリックします。
- 2 プリンタとその他のハードウェアをクリックし、電話とモデムのオプ ションをクリックします。
- 3 表示されたリストで、接続タイプをクリックしてハイライト表示にします。
- 4 ダイヤル情報タブをクリックし、編集ボタンをクリックします。
- 5 キャッチホン機能を解除するための番号ボックスをクリックし、チェッ クマークをつけます。
- 6 ドロップダウンメニューで無効にするコードを選択します(たとえば、 \*70)。
- 7 適用をクリックし、OK をクリックします。

Windows Me

- 1 スタートボタンをクリックし、設定をポイントしてコントロールパネル をクリックします。
- **2 モデム**アイコンをダブルクリックします。
- 3 モデムのプロパティウィンドウで、ダイヤルのプロパティをクリックします。
- 4 キャッチホン機能を解除する番号がチェックされていることを確認しま す。それから一覧でコードをクリックするか、または電話会社から提供 されたシーケンスを入力します。
- 5 適用をクリックして OK をクリックします。
- 6 モデムのプロパティウィンドウを閉じます。
- 7 コントロールパネルウィンドウを閉じます。

Windows 2000

- スタートボタンをクリックし、設定をポイントしてコントロールパネル をダブルクリックします。
- 2 電話とモデムのオプションアイコンをダブルクリックします。
- 3 電話とモデムのオプションウィンドウで、編集をクリックします。
- 4 キャッチホン機能を解除するための番号がチェックされていることを確認します。それから一覧でコードをクリックするか、または電話会社から提供されたシーケンスを入力します。
- 5 適用をクリックして OK をクリックします。
- 6 電話とモデムのオプションウィンドウを閉じます。

**コントロールパネル**ウィンドウを閉じます。

モデムが WINDOWS と通信しているか確認します

Windows XP

- 1 **スタート**ボタンをクリックします。
- 2 コントロールパネルをクリックします。
- 3 プリンタとその他のハードウェアをクリックします。
- 4 電話とモデムのオプションをクリックします。
- **5 モデム**タブをクリックします。
- 6 モデムの COM ポートをクリックします。
- 7 Windows がモデムを検出したか確認するため、プロパティをクリックして、診断タブをクリックし、モデムの照会をクリックします。

すべてのコマンドと応答が表示されていればモデムに問題はありません。

Windows Me

- 1 スタートボタンをクリックし、設定をポイントしてコントロールパネル をクリックします。
- 2 コントロールパネルのモデムをダブルクリックします。

同じモデムが複数表示されていたり、インストールしていないモデムが 表示されている場合、不要なモデムを削除してコンピュータを再起動し ます。

- 3 検出結果タブをクリックします。
- 4 モデムの COM ポートをクリックします。
- 5 Windows がモデムを検出したか確認するため詳細をクリックします。 すべてのコマンドと応答が表示されていればモデムに問題はありません。

Windows 2000

- 1 スタートボタンをクリックし、設定をポイントしてコントロールパネル をクリックします。
- 2 コントロールパネルの電話とモデムのオプションをダブルクリックしま す。

同じモデムが複数表示されていたり、インストールしていないモデムが 表示されている場合、不要なモデムを削除してコンピュータを再起動し ます。それから手順1および2をもう一度実行します。

- 3 **モデム**タブをクリックします。
- 4 モデムの COM ポートをクリックします。
- 5 Windows がモデムを検出したか確認するため、プロパティをクリックして、診断タブをクリックし、モデムの照会をクリックします。 すべてのコマンドと応答が表示されていればモデムに問題はありません。

# スキャナの問題

電源ケーブル接続を点検します — スキャナの電源ケーブルがコンセン トに接続され、スキャナの電源が入っているか確認します。デバイスがサー ジプロテクタに接続されている場合、デバイスを直接コンセントに接続し てみます。

スキャナケーブル接続を点検します — スキャナケーブルがコンピュー タとスキャナにしっかり接続されているか確認します。

スキャナのロックを解除します — スキャナに固定タブやボタンがある 場合、ロックが解除されているか確認します。

スキャナドライバを再インストールします — 手順については、スキャ ナのマニュアルを参照してください。

# タッチパッドまたはマウスの問題

#### タッチパッドの設定を確認します

Windows XP

- 1 スタートボタンをクリックし、コントロールパネルをクリックして、 プリンタとその他のハードウェアをクリックします。
- **2 マウス**をクリックします。
- 3 設定を変更してみます。

Windows Me および Windows 2000

- スタートボタンをクリックし、設定をポイントしてコントロールパネル をクリックします。
- 2 マウスのアイコンをダブルクリックします。
- 3 設定を変更してみます。

マウスケーブルを点検します — コンピュータをシャットダウンします (27 ページ参照)。マウスケーブルを外して、損傷していないかチェックし ます。PS/2 ケーブルについては、ケーブルコネクタのピンが曲がっていた り、折れたりしていないかチェックします。ケーブルをしっかりと接続し なおします。

マウス延長ケーブルを使用している場合、延長ケーブルを外してマウスを 直接コンピュータに接続します。

#### マウスによる問題であることを確認するため、タッチパッドを点検します

- 1 コンピュータの電源を切ります。
- 2 マウスを外します。
- 3 コンピュータの電源を入れます。
- 4 Windows デスクトップで、タッチパッドを使用してカーソルを移動し、 アイコンを選択して開きます。

タッチパッドが正常に動作する場合は、マウスが不良の可能性があります。

タッチパッドドライバを再インストールします — 69 ページを参照し ます。

# 外付けキーボードの問題

キーボードケーブルを点検します — コンピュータをシャットダウンし ます(27 ページ参照)。キーボードケーブルを外して、損傷していないか チェックします。PS/2 ケーブルについては、ケーブルコネクタのピンが曲 がっていたり、折れたりしていないかチェックします。ケーブルをしっか りと接続しなおします。

キーボード延長ケーブルを使用している場合、延長ケーブルを外してキー ボードを直接コンピュータに接続します。 外付けキーボードを点検します

- 1 コンピュータの電源を切り、10~20秒間待ってからコンピュータの電源 を入れなおします。
- 2 起動ルーチンの実行中にキーボードの Num Lock、Caps Lock、および Scroll Lock のライトが点灯していることを確認します。
- 3 Windows XP デスクトップからスタートをクリックし、すべてのプログ ラム、アクセサリの順にポイントし、メモ帳をクリックします。
- 4 Windows MeまたはWindows 2000デスクトップからスタートをクリックし、プログラム、アクセサリの順にポイントし、メモ帳をクリックします。
- 5 外付けキーボードで何文字か入力し、画面に表示されることを確認しま す。

これらの手順を確認できない場合、外付けキーボードに問題があります。

外付けキーボードによる問題であることを確認するには、内蔵キーボード を点検します

- 1 コンピュータの電源を切ります。
- 2 外付けキーボードを取り外します。
- 3 コンピュータの電源を入れます。
- 4 Windows XP デスクトップから、スタートをクリックし、すべてのプロ グラム、アクセサリの順にポイントし、メモ帳をクリックします。
- 5 Windows Me または Windows 2000 デスクトップから、スタートをクリックし、プログラム、アクセサリの順にポイントし、メモ帳をクリックします。
- 6 内蔵キーボードで何文字か入力し、画面に表示されることを確認します。

内蔵キーボードでは文字が表示されるのに外付けキーボードでは表示され ない場合、外付けキーボードに問題があります。

# 入力時の問題

ヒント:外付けキーボー ドを接続した場合でも、 内蔵キーボードの機能 をそのまますべて使用 できます。

テンキーパッドを無効にします — 文字の代わりに数字が表示される場合、 <sup>Num k</sup> を押してテンキーパッドを無効にします。Num Lock のライトが 点灯していないことを確認します。

# ドライブの問題

## フロッピーディスクにファイルを保存できない場合

WINDOWS がドライブを認識しているか確認します — Windows XP では、スタートボタンをクリックし、マイコンピュータをクリックしま す。Windows Me および Windows 2000 では、Windows デスクトップに あるマイコンピュータアイコンをダブルクリックします。フロッピードラ イブが表示されていない場合、アンチウイルスソフトでウイルススキャン し、ウイルスの調査と除去をします。ウイルスが原因で Windows がドラ イブを検出できないことがあります。 ディスクが書き込み禁止になっていないことを確認します — 書き込み禁止になっているディスクにはデータを保存できません。下の図を参照 してください。

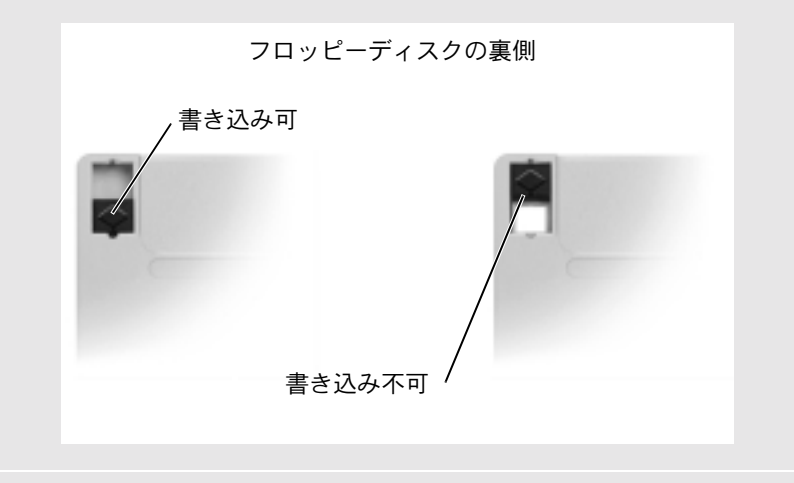

別のフロッピーディスクを試します — 元のディスクに問題がないこと を確認するため、別のディスクを入れます。

#### ドライブを再び取り付けます

- 1 開いているファイルをすべて保存してから閉じ、実行中のプログラムを すべて終了してから、コンピュータをシャットダウンします。
- モジュールベイからドライブを取り外します。29ページの「モジュール ベイ」を参照してください。
- 3 ドライブを再び取り付けます。
- 4 コンピュータの電源を入れます。

ドライブをクリーニングします — クリーニングの手順については『はじめよう』 ヘルプファイルを参照してください。 ヘルプファイルにアクセス するには 40 ページを参照してください。

## CD、CD-RW、または DVD を再生できない場合

✓ ヒント:高速 CD ドライ ブの振動は問題ありま せん。ドライブや CD の 異常ではありません。

WINDOWS がドライブを認識しているか確認します — スタートボタ ンをクリックし、マイコンピュータをクリックします。Windows Me およ び Windows 2000 では、Windows デスクトップにあるマイコンピュータア イコンをダブルクリックします。CD ドライブが表示されていない場合、ア ンチウイルスソフトでウイルスチェックをおこない、ウイルスの調査と除 去をおこないます。ウイルスが原因で Windows がドライブを検出できない ことがあります。

別のディスクを試します — 元のディスクに問題のないことを確認する ため、別のディスクを入れます。

WINDOWS の音量を調整します — Windows XP では、画面右下にある灰 色のスピーカーのアイコンをクリックし、音量つまみを調節します。 Windows Me または Windows 2000 では、画面の右下にある黄色のスピー カーのアイコンをダブルクリックし、音量つまみを調整します。またミュー トが選択されていないか確認します。

#### ドライブを再び取り付けます

- 開いているファイルをすべて保存してから閉じ、実行中のプログラムを すべて終了してから、コンピュータをシャットダウンします。
- 2 <u>ドライブがモジュールベイに取り付けられている場合</u>は、ドライブを取 り外します。手順については、29ページの「モジュールベイ」を参照し てください。

<u>ドライブが固定ドライブの場合</u>は、62ページの「ハードドライブに問題 がある場合」を参照してください。

- 3 ドライブを再び取り付けます。
- 4 コンピュータの電源を入れます。

ドライブまたはディスクをクリーニングします — クリーニングの手順については『はじめよう』ヘルプファイルを参照してください。ヘルプファイルにアクセスするには 40 ページを参照してください。

#### ドライブのエラーをチェックします

- 1 ハードドライブを取り外します。
- 2 お使いのコンピュータ用の『Drivers and Utilities CD』を挿入して、 コンピュータの電源を入れます。
- ドライブライトが点滅し、通常の動作を示しているかどうかをチェックします。

## DVD 映画を再生できない場合

WINDOWS がドライブを認識しているか確認します―Windows XP では、ス タートボタンをクリックし、マイコンピュータをクリックします。Windows Me および Windows 2000 では、Windows デスクトップにあるマイコン ピュータアイコンをダブルクリックします。DVD ドライブが表示されない 場合アンチウイスルソフトでウイルスチェックをおこない、ウイルスの調 査と除去をおこないます。ウイルスが原因で Windows がドライブを検出で きないことがあります。

別の DVD が再生できるか試してみます — DVD に問題のないことを確認するために、別の DVD をいれます。

ディスクをクリーニングします 一クリーニングの手順については『はじめ よう』 ヘルプファイルを参照してください。

## CD、CD-RW、または DVD ドライブトレイが 取り出せない場合

- 1 コンピュータの電源が切れていることを確認します。
- 2 クリップをまっすぐに伸ばし、一方の端をドライブの前面にあるイジェ クト穴に挿入します。トレイの一部が出てくるまでしっかりと押し込み ます。
- 3 トレイが止まるまで静かに引き出します。

ヒント: さまざまなファ イル形式があるため、お 使いの DVD ドライブで は再生できない DVD も あります。

## 聞きなれない摩擦音またはきしむ音がする場合

- 実行中のプログラムによる音ではないことを確認します。
- ディスクが正しく挿入されていることを確認します。

#### CD-RW ドライブに書き込みができない場合

CD-RW への書き込みの前に WINDOWS のスタンバイモードを無効に します — 『はじめよう』 ヘルプファイルを参照するか、ヘルプおよびサ ポートセンター (Windows 2000 ではヘルプ) で【スタンバイ】というキー ワードを検索します。ヘルプファイルにアクセスするには、40 ページを参 照してください。

書き込み処理速度を低く設定します — お使いの CD 作成ソフトウェア のヘルプファイルを参照してください。

実行中のその他すべてのプログラムを閉じます — CD-RW に書き込む 前に、実行中のその他すべてのプログラムを閉じることで、問題を回避で きる場合があります。

## ハードドライブに問題がある場合

コンピュータが室温に戻るまで待ってから電源を入れます — ハード ドライブが高温になっているため、オペレーティングシステムが起動しな いことがあります。コンピュータが室温に戻るまで待ってから電源を入れ ます。

#### スキャンディスクを実行します

Windows XP および Windows 2000

- 1 Windows XP では、スタートボタンをクリックし、マイコンピュータを クリックします。Windows 2000 では、Window デスクトップにあるマ イコンピュータアイコンをダブルクリックします。
- エラーが起こっているか調べるドライブのドライブ文字(ローカルディ スク)を右クリックして、プロパティをクリックします。
- 3 **ツール**タブをクリックします。
- 4 **チェックする**をクリックします。
- 5 開始するをクリックします。

Windows Me

スタートボタンをクリックし、プログラム—>アクセサリ—>システムツー ルの順にポイントしてスキャンディスクをクリックします。

# ネットワークの問題

ネットワークケーブルコネクタを点検します — ネットワークケーブ ルがコンピュータにあるオプションの内蔵コネクタと壁のネットワーク ジャックにしっかりと接続されているか確認します。

ネットワークコネクタのネットワークインジケータを確認します — 緑色に点灯している場合、ネットワークの接続に問題はありません。緑色 に点灯していない場合は、ネットワークケーブルを取り替えます。橙色に 点灯している場合は、オプションの内蔵ネットワークアダプタドライバが 起動し、アダプタが検出されています。

**コンピュータを再起動します** — もう一度、ネットワークにログオンしなおしてみます。

ネットワーク管理者に連絡します --- ネットワークへの接続設定が正し いか、また、ネットワークが正常に機能しているかネットワーク管理者に 確認します。

# プログラムの一般的な問題

#### プログラムが壊れた場合

とント:通常、ソフト ウェアのインストール 手順は、そのマニュアル またはフロッピーディ スクか CD に含まれてい ます。

プログラムに付属しているマニュアルを参照します — 多くのソフト ウェアメーカーは、問題の解決方法をウェブサイトに掲載しています。プ ログラムが正しくインストールおよび設定されていることを確認します。 必要な場合、プログラムを再インストールします。

## プログラムが動かなくなった場合

#### プログラムを終了します--

- <Ctrl><Shift>< Esc > キーを同時に押します。Windows Me では、<Ctrl>
   <Alt>< Delete> キーを同じに押します。
- 2 Windows XP および Windows 2000 では、アプリケーションタブをク リックして、反応がなくなったプログラムを選択します。Windows Me では、反応がなくなったプログラムを選択します。
- 3 タスクの終了(Windows Me では終了)ボタンをクリックします。

## 画面の表示が青一色になった場合

コンピュータの電源を切ります — キーを押してもコンピュータが反応 しない、または正常にコンピュータをシャットダウンできなくなった場合 は(27ページ参照)、コンピュータの電源が切れるまで電源ボタンを押しつ づけます。そして、もう一度電源ボタンを押してコンピュータを再起動し ます。Windows を正常に終了できなかった場合、画面の表示が青一色にな り、スキャンディスクが自動的に実行されますので、画面に表示される指 示通りに操作します。

## 以前の Windows オペレーティングシステム用に 設計されているプログラムの場合

プログラム互換性ウィザードを実行します—Windows XP には、以前の Windowsオペレーティングシステム環境により近い環境でプログラムを動 作するよう設定できるプログラム互換性ウィザードがあります。

- スタートボタンをクリックし、すべてのプログラム —> アクセサリの順 にポイントします。次にプログラム互換性ウィザードをクリックします。
- 2 プログラム互換性ウィザードの画面で、次へをクリックします。 画面の指示に従います。

#### エラーメッセージが表示される場合

「エラーメッセージ」を見なおします — メッセージを調べて、適切な処置をおこないます。ソフトウェアのマニュアルを参照してください。

## E メールの問題

インターネットへの接続を確認します — 電子メールプログラム Outlook Express を起動します。ファイルをクリックします。オフライン作 業にチェックマークがついている場合は、チェックマークをクリックして チェックを外してからインターネットに接続します。

インターネット接続サービス業者(ISP)との契約が済んでいることを確認 します一契約については、インターネット接続サービス業者(ISP)にお問 い合わせください。

インターネット接続サービス業者(ISP)に問い合わせます一契約している インターネット接続サービス業者(ISP)にサポートについてお問い合わせ ください。

# コンピュータが濡れた場合

- 警告:次の手順は、必ず安全であることを確認した上で実行してください。コンピュータがコンセントに接続されている場合は、回路ブレーカでAC電源をオフにしてから、電源ケーブルを抜くことをお勧めします。 濡れたケーブルを通電しているコンセントから抜くときは細心の注意を 払ってください。
  - コンピュータの電源を切り(27 ページ参照)、コンピュータから AC アダプタを抜きます。そして AC アダプタをコンセントから抜 きます。
  - 2 バッテリを取り外します。
- 3 バッテリを拭いてから、安全な場所に置いて乾燥させます。
- 4 コンピュータに接続されている外付けデバイスの電源を切り、各 電源ケーブルを抜いた上で、コンピュータから外します。
- 5 コンピュータ背面にある塗装されていない金属製のコネクタに触れて、身体の静電気を除去します。

- 6 モジュールベイデバイス(29ページ参照)と取り付けられている すべての PC カードを取り外します。デバイスとカードを拭いて から、安全な場所に置いて乾燥させます。
- 7 ハードドライブを取り外します(105ページ参照)。
- 8 メモリモジュールを取り外します(98ページ参照)。
- 9 ディスプレイを開き、コンピュータの右側を上にした状態で2冊の本や、それに代わる支えになる物の上に置いて、コンピュータ周辺の空気を循環させます。室温の乾燥した場所で24~48時間コンピュータを乾燥させます。
- 注意:乾燥時間を短くするため、ヘアードライヤーまたはファンなどの 人工的な手段は用いないでください。
- <u>
   於</u>
   警告:感電を防ぐために、コンピュータが完全に乾いていることを確認 してから、次の手順に進んでください。
- 10 コンピュータ背面にある金属製のコネクタに触れて、身体の静電 気を除去します。
- メモリモジュールおよびメモリモジュールカバーとネジを取り付けます。
- 12 コンピュータの電源を入れて、コンピュータが正しく動作してい るか確認します。

Dellのロゴ画面といっしょに、No Operating system found. (オペレーティングシステムが見つかりません。) というメッセー ジが表示されます。

- 13 電源ボタンを押してコンピュータの電源を切ります。
- 14 ハードドライブを取り付けます。
- 15 モジュールベイデバイスと PC カードを取り付けます。
- 16 バッテリを取り付けます。

🦉 ヒント: 製品の保証につ いては、134ページの「保 証期間中の修理もしく は返品について」を参照 してください。

コンピュータが起動しない場合や、どのコンポーネントが損傷を受け たのかわからない場合は、Dell テクニカルサポートにお問い合わせく ださい(120ページ参照)。

# コンピュータを落としたり損傷を与え た場合

- 1 開いているファイルをすべて保存してから閉じ、実行中のプログ ラムをすべて終了してから、コンピュータをシャットダウンしま す(27ページ参照)。
- コンピュータおよびコンセントからACアダプタを取り外します。
- 3 バッテリを取り外して、再度取り付けなおします。
- 4 コンピュータに接続されている外付けデバイスの電源を切り、外 付けデバイスの電源ケーブルを抜いた上で、コンピュータから外 します。
- 5 コンピュータの電源を入れます。

コンピュータが起動しない場合や、どのコンポーネントが損傷を受け たのかわからない場合は、Dell テクニカルサポートにお問い合わせく ださい(120ページ参照)。

# その他技術的な問題の解決

DELL サポートウェブサイトへアクセスします — 一般的な使用方法、イ ンストール、およびトラブルシューティングについては http://support.jp.dell.com にアクセスします。

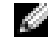

🦉 ヒント: 製品の保証につ いては、134ページの「保 証期間中の修理もしく は返品について」を参照 してください。

E メールサポート — http://support.jp.dell.com にアクセスします。画面 左側に表示されるテクニカルサポート欄にあるEメールサポートでご質問や 不具合を Dell のテクニカルサポートにお問い合わせください。弊社の担当 者が E メールでご質問や不具合にお答えします。

(但し、このサービスは E メールサポートをご購入されたお客様のみとなります。)

**DELL へ電話で問い合わせます** — Dell™ のサポートウェブサイトで問題 が解決しない場合は、Dell テクニカルサポートにお電話でお問い合わせく ださい (120 ページ参照)。

# ドライバおよびユーティリティの 再インストール

Dell の『Drivers and Utilities CD』には、お使いのコンピュータに 搭載されていないオペレーティングシステムのドライバも含まれてい ます。インストールするドライバがオペレーティングシステムのサブ ディレクトリにあることを確認します。

ワイヤレス通信、DVD ドライブ、および Zip ドライブなどのオプショ ンのデバイス用にドライバをインストールする場合は、それらのデバ イスに付属しているソフトウェア CD およびマニュアルを参照してく ださい。

Dell のサポートウェブサイト http://support.jp.dell.com でも、ドライ バ、システムツール、およびマニュアルにアクセスしたりダウンロー ドすることができます。コンピュータにプリインストールされている オペレーティングシステムの使い方については、コンピュータに付属 しているオペレーティングシステムのユーザーズガイドを参照してく ださい。

 注意:ドライバを再インストールする前に、コンピュータがアンドック されているか確認します。

ドライバまたはユーティリティを『Drivers and Utilities CD』から インストールするには…

- 1 開いているすべてのプログラムで作業中のファイルを保存しま す。
- 2 『Drivers and Utilities CD』を CD ドライブまたは DVD ドライブ に挿入します。

ほとんどの場合、CD は自動的に実行されます。実行されない場合 は Microsoft<sup>®</sup> Windows<sup>®</sup> エクスプローラを起動し、CD ドライブ のディレクトリをクリックして CD の内容を表示し、次に autocd.exe ファイルをダブルクリックします。Dell システムを お買い上げくださり、ありがとうございます。画面が表示された ら、次へをクリックします。初めて CD を実行する場合は、いく つかのセットアップファイルをインストールするよう指示される ことがあります。OK をクリックし、画面の指示に従って作業を 続けます。

3 ツールバーの言語プルダウンメニューから、ドライバまたはユー ティリティに適切な言語(利用可能な場合)をクリックします。

**Dell システムをお買い上げくださり、ありがとうございます。** 面が表示されます。

- **4 次へ**をクリックします。
- 5 検索結果にある、システムモデル、オペレーティングシステム、 デバイスの種類、およびトピックプルダウンメニューから適切な カテゴリを選択します。

コンピュータで使用される特定のドライバまたはユーティリティ のリンクが表示されます。

- 6 特定のドライバまたはユーティリティのリンクをクリックして、 インストールするドライバまたはユーティリティの情報を表示し ます。
- 7 インストールボタン(表示されている場合)をクリックして、ド ライバまたはユーティリティのインストールを開始します。画面 のプロンプト表示に従ってインストールを完了します。

**インストール**ボタンが表示されない場合、自動インストールは選択できません。インストール手順については、以下の項目にある 該当する手順を参照するか、または**解凍**ボタンをクリックし、解 凍手順に従い、**readme** ファイルを読みます。

ドライバファイルを探すようメッセージが表示された場合は、ドライバ情報画面で CD ディレクトリをクリックし、そのドライバ 関連のファイルを表示します。

## モデムまたはネットワークアダプタ用ドライバの 再インストール

内蔵モデムが搭載されている場合、モデムドライバを再インストール します。ネットワークアダプタが搭載されている場合、ネットワーク アダプタドライバを再インストールします。

#### Windows XP

- 開いているファイルをすべて保存してから閉じ、実行中のアプリ ケーションをすべて終了します。次に『Drivers and UtilitiesCD』
   を CD ドライブまたは DVD ドライブに挿入します。
- 2 スタートボタンをクリックし、コントロールパネルをクリックし ます。
- 3 作業する分野を選びますにあるパフォーマンスとメンテナンスを クリックします。
- 4 コントロールパネルを選んで実行しますにあるシステムをクリックします。
- **5 ハードウェア**タブをクリックします。
- **6 デバイスマネージャ**をクリックします。
  - <u>モデムドライバをインストールする</u>には、モデムをクリックしてから、適切なモデムをクリックします。
  - <u>ネットワークアダプタをインストールする</u>には、ネットワーク アダプタをクリックしてから 3Com 3C920 Integrated Fast Ethernet Controller をクリックします。

- 7 操作をクリックして、ドライバの更新をクリックします。
- 8 一覧または特定の場所からインストールする(詳細)を選択して、 次へをクリックします。
- 9 リムーバルメディアを検索が選択されていることを確認してから 次へをクリックします。
- 10 適切なドライバが見つかったら、次へをクリックします。
- 11 完了をクリックして、コンピュータを再起動します。

#### Windows Me

- 開いているファイルをすべて保存してから閉じ、実行中のプログラムをすべて終了して、『Drivers and Utilities CD』を CD または DVD ドライブに挿入します。
- スタートボタンをクリックし、設定をポイントしてコントロール パネルをクリックします。
- **3 システム**アイコンをダブルクリックします。
- 4 **デバイスマネージャ**タブをクリックします。
  - <u>モデムドライバをインストールする</u>には、モデムをクリックしてから、適切なモデムをクリックします。
  - <u>ネットワークアダプタドライバをインストールする</u>には、ネットワークアダプタをクリックしてから 3Com 3C920 Integrated Fast Ethernet Controller をクリックします。
- 5 プロパティをクリックして、ドライバタブをクリックします。
- 6 ドライバの更新をクリックします。
- 7 適切なドライバを自動的に検索する(推奨)が選択されていることを確認してから、次へをクリックします。
- 8 完了をクリックし、はいをクリックしてコンピュータを再起動し ます。

とント:システムアイコンを表示するには、ウィンドウの左側にあるすべてのコントロールパネルのオプションを表示するをクリックします。
#### Windows 2000

- 1 開いているファイルをすべて保存してから閉じ、実行中のプログラムをすべて終了して、『Drivers and Utilities CD』を CD または DVD ドライブに挿入します。
- 2 スタートボタンをクリックし、設定をポイントしてコントロール パネルをクリックします。
- **3 システム**アイコンをダブルクリックします。
- **4 ハードウェア**タブをクリックします。
- 5 **デバイスマネージャ**をクリックします。
  - <u>モデムドライバをインストールする</u>には、モデムをクリックしてから、適切なモデムをクリックします。
  - <u>ネットワークアダプタをインストールする</u>には、ネットワーク アダプタをクリックしてから 3Com 3C920 Integrated Fast Ethernet Controller をクリックします。
- 6 操作をクリックして、プロパティをクリックします。
- ア ドライバタブをクリックしてから、ドライバの更新をクリックし、 次へをクリックします。
- 8 デバイスに最適なドライバを検索する(推奨)が選択されている ことを確認してから、次へをクリックします。
- 9 CD-ROMドライブが選択されていることを確認してから、次へを クリックします。
- 10 適切なドライバが検出されたら、次へをクリックします。
- 11 完了をクリックして、コンピュータを再起動します。

# Windows XP デバイスのドライバのロールバック の使い方

新たにデバイスドライバをインストールしたらシステムが不安定に なった場合、Windows XP デバイスのドライバのロールバックにより、 以前にインストールしたバージョンのデバイスドライバに置き換える ことができます。ドライバのロールバックで以前のドライバを再イン ストールできない場合は、システムの復元(78ページ参照)を使用し て、オペレーティングシステムを新しいデバイスドライバがインス トールされる前の動作状態に戻してみます。

- スタートボタンをクリックし、マイコンピュータを右クリックします。
- **2 プロパティ**をクリックします。
- 3 ハードウェアタブをクリックし、デバイスマネージャをクリック します。
- 4 **デバイスマネージャ**ウィンドウで、新しいドライバをインストー ルしたデバイスを右クリックし、**プロパティ**をクリックします。
- 5 ド**ライバ**タブをクリックします。
- **6 ドライバのロールバック**をクリックします。

# ソフトウェアとハードウェアの 非互換性の解決

オペレーティングシステムのセットアップ中にデバイスが検出されな いか、検出されても間違って設定されている場合、Windows XP、 Windows Me および Windows 2000 の IRQ のコンフリクトが発生し ます。以下の項目からお使いのオペレーティングシステムに対応する 箇所を参照して、お使いのコンピュータの IRQ コンフリクトをチェッ クしてください。 Windows XP

- 1 スタートボタンをクリックし、コントロールパネルをクリックします。
- 2 パフォーマンスとメンテナンスをクリックし、システムをクリックします。
- 3 ハードウェアタブをクリックし、デバイスマネージャボタンをク リックします。
- 4 デバイスマネージャのリストで、他のデバイスとのコンフリクト を調べます。

コンフリクトの起こっているデバイスの横には黄色の感嘆符(!) が付いていますので、コンフリクトが確認できます。赤色の×印 が付いている場合は、デバイスが無効になっています。

- 5 コンフリクトの起こっているデバイスのどれかをダブルクリックして、プロパティウィンドウを開きます。そして、デバイスマネージャから再設定、または削除する必要があるものは何かを決定します。
- 6 特定のデバイスを調べる前に、これらのコンフリクトを解決します。
- 7 デバイスマネージャのリストから誤作動しているデバイスをダブ ルクリックします。
- 8 リストを展開していき、特定のデバイスのアイコンをダブルク リックします。

**プロパティ**ウィンドウが表示されます。

IRQ コンフリクトが起こっている場合、プロパティウィンドウの デバイスの状態領域はその他のどのデバイスが、そのデバイスの IRQ を共有しているかを示します。

9 IRQ コンフリクトを解決します

Windows Me

- スタートボタンをクリックし、設定をポイントしてコントロール パネルをクリックします。
- 2 **システム**アイコンをダブルクリックします。
- **3 デバイスマネージャ**タブをクリックします。
- 4 デバイスマネージャのリストで、他のデバイスとのコンフリクト を調べます。

コンフリクトの起こっているデバイスの横には黄色の感嘆符(!) が付いていますので、コンフリクトが確認できます。赤色の×印 が付いている場合は、デバイスが無効になっています。

- 5 コンフリクトの起こっているデバイスのどれかをダブルクリックして、プロパティウィンドウを開きます。そして、デバイスマネージャから再設定、または削除する必要があるものは何かを決定します。
- 6 特定のデバイスを調べる前に、これらのコンフリクトを解決します。
- 7 デバイスマネージャのリストから誤作動しているデバイスをダブ ルクリックします。
- 8 リストを展開していき、特定のデバイスのアイコンをダブルク リックします。

**プロパティ**ウィンドウが表示されます。

IRQ コンフリクトが起こっている場合、プロパティウィンドウの デバイスの状態領域にその他のどのデバイスが、そのデバイスの IRQ を共有しているかを示します。

9 IRQ コンフリクトを解決します。

Windows Me ハードウェアに関するトラブルシューティングを利用 することもできます。ハードウェアに関するトラブルシューティング を使うには、スタートボタンをクリックしてヘルプをクリックします。 何について調べますか?リストのトラブルシューティングをクリック し、ハードウェアとシステムデバイスに関する問題をクリックして ハードウェア、メモリ、その他に関するトラブルシューティングをク リックしてから、ハードウェアに関するトラブルシューティングをク リックします。ハードウェアに関するトラブルシューティングをク リックします。ハードウェアに関するトラブルシューティングの たの に関するトラブルシューティングリスト

#### Windows 2000

- スタートボタンをクリックし、設定をポイントしてコントロール パネルをクリックします。
- 2 システムアイコンをダブルクリックします。
- **3 ハードウェア**タブをクリックします。
- **4 デバイスマネージャ**をクリックします。
- 5 表示をクリックし、リソース(接続別)をクリックします。
- 6 割り込み要求 (IRQ) をダブルクリックして IRQ の割り当てを表示 します。

コンフリクトの起こっているデバイスの横には黄色の感嘆符(!) が付いていますので、コンフリクトが確認できます。赤色の×印 が付いている場合は、デバイスが無効になっています。

- 7 コンフリクトの起こっているデバイスのどれかをダブルクリックして、プロパティウィンドウを開きます。そして、デバイスマネージャから再設定、または削除する必要があるものは何かを決定します。特定のデバイスを調べる前に、これらのコンフリクトを解決してください。
- 8 **デバイスマネージャ**のリストから誤作動しているデバイスをダブ ルクリックします。

9 リストを展開していき、特定のデバイスのアイコンをダブルク リックします。

**プロパティ**ウィンドウが表示されます。

IRQ コンフリクトが起こっている場合、プロパティウィンドウの デバイスの状態領域にその他のどのデバイスが、そのデバイスの IRQ を共有しているかを示します。

**10** IRQ コンフリクトを解決します。

Windows 2000 ハードウェアに関するトラブルシューティングを利用することもできます。ハードウェアに関するトラブルシューティン グを使うには、スタートボタンをクリックしてヘルプをクリックしま す。目次タブのトラブルシューティングと保守をクリックし、 Windows 2000 に関するトラブルシューティングをクリックしてか ら、ハードウェアをクリックします。ハードウェアに関するトラブル シューティングリストでコンピュータにあるハードウェアの競合を解 決する必要があります。をクリックしてから、次へをクリックします。

# システムの復元の使い方

コンピュータのハードウェアまたはソフトウェア(新しいハードウェ アの取り付けまたはプログラムのインストールを含む)、またはその他 のシステム設定を変更したためにコンピュータが正常に動作しなく なってしまった場合、Windows XP および Windows Me のシステムの 復元を使用してコンピュータを以前の動作状態に復元することができ ます。また、コンピュータの復元された動作状態を別の復元状態に変 更するため、最後の復元を元に戻したり、最後の復元以前の復元ポイ ントを選択することもできます。

システムの復元は、自動的にシステムのチェックポイントを作成しま す。また、復元ポイントを作成して独自のチェックポイントを手動で 作成することもできます。使用するハードディスクの容量を制限する ため、古い復元ポイントは自動的に消去されます。

オペレーティングシステムの問題を解決するには、セーフモードまた は通常モードからシステムの復元を使用して、コンピュータを以前の 動作状態に戻すことができます。 システムの復元では、コンピュータを前の動作状態に復元した後でも、 マイドキュメントフォルダに保存されている個人ファイル、データ ファイル、または E メールのメッセージが失われることはありません。 プログラムをインストールする前の動作状態にコンピュータを復元す る場合、プログラムのデータファイルは失われませんが、そのプログ ラムを再インストールする必要があります。

注意:データファイルのバックアップを定期的に作成することは重要です。システムの復元は、データファイルの変更を監視したり、データファイルを復元しません。ハードディスクにある元のデータを誤って消去したり、上書きした場合、またはハードディスクの故障により元のデータにアクセスできなくなった場合は、失われたデータや損傷したデータの復元にバックアップファイルを使用してください。

新しいコンピュータでは、システムの復元は有効に設定されています。 ただし、空き容量が200 MB以下のハードディスクにWindows XPまたはWindows Meを再インストールした場合、システムの復元は自動的に無効に設定されます。システムの復元を使用する前に、システムの復元が有効になっているか確認するために以下の項目を参照してください。

#### Windows XP

- 1 スタートボタンをクリックし、コントロールパネルをクリックします。
- 2 パフォーマンスとメンテナンスをクリックします。
- **3 システム**をクリックします。
- **4 システムの復元**タブをクリックします。
- 5 すべてのドライブでシステムの復元を無効にするにチェックマー クがついていないことを確認します。

#### Windows Me

- スタートボタンをクリックし、設定をポイントしてコントロール パネルをクリックします。
- 2 システムアイコンをダブルクリックします。

- **3 パフォーマンス**タブをクリックします。
- **4 ファイルシステム**をクリックします。
- 5 トラブルシューティングタブをクリックし、システムを復元しないにチェックマークが付いていないことを確認します。

システムの復元の機能を実行する前に、システムの復元の使い方について Microsoft の情報をよくお読みになることをお勧めします。 Microsoft の情報へアクセスするには…

- スタートボタンをクリックし、すべてのプログラム(Windows Me ではプログラム)—>アクセサリ—>システムツールの順にポイン トして、システムの復元をクリックします。
- システムの復元の開始(Windows Me ではシステムの復元へよう こそ)画面の右上角にあるヘルプをクリックします。

## 復元ポイントの作成

#### システムの復元ウィザードの使い方

Windows XP では、手動で復元ポイントを作成したり、システムの復元ウィザードを使用して独自の復元ポイントを作成することができます。システムの復元ウィザードを使用するには、スタートボタンをクリックし、ヘルプとサポートをクリックしてシステムの復元をクリックします。次にシステムの復元ウィザードウィンドウの指示に従います。コンピュータの管理者または管理者権限を持つユーザーとしてログオンする場合、復元ポイントを作成して名前を付けることができます。

#### 手動復元ポイントの作成

- スタートをクリックし、すべてのプログラム (Windows Me では プログラム)—> アクセサリ —> システムツールの順にポイントし て、システムの復元をクリックします。
- 2 復元ポイントの作成 (Windows Me では復元ポイントを作成しま す) クリックします。
- 3 次へをクリックします。

4 新しい復元ポイントの名前を**復元ポイントの説明**フィールドに入 力します。

現在の日付および時間が自動的に新しい復元ポイントの説明に追加されます。

- **5 作成**(Windows Me では次へ)をクリックします。
- **6 OK** (Windows Me では閉じる) をクリックします。

## コンピュータを前の動作状態に復元する

デバイスドライバをインストールした後に問題が発生した場合、まず デバイスのドライバのロールバック(74 ページ参照)を使用してみま す。失敗した場合、システムの復元を使用します。

- 注意:コンピュータを前の動作状態に復元する前に、開いているファイ ルをすべて保存して閉じ、使用中のプログラムをすべて終了します。シ ステムの復元が完了するまで、いかなるファイルまたはプログラムも変 更したり、開いたり、削除したりしないでください。
- スタートボタンをクリックし、すべてのプログラム(Windows Me ではプログラム)—> アクセサリ —> システムツールの順にポイン トして、システムの復元をクリックします。
- コンピュータを以前の状態に復元するが選択されていることを確認して、次へをクリックします。
- 3 コンピュータを復元する日付をクリックします。

復元ポイントを表示して選択できるカレンダが、復元ポイントの 選択画面に表示されます。復元ポイントを使用できる日付は、す べて太字で表示されます。

4 復元ポイントを選択して、次へをクリックします。

日付の中に復元ポイントが1つしかない場合、その復元ポイント が自動的に選択されます。2つ以上の復元ポイントが利用できる 場合、使用する復元ポイントをクリックします。 5 次へ(Windows Me では OK)をクリックします。

Windows XP では、システムの復元がデータの収集を完了したら、 復元は完了しました画面が表示され、コンピュータが自動的に再 起動します。

Windows Me では、復元を実行中画面が表示され、コンピュータ が自動的に再起動します。

6 コンピュータが再起動したら、**OK**をクリックします。

復元ポイントを変更する場合、別の復元ポイントを使用して手順 を繰り返したり、復元を元に戻すことができます。

## 最後のシステムの復元を元に戻す

- 注意:開いているファイルをすべて保存して閉じ、使用中のプログラム をすべて終了します。システムの復元が完了するまで、いかなるファイ ルまたはプログラムも変更したり、開いたり、削除したりしないでくだ さい。
- スタートボタンをクリックし、すべてのプログラム(Windows Me ではプログラム)—> アクセサリ —> システムツールの順にポイン トして、システムの復元をクリックします。
- 2 以前の復元を取り消す (Windows Me では最新の復元を復元前の 状態に戻します)をクリックして、次へをクリックします。
- 注意:開いているファイルをすべて保存して閉じ、使用中のプログラム をすべて終了します。システムの復元が完了するまで、いかなるファイ ルまたはプログラムも変更したり、開いたり、削除したりしないでくだ さい。
- 3 次へ(Windows Me では OK)をクリックします。

- 4 システムの復元 (Windows Me では最新の復元を復元前の状態に **戻します**) 画面が表示され、コンピュータが自動的に再起動しま す。
- 5 コンピュータが再起動したら、OK をクリックします。

# Windows XP の再インストール

問題を解消するために Windodws XP オペレーティングシステムを再 インストールする前に、Windowsのシステムの復元を使って問題を修 正してみてください(78ページ参照)。

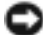

🖸 注意 : 『オペレーティングシステム CD』は、Windows XP オペレーティン グシステムの再インストール用オプションを提供しています。『オペレー ティングシステム CD』は、Dell でプリインストールしているファイルを 上書きして、ハードドライブにインストールされているプログラムに影 響を与える可能性があります。このような理由から、Dell テクニカルサ ポート担当が指示しない限りオペレーティングシステムを再インストー ルすることはお勧めしません。

- 1 CD あるいは DVD ドライブに『オペレーティングシステム CD』を 入れます。
- 2 コンピュータをシャットダウンし(27ページ参照)、もう一度コン ピュータを再起動します。
- 3 画面にPress any key to boot from CDというメッセージが 表示されたら、任意のキーを押します。
- 4 セットアップの開始画面が表示されたら、<Enter> キーを押して 続行します。
- 5 Windows XP ライセンス契約ウィンドウの内容を読み、キーボー ドの <F8> キーを押して、使用許諾契約の内容に同意します。
- 6 お使いのコンピュータにすでに Windows XP がインストールされ ていて、現在の Windows XP データを復元したい場合、R と入力 して修復オプションを選択し、手順15に進みます。

新たに Windows XP をインストールする場合、<Esc> キーを押し て新しい Windows XP をインストールするオプションを選択し、 次の画面で <Enter> キーを押してハイライト表示されたパーティ ション(推奨)を選択します。その後、画面の指示に従います。

- 7 Windows XP セットアップ画面が表示され、Windows XP は、 ファイルのコピーおよびデバイスドライバのインストールを開始 します。コンピュータは次の入力を要求する前に、自動的に再起 動します。
- 8 地域と言語のオプション画面が表示されたら、地域の設定を必要 に応じてカスタマイズして次へをクリックします。
- 9 ソフトウェアの個人用設定画面で名前および組織名を入力し、 次へをクリックします。
- Windows XP Home Edition を再インストールする場合、コン ピュータ名ウィンドウが表示されたらコンピュータ名を入力し、 次へをクリックします。

Windows XP Professional を再インストールする場合、コン ピュータ名と Administrator ウィンドウが表示されたらコン ピュータ名およびパスワードを入力し、次へをクリックします。

- 11 モデムがインストールされている場合、モデム情報画面が表示されます。必要な情報を入力し、次へをクリックします。
- 12 日付と時刻の設定ウィンドウに日付および時刻を入力し、次へを クリックします。
- 13 コンピュータにネットワークアダプタが装着されている場合、適切なネットワーク設定を選択します。ネットワークアダプタがない場合、このオプションは表示されません。

Windows XP は、コンポーネントのインストールおよびコン ピュータの設定を開始します。コンピュータが自動的に再起動し ます。

14 Microsoft Windows へようこそ画面が表示されたら、画面の下 部にある緑色の矢印アイコンをクリックして続行します。画面の 指示に従ってインストールを完了します。

- **15** CD をドライブから取り出します。
- 16 該当するドライバを再インストールします(69ページ参照)。
- 17 ウイルス対策ソフトウェアを再び有効にします。

# Windows Me の再インストール

問題を解消するために Windodws Me オペレーティングシステムを再 インストールする前に、Windows のシステムの復元を使って問題を修 正してみてください(78ページ参照)。

- 注意:『オペレーティングシステム CD』は、Windows Me オペレーティ ングシステムの再インストール用オプションを提供しています。『オペ レーティングシステム CD』は Dell でプリインストールしているファイル を上書きして、ハードドライブにインストールされているプログラムに 影響を与える可能性があります。このような理由から、Dell のテクニカル サポート担当が指示しない限りオペレーティングシステムを再インス トールすることはお勧めしません。
- 注意:Windows Me とのコンフリクトを避けるため、コンピュータにインストールされているアンチウイルスソフトを無効にしてから Windows を再インストールしてください。
- 1 コンピュータの電源を入れ、Dellのテクニカルサポート担当者が ご案内する手順か、または以下の手順に従ってセットアップユー ティリティを起動します。
  - a コンピュータをシャットダウンします(27ページ参照)。
  - b コンピュータがWindowsを起動する前に、<sup>F2</sup>を押してセットアップユーティリティを起動します。
  - c |*Alt* ||<sup>*P*</sup>- |を押して Boot メニューを動かします。
  - d セットアップユーティリティBootメニューで、画面の指示に 従って CD または DVD ドライブが先に起動するように順序を 変更します。次に、ドライブに『オペレーティングシステム CD』を入れます。

- e [Suspend]を押して変更を保存し、セットアップユーティリティを 終了します。
- f 任意のキーを押して、CDからコンピュータを起動します。
- 2 Windows Me セットアップへようこそ画面で、次へをクリック します。
- 3 Windows が保存されているディレクトリを選択します。

C:¥WINDOWS(推奨)が表示されている場合、それを選択してから、次へをクリックします。

C:¥WINDOWS.000(推奨)が表示されている場合、その他をク リックし、C:¥WINDOWS.000をC:¥WINDOWSに変更し、次へを クリックします。

- 4 標準が選択されていることを確認してから、次へをクリックしま す。
- 5 Windows コンポーネントの選択画面で、標準的なコンポーネントをインストールする(推奨)を選択します。
- 6 コンピュータ名、ワークグループ、およびコンピュータ記述を求 められたら、それらを指定してから、次へをクリックします。
- 7 国/地域ウィンドウで国を選択してから、次へをクリックします。
- 8 タイムゾーンの選択ウィンドウで、タイムゾーンを指定してから、 次へをクリックします。
- 9 **完了**をクリックします。

Windows Setup は必要なファイルをインストールし、コンピュー タを再起動します。

- 10 Boot From Hard Disk を選択し、 ← Enter を押します。
- 11 ユーザー情報ウィンドウで、氏名および会社名(該当する場合) を入力してから、次へをクリックします。

名前のフィールドは必ず記入してください。会社名のフィールド は記入されなくてもかまいません。

使用許諾契約書ウィンドウが表示されます。

- 12 同意するをクリックしてから、次へをクリックします。
- **13** Windows のプロダクトキーを入力してから、次へをクリックします。

プロダクトキーは、Microsoft Windows のラベル(コンピュータ の側面にあります)に記載されたバーコード番号です。

14 完了をクリックします。

Windows Setup は追加ファイルをインストールし、コンピュータ を再起動します。

15 Boot From Hard Disk を選択し、 ← Enter を押します。

Windows Setup は追加ファイルをインストールし、コンピュータ を再起動します。

- 16 Boot From Hard Disk を選択し、 ← Enter を押します。
- **17 パスワードの入力**ウィンドウでパスワードを求められたら、パス ワードを入力し、次へをクリックします。
- 18 『オペレーティングシステムCD』をCDまたはDVDドライブから取 り出します。
- 19 セットアップユーティリティを起動します。

セットアップユーティリティの Boot メニューで、フロッピード ライブからまず起動するように起動順序を変更します。それから、 セットアップユーティリティを終了します。

# Windows 2000 の再インストール

 注意:『オペレーティングシステム CD』は、Windows 2000 オペレーティ ングシステムの再インストール用オプションを提供しています。『オペ レーティングシステム CD』は Dell でプリインストールしているファイル を上書きして、ハードドライブにインストールされているプログラムに 影響を与える可能性があります。このような理由から、Dell のテクニカル サポート担当が指示しない限りオペレーティングシステムを再インス トールすることはお勧めしません。

- 注意:Windows 2000 とのコンフリクトを避けるため、システムにインストールされているアンチウイルスソフトを無効にしてから Windows を再インストールしてください。
- 1 コンピュータの電源を入れ、Dellのテクニカルサポート担当者が ご案内する手順か、または以下の手順に従ってセットアップユー ティリティを起動します。
  - a コンピュータをシャットダウンします(27ページ参照)。
  - b コンピュータがWindowsを起動する前に、「<sup>2</sup>を押してセットアップユーティリティを起動します。
  - c Alt P- を押して Boot メニューを動かします。
  - d セットアップユーティリティBootメニューで、画面の指示に 従って CD または DVD ドライブが先に起動するように順序を 変更します。次に、ドライブに『オペレーティングシステム CD』を入れます。
  - e <u>Suspend</u>を押して変更を保存し、セットアップユーティリティを 終了します。
  - f 任意のキーを押して、CDからコンピュータを起動します。
- 2 Windows 2000 Professional セットアップ画面が表示されたら、 ← Enter を押します。
- 3 画面に表示される使用許諾契約書の内容を読んで、「BRILLOD」を押して 次へ進みます。
- 4 Windows 2000 Professional セットアップ画面が表示されたら、矢印キーを使って Windows 2000 パーティションを選択します。選択したパーティションで ← Enter を押して続行します。
- 5 Windows 2000 Professional セットアップ画面が再度表示されたら、矢印キーを使って、Windows 2000 で使用するファイルシステムを選択して ← Enter を押します。インストールには 25 分~45 分かかります。
- 6 もう一度、 ← Enter を押して、コンピュータを再起動します。

- 7 Windows 2000 セットアップウィザードの開始画面が表示され たら、次へ、をクリックします。
- 8 地域画面が表示されたら、現在地に最も近い地域を選択して、次 へをクリックします。
- 9 ソフトウェアの個人用設定画面でお名前と会社名を入力してから、次へをクリックします。
- 10 プロダクトキーの入力画面が表示されたら、コンピュータにある Microsoft ラベルのプロダクトキーを入力します。次へをクリッ クします。
- **11 コンピュータ名と Administrator のパスワード**画面が表示され、 設定が必要な場合は、お使いのコンピュータ名とパスワードを入 力し、次へをクリックします。
- 12 日付と時間の設定画面で、日付と時間を入力し、次へをクリック します。

Windows 2000 がコンポーネントのインストールとコンピュータの設定を開始します。

**13 Windows 2000 セットアップウィザードの完了**画面が表示され たら、ドライブから CD を取り出し、完了をクリックします。コ ンピュータが自動的に再起動されます。

# 休止状態のサポートを有効にする

Windows XP

- 1 スタートボタンをクリックし、コントロールパネルをクリックし ます。
- 2 パフォーマンスとメンテナンスをクリックします。
- 3 コントロールパネルを選んで実行しますの下の電源オプションを クリックします。
- **4 休止状態**タブをクリックします。

- 5 休止状態を有効にするが選択されていることを確認して、適用を クリックします。
- **6** OK をクリックしてコントロールパネルを閉じます。

### Windows Me および Windows 2000

- 1 スタートボタンをクリックし、設定をポイントしてコントロール パネルをクリックします。
- 2 電源の管理(Windows Me)または電源オプション(Windows 2000)アイコンをダブルクリックします。
- 3 休止状態タブをクリックします。
- 4 休止状態をサポートするが選択されていることを確認して、適用 をクリックします。
- 5 OK をクリックしてコントロールパネルを閉じます。

第3章

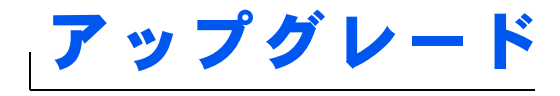

アドバンスポートリプリケータの使い方 メモリの増設 ミニ PCI カードの追加 ハードドライブの取り替え ドータカードモデムの追加

www.dell.com | support.dell.com

3

# www.dell.com | support.dell.com

とント:お使いのアドバンスポートリプリケータに BIOS のアップグレードフロッピーディスクが付属されている場合は、そのディスクを使ってお使いのコンピュータのアップグレードをおこなってからアドバンスポートリプリケータを使用してください。

ヒント:外付けデバイス からのケーブルコネク タに蝶ネジが付いてい る場合、接続を確実にす るために必ずネジが締 められていることを確 認します。

# アドバンスポートリプリケータの使い方

アドバンスポートリプリケータ (APR) を使って、お使いのコンピュー タをデスクトップ環境に設定することができます。アドバンスポート リプリケータにはネットワークアダプタが含まれており、コンピュー タをネットワークに接続することができます。

注意:コンピュータがアドバンスポートリプリケータにドッキングされている状態でコンピュータを持ち上げないでください。ドッキングコネクタが破損する恐れがあります。

# アドバンスポートリプリケータに外付けデバイス を接続する

1 適切なアドバンスポートリプリケータコネクタにデバイスを接続 するのに役立つ以下の図を参照してください。

アドバンスポートリプリケータの背面および側面にある I/O コネ クタは、お使いのコンピュータの背面および側面にあるプライマ リコネクタと同じものです。

2 外付けデバイスを適宜コンセントに接続します。

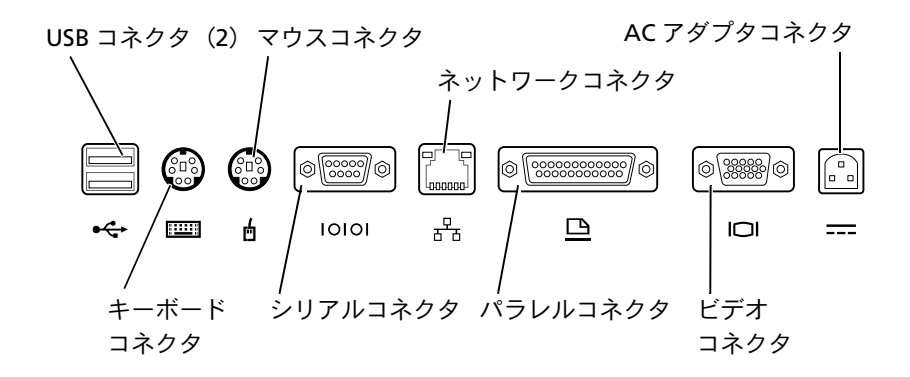

| コネクタアイコン         | コネクタの説明                             |
|------------------|-------------------------------------|
| •                | 1台または2台のUSBデバイス(USBマウスなど)に接続        |
|                  | PS/2 型キーボード、またはテンキーパッドに接続           |
| ć                | PS/2 互換マウスに接続                       |
| 10101            | シリアルマウスまたはデジタルカメラなどのシリア<br>ルデバイスに接続 |
| <del>ठपि</del> ठ | ネットワークインタフェースケーブルに接続                |
|                  | プリンタなどのパラレルデバイスに接続                  |
|                  | 外付けモニタに接続                           |
|                  | AC アダプタに接続                          |

オーディオライン出力コネクタは、APR の側面にあります。

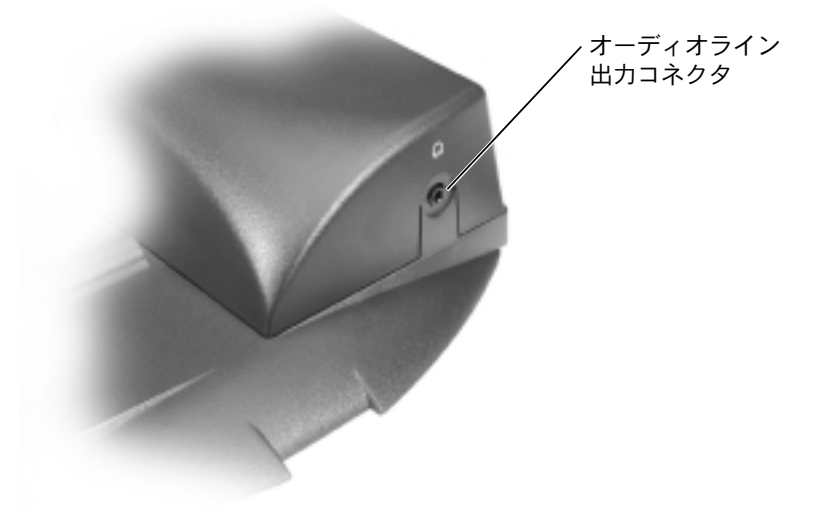

# APR ボタンおよびインジケータ

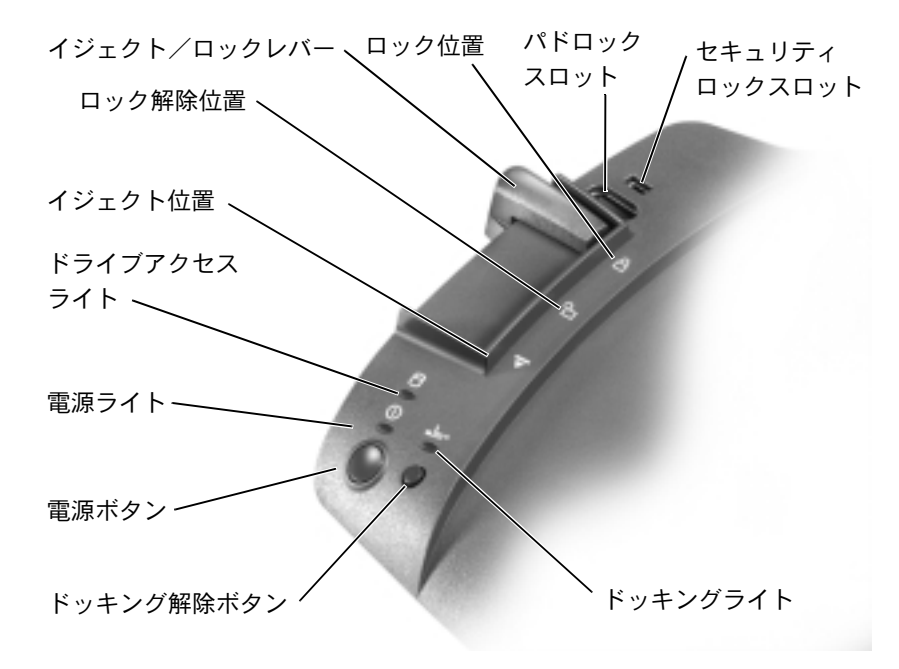

## コンピュータのドッキング

 注意:初めてコンピュータをアドバンスポートリプリケータに取り付け る場合は、必ずオペレーティングシステムのセットアップ手順を完了し てからおこなってください。画面に Microsoft<sup>®</sup> Windows<sup>®</sup> のデスクトッ プが表示されたら、オペレーティングシステムのセットアップは完了し ています。

コンピュータをアドバンスポートリプリケータに接続することをドッ キングする、といいます。コンピュータをアドバンスポートリプリケー タに取り付けたり、電源を入れる前には、必ず AC アダプタをアドバ ンスポートリプリケータに接続してください。AC アダプタはアドバン スポートリプリケータとコンピュータに、同時に電力を供給します。ア ドバンスポートリプリケータの使用中は、コンピュータに取り付けら れているすべてのバッテリは充電されます。

- 注意:必ずアドバンスポートリプリケータに付属の Dell 製 AC アダプタ をお使いください。市販の AC アダプタ、または他の Dell コンピュータ の AC アダプタをお使いになると、アドバンスポートリプリケータまたは コンピュータが破損する恐れがあります。
- 開いているファイルをすべて保存してから閉じ、実行中のプログラムをすべて終了してから、コンピュータをシャットダウンします(27ページ参照)。
- すべての外付けデバイスを取り外し、コンピュータからすべての PC カードを取り外します。
- AC アダプタをアドバンスポートリプリケータにあるコネクタに 接続し、AC 電源ケーブルをコンセントに差し込みます。
- 4 コンピュータの背面がアドバンスポートリプリケータのドッキン グコネクタに向かい合うように、コンピュータを APR ベース上の 中央に置きます。
- 5 コンピュータ底面にある溝が対応するレールにしっかりと固定するまで、コンピュータをコネクタの方にスライドさせます。

注意:コンピュータがしっかりとレールにはまっていない状態でコン ピュータをアドバンスポートリプリケータに押し入れると、コンピュー タのドッキングコネクタが修復不可能な損傷をうける恐れがあります。 モニタスタンドを取り付けている場合、そのレールやドッキングコネク タが見えない場合があります。

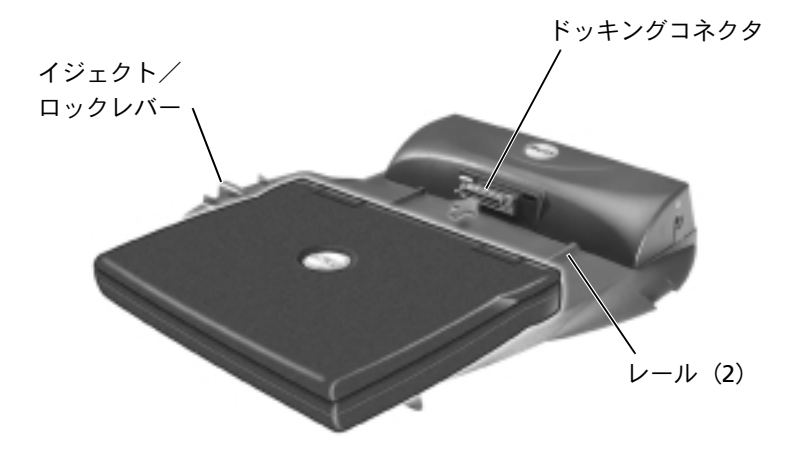

- 6 ドッキングコネクタが完全に固定されるまでコンピュータを静か に前に押します。
- 7 イジェクト/ロックレバーをAPR背面のロック位置にスライドします。

## コンピュータをアンドックする

- 注意:コンピュータに充電されたバッテリが取り付けられてない場合、アドバンスポートリプリケータからコンピュータを取り外す際に、保存していないデータは失われる可能性があります。
- 注意:正しいアンドック手順をおこなわなかった場合、データを失う恐れがあり、コンピュータが再起動しない可能性があります。
- 1 開いているファイルをすべて保存してから閉じ、実行中のプログ ラムをすべて終了します。

- 2 以下の手順のいずれかを実行します。
  - スタートボタンをクリックして、PCの取り出しをクリックします。数秒後、コンピュータの電源ライトが消えます。
  - アドバンスポートリプリケータのドッキング解除ボタンを押します。数秒後、緑色のドッキングライトが消えます。
  - コンピュータをシャットダウンします。
- 3 アドバンスポートリプリケータの左側にあるイジェクト/ロック レバーをイジェクト位置にスライドさせて、コンピュータをアド バンスポートリプリケータから取り外します。

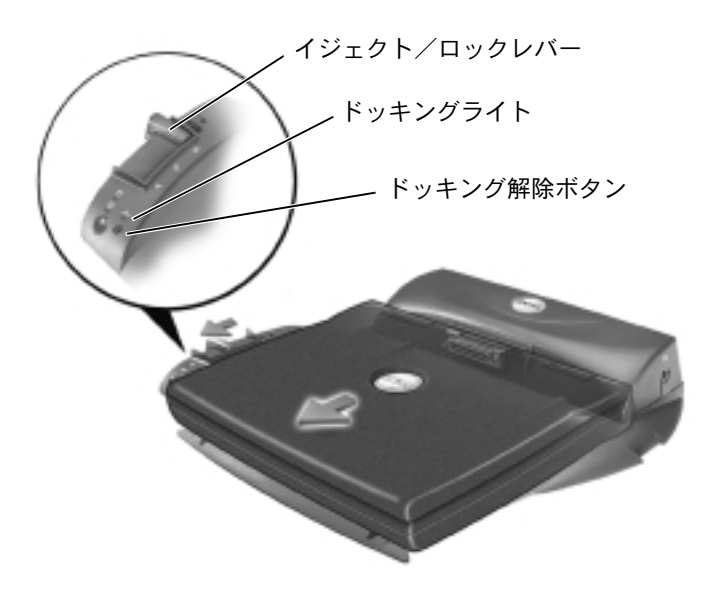

ヒント:モニタスタンドの後方の足がAPRベースのどちらかのスロットに固定されていることを確認します。

## モニタスタンド

注意:スタンドには最高 45.3 キロまでのモニタを載せることができます。
 45.3 キロを越えるモニタを載せると、スタンド、コンピュータおよびアドバンスポートリプリケータを破損する恐れがあります。

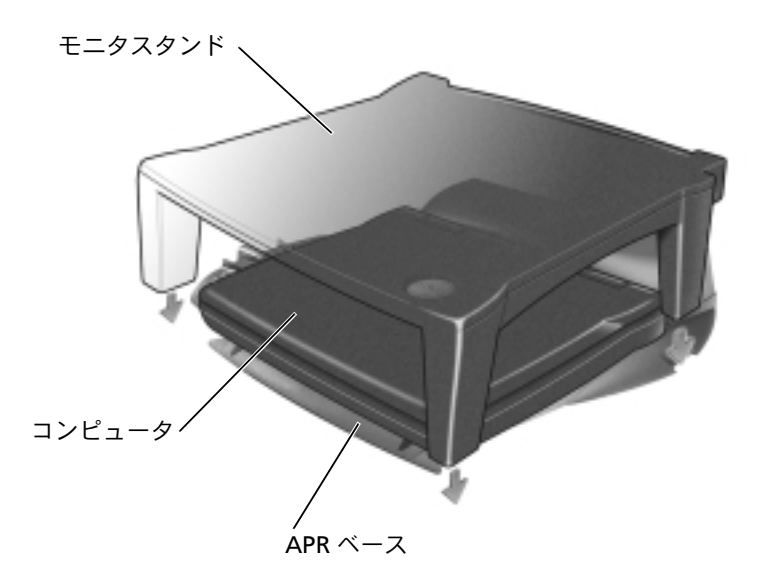

# メモリの増設

システム基板にメモリモジュールを取り付けると、コンピュータのメ モリ容量を増やすことができます。お使いのコンピュータに対応する メモリの詳細は 112 ページの「仕様」を参照してください。必ずお使 いのコンピュータ用のメモリモジュールのみを追加してください。

於 警告:コンピュータ内部の作業をおこなう前に、19ページの「部品を取り付けたり取り外すには」を参照してください。

1 開いているファイルをすべて保存してから閉じ、実行中のプログラムをすべて終了してから、コンピュータをシャットダウンします(27ページ参照)。

ヒント: Dell から購入されたメモリモジュールは、お使いのコンピュータの保証範囲に含まれます。

- コンピュータがドッキングされている場合、ドッキングを解除します。
- 3 インストールされているすべての PC カードを取り外します。
- 4 コンピュータからすべてのバッテリおよび外付けデバイスを取り 外し、AC アダプタケーブルを抜きます。5 秒ほど待ってから次の 作業に進みます。
- 5 コンピュータ背面の金属製のコネクタに触れて、静電気を除去し ます。
- 注意:内部のコンポーネントを破損する可能性があるので、作業中は定期的にコンピュータの塗装されていない金属面に触れて静電気を除去してください。
- G コンピュータを裏返し、メモリモジュールカバーからネジを取り 外して、メモリモジュールカバーを持ち上げます。

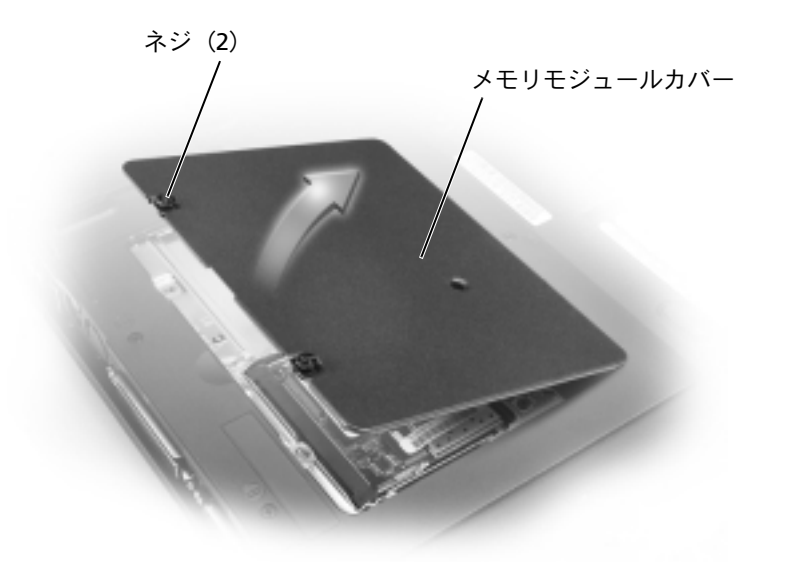

注意:メモリモジュールコネクタへの損傷を防ぐため、工具を使用して コネクタの内部金属タブを広げないでください。

- 7 メモリモジュールを取り付けなおすには、現在あるモジュールを 取り外さなければなりません。
- 注意:メモリモジュールは端を持ち、モジュールのコンポーネントに触れないようにしてください。
  - a メモリモジュールコネクタの両端にある固定クリップを指先 で慎重に広げます。

モジュールが少し持ち上がります。

**b** モジュールをコネクタから取り外します。

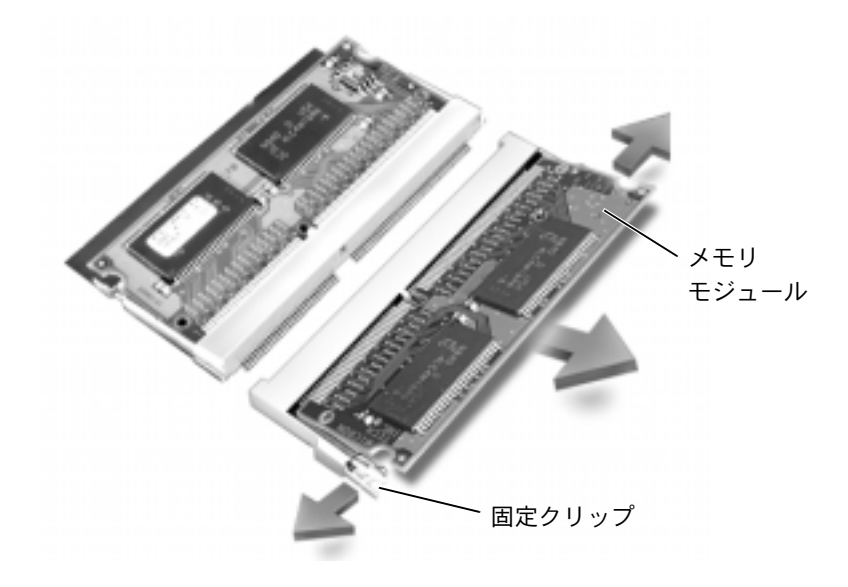

 注意:メモリモジュールを両方のコネクタに取り付ける必要がある場合、 メモリモジュールは、まず「JDIM (DIMMA)」というラベルの付いてい るコネクタに取り付け、次に「JDIM2 (DIMMB)」というラベルの付いて いるコネクタに取り付けます。

- 8 身体の静電気を除去して、新しいメモリモジュールを以下のよう に取り付けます。
  - モジュールの切り込みをコネクタ中央のスロットに合わせます。
  - b モジュールの端をコネクタにしっかりとスライドさせ、カ チッと音がするまで、モジュールを下側に押し倒します。カ チッという音がしない場合は、モジュールを取り外し、もう 一度取り付けます。
- ヒント:メモリモジュー ルが正しく取り付けら れていないとコン ピュータは起動しませ ん。この場合、エラー メッセージは表示され ません。

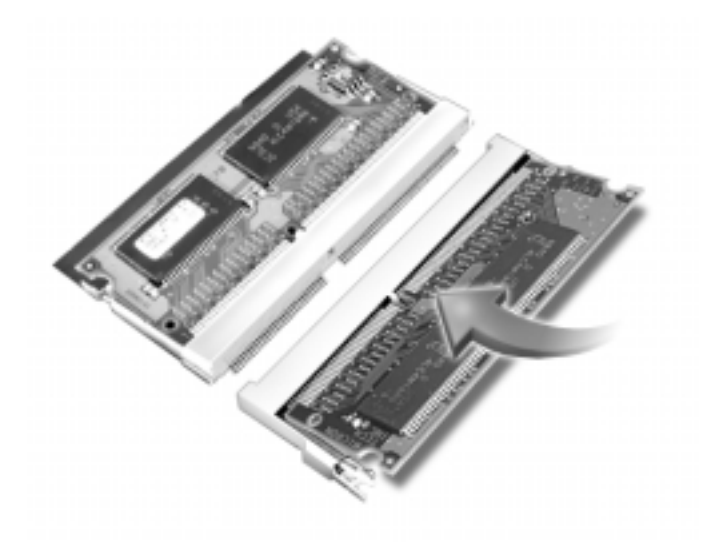

9 カバーとネジを元に戻します。

注意:メモリモジュールカバーが閉めにくい場合は、モジュールを取り 外してもう一度取り付けます。無理にカバーを閉じると、コンピュータ を破損する恐れがあります。

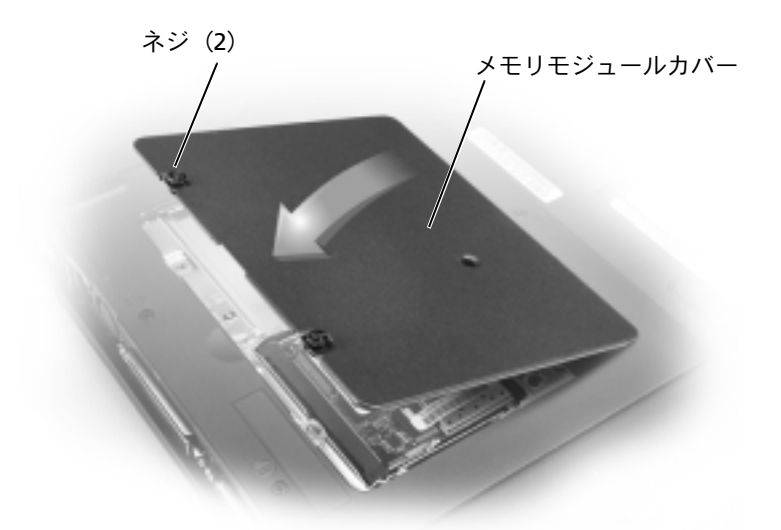

10 バッテリをバッテリベイに取り付けるか、またはACアダプタをコ ンピュータおよびコンセントに接続します。

11 コンピュータの電源を入れます。

コンピュータが起動した際に、コンピュータは追加メモリを検出し、自動的にシステムの設定情報を更新します。

# ミニ PCI カードの追加

お使いのコンピュータの注文時にミニ PCI カードも注文された場合、 Dell では出荷時にカードを取り付けています。

- コンピュータカバーへの損傷を防ぐため、平らな作業台を使用し、 台の上を片付けておきます。
- 2 開いているファイルをすべて保存してから閉じ、実行中のプログラムをすべて終了してから、コンピュータをシャットダウンします(27ページ参照)。
- 3 コンピュータの電源ケーブルをコンセントから抜きます。
- 4 10~20秒たってから、接続されているすべてのデバイスを取り外します。

- 5 取り付けられているすべての PC カード、バッテリ、およびデバイ スを取り外します。
- 6 身体の静電気を除去するため、作業中にコンピュータ背面の塗装 されていない金属面に定期的に触れます。
- 7 コンポーネントおよびカードは端を持ち、ピンおよび接点に触れ ないようにします。
- 8 コンピュータを裏返し、ミニ PCI カードカバーからネジをとります。
- 9 指をカバーの下のへこんだ部分に置き、カバーを持ち上げてスラ イドさせて開きます。
- 10 ミニPCIカードがまだ取り付けられていない場合は、手順11に進み ます。 ミニ PCI カードを交換する場合は、既存のカードを以下の ように取り外します。
  - a ミニ PCI カードをアンテナケーブルから外します。

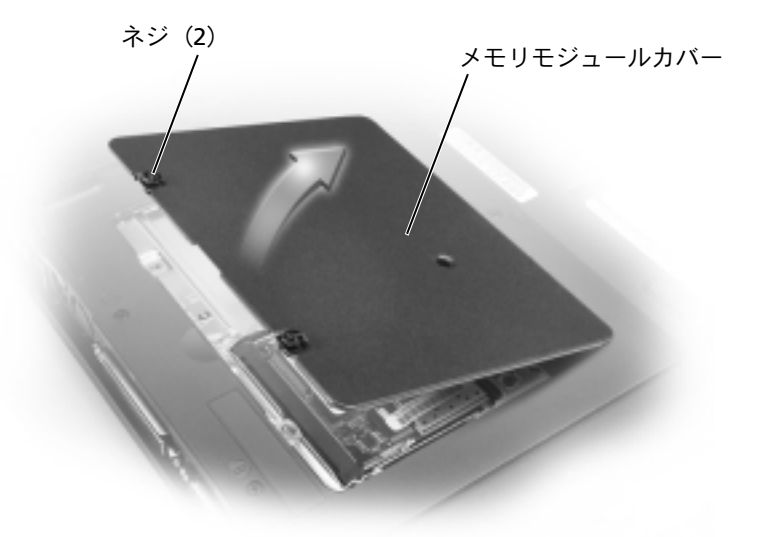

- b ミニ PCI カードを外すには、カードがわずかに浮き上がるまで
  金属製の固定タブを広げます。
- c ミニ PCI カードをコネクタから持ち上げて外します。

- 11 ミニPCIカードを45度の角度でソケットに合わせ、ミニPCIカード をソケットに押し込みます。
- 12 ミニPCIカードのアンテナケーブルを、コンピュータのアンテナコ ネクタに接続します。
- 注意:コネクタは、正しく取り付けられるよう差し込む向きが決まっています。無理に接続しないでください。

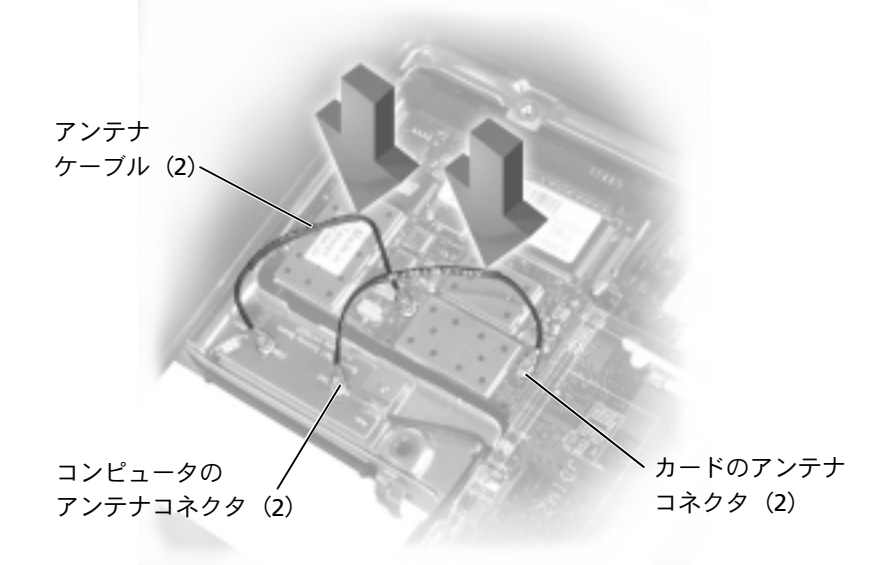

- **13** ミニPCIカードを約20度の角度になるまでインナータブの方へ下 げます。
- 14 カチッと音がしてソケットのインナータブにはまるまで、ミニ PCI カードを押し下げます。
- 15 カバーを元に戻します。

# ハードドライブの取り替え

- 注意:データが失われないように、必ずコンピュータの電源を切ってから(27ページ参照)ハードドライブを取り外してください。コンピュータの電源が入っている場合や、コンピュータがスタンバイモードまたは休止状態モードに入っている場合は、ハードドライブを取り外さないでください。
- 注意:ハードドライブは大変壊れやすく、軽い衝撃でもドライブが損傷 を受ける場合があります。
- ハードドライブベイのハードドライブを取り替えるには…
- 1 開いているファイルをすべて保存してから閉じ、実行中のプログラムをすべて終了してから、コンピュータをシャットダウンします(27ページ参照)。
- コンピュータからすべてのバッテリおよび外付けデバイスを取り 外し、AC アダプタケーブルを抜きます。
- 3 コンピュータ背面の金属製のコネクタに触れて、静電気を除去し ます。
- 4 コンピュータを裏返します。小型ドライバでハードドライブのネジを外して、ネジを安全な場所に置きます。
- 注意:コンピュータから取り外したハードドライブは、静電気防止パッケージの中に保管してください。20ページの「静電気放出への対処」を 参照してください。

ヒント: Dell では、Dell 以外のハードドライブ の互換性の保証やサ ポートをおこなってい ません。

ビント:Windows®オペ レーティングシステム をインストールするに は、『オペレーティング システム CD』が必要で す。また、新しいハード ドライブにドライバお よびユーティリティを インストールするには、 『Drivers and Utilities CD』が必要です。

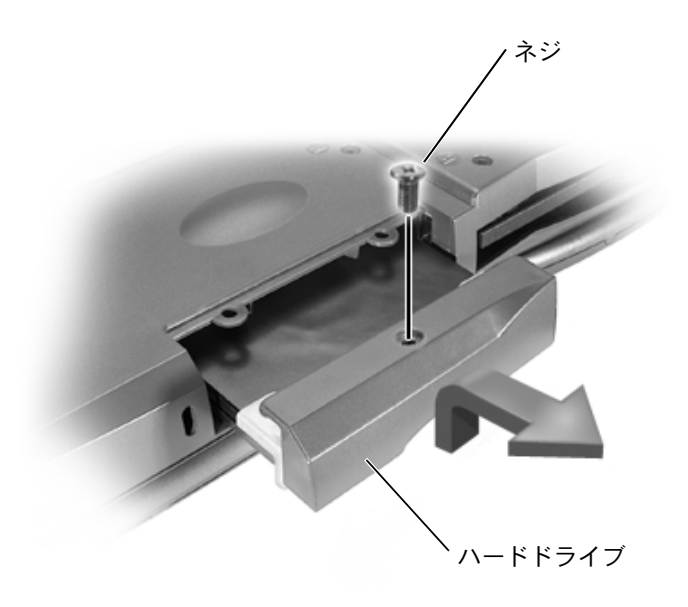

- 5 カチッという音がするまでハードドライブカバーを持ち上げます。
- ハードドライブをスライドさせてコンピュータから取り外します。
- 7 新しいドライブを梱包から取り出します。

ハードドライブを保管するときや持ち運ぶときに使用するため に、梱包を保管しておいてください。

- 注意:ハードドライブをスライドする際は、均等に力を加えてください。 ドライブを無理に押し込むと、コネクタを損傷する恐れがあります。
- ハードドライブがハードドライブベイにしっかりと収まるまで、 押し入れます。
- 9 手順4で外したネジを取り付けて締めます。
- 10 『オペレーティングシステム CD』を使用して、コンピュータで使用するオペレーティングシステムをインストールします(83 ページ参照)。

11 『Drivers and Utilities CD』を使用して、コンピュータで使用す るドライバおよびユーティリティをインストールします(69ペー ジ参照)。

## ハードドライブの返品

ハードドライブを Dell に返品する場合は、そのドライブが梱包されて いた箱に入れて送ってください。正しく梱包しないと、ハードドライ ブが運搬中に破損する場合があります。

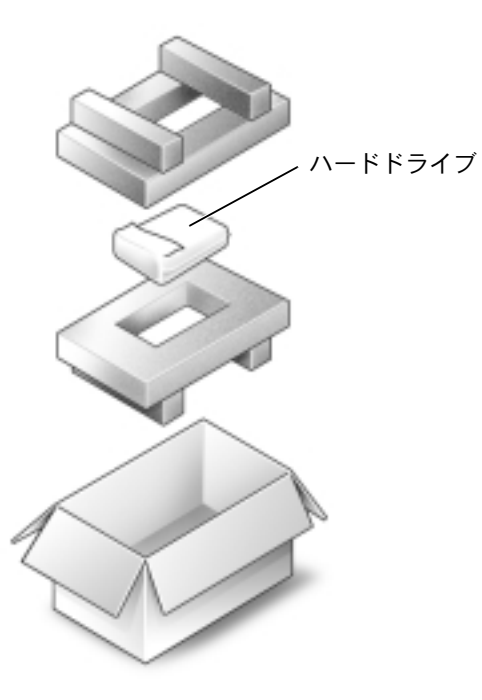

# ドータカードモデムの追加

コンピュータの注文時にオプションのモデムも注文された場合、Dell の出荷時にモデムが取り付けられています。

- 1 コンピュータカバーを傷つけないように、平らな作業台を使用し、 台の上を片付けておきます。
- 2 開いているファイルをすべて保存してから閉じ、実行中のプログラムをすべて終了してから、コンピュータをシャットダウンします(27ページ参照)。
- 3 コンピュータをコンセントから抜きます。
- 4 10~20秒たってから、接続されているすべてのデバイスを取り外します。
- 5 取り付けられているすべての PC カード、バッテリ、およびデバイ スを取り外します。
- 6 身体の静電気を除去するため、作業中にコンピュータ背面の塗装 されていない金属面に定期的に触れます。
- 7 コンポーネントおよびカードの端を持ち、ピンおよび接点に触れ ないようにします。
- 8 コンピュータを裏返し、モデムカバーからネジを外します。
- 9 指をカバーの下のへこんだ部分に置き、カバーを持ち上げてスラ イドさせて開きます。
- 10 モデムがまだ取り付けられていない場合、手順 11 に進みます。モ デムを交換する場合は、既存のモデムを以下のように取り外しま す。
  - a モデムをシステム基板に固定しているネジを取り外し、脇に 置きます。
  - b 取り付けられてるプルタブををまっすぐ引き上げて、モデム を持ち上げ、システム基板のコネクタから外し、モデムケー ブルを外します。
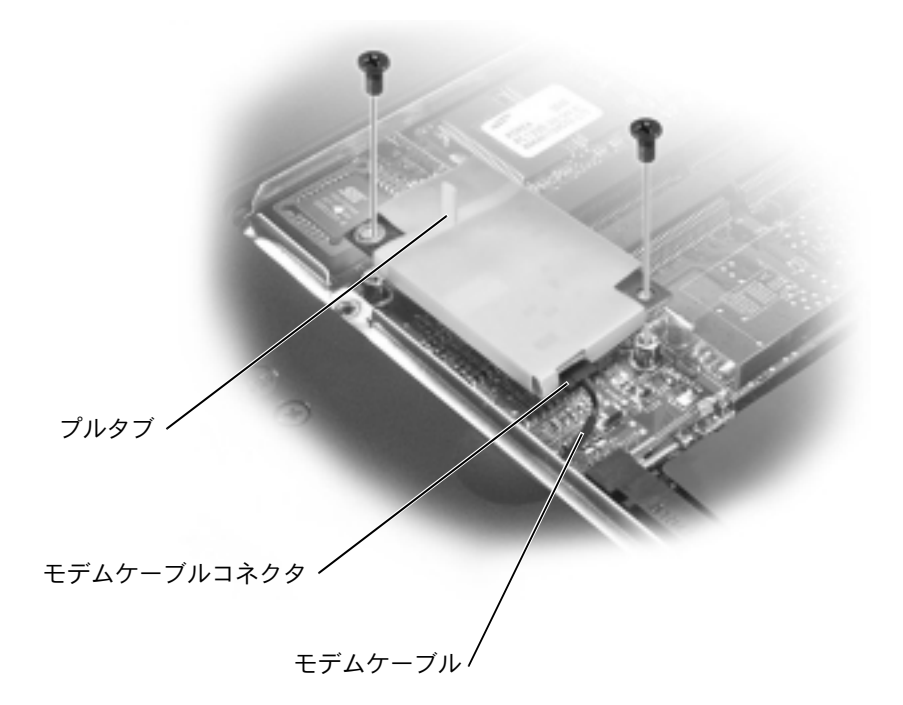

- 11 モデムケーブルをモデムに接続します。
- 注意:ケーブルコネクタは、正しく取り付けられるよう差し込む向きが 決まっています。無理に接続しないでください。
- 12 モデムをネジ穴に合わせて、システム基板のコネクタに押し込み ます。
- 13 ネジを取り付けて、モデムをシステム基板に固定します。
- 14 モデムカバーを元に戻します。

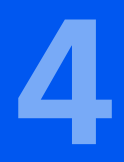

第4章

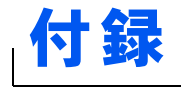

仕様 標準設定 Dell へのお問い合わせ 認可機関の情報 保証期間中の修理もしくは返品について

www.dell.com | support.dell.com

| マイクロプロセッサ     |                                                   |
|---------------|---------------------------------------------------|
| マイクロプロセッサのタイプ | インテル <sup>®</sup> モバイル Pentium <sup>®</sup> III-M |
| L1 キャッシュ      | 32 KB(内蔵)                                         |
| L2 キャッシュ      | 512 KB                                            |
| 数値演算コプロセッサ    | マイクロプロセッサに内蔵                                      |
| プロセッサ速度       | 設定によって異なります                                       |
| 外付けバスの周波数     | 133 MHz                                           |

### システム情報

| システムチップセット           | インテル 830 M |
|----------------------|------------|
| データバス幅               | 64 ビット     |
| DRAM バス幅             | 64 ビット     |
| マイクロプロセッサ<br>アドレスバス幅 | 32 ビット     |

| PC カード          |                                                  |
|-----------------|--------------------------------------------------|
| Card Bus コントローラ | Texas Instruments PCI 1420 CardBus コン<br>トローラ    |
| PC カードコネクタ      | 2(タイプ I またはタイプ II カード × 2、<br>またはタイプ III カード× 1) |
| サポートするカード       | 3.3 V および 5 V                                    |
| PC カードコネクタサイズ   | 68 ピン                                            |
| データ幅(最大)        | PCMCIA 16 ビット<br>CardBus 32 ビット                  |

# メモリ PC133 SDRAM メモリモジュールソケット ユーザーがアクセス可能な SODIMM ソケット × 2 メモリモジュールの容量 64 MB、128 MB、256 MB、および 512 MB メモリのタイプ 3.3 V SODIMM 標準メモリ 128 MB 最大搭載メモリ 1024 MB メモリアクセス時間:クロック速度 133 MHz

| ポートとコネクタ       |                                                                |
|----------------|----------------------------------------------------------------|
| シリアル           | 9 ピンコネクタ;16550C 互換<br>16 バイトバッファコネクタ                           |
| パラレル           | 25 ホールコネクタ;単方向、双方向、<br>または ECP                                 |
| ビデオ            | 15 ホールコネクタ                                                     |
| オーディオ          | マイクコネクタ、ステレオヘッドホン/<br>スピーカーコネクタ                                |
| PS/2 キーボード/マウス | 6 ピンミニ DIN コネクタ                                                |
| USB            | 4 ピン USB 準拠コネクタ                                                |
| 赤外線            | IrDA 標準 1.1(Fast IR)および<br>IrDA 標準 1.0(Slow IR)互換センサー          |
| ドッキング          | Dell ドッキングデバイス用の200ピンコネ<br>クタ                                  |
| S - ビデオ TV 出力  | 7 ピンミニ DIN コネクタ(オプションのコ<br>ンピュータ内蔵のコンポジットビデオア<br>ダプタ用 S - ビデオ) |
| ≳二 PCI         | Wi-Fi(802.11b)ワイヤレスサポートの<br>タイプ IIIA ミニ PCI カードスロット            |

| ポートとコネクタ(続き) |                     |  |
|--------------|---------------------|--|
| モデム          | RJ-11 ポート(オプション)    |  |
| Ethernet LAN | RJ-45 ポート(オプション)    |  |
|              |                     |  |
| 通信機関         |                     |  |
| モデム:         |                     |  |
| タイプ          | v.92 56K MDC        |  |
| コントローラ       | ソフトモデム              |  |
| インタフェース      | 内蔵 AC97 バス          |  |
| ネットワークアダプタ   | 10/100 Ethernet LOM |  |

| ビデオ         |                                                   |
|-------------|---------------------------------------------------|
| ビデオタイプ      | 128 ビットハードウェアアクセラレータ                              |
| データバス       | 4X AGP                                            |
| ビデオコントローラ   | ATI Mobility RADEON または<br>NVidia GeForce2 Go-200 |
| ビデオメモリ      | 16 MB または 32 MB                                   |
| LCD インタフェース | LVDS                                              |
| TV サポート     | コンポジットケーブルでのオプション<br>S - ビデオ                      |

| オーディオ       |                       |
|-------------|-----------------------|
| オーディオタイプ    | AC97(ソフトオーディオ)        |
| オーディオコントローラ | Cirrus Logic CS4205   |
| ステレオ変換      | 18 ビット(デジタル変換、アナログ変換) |
| インタフェース:    |                       |
| 内部          | AC97                  |

| オーディオ(続き)   |                                   |
|-------------|-----------------------------------|
| 外部          | マイク入力コネクタ、ステレオ<br>ヘッドホン/スピーカーコネクタ |
| スピーカー       | 4Ω スピーカー× 2                       |
| 内蔵スピーカーアンプ  | <b>1.0 W</b> チャネル(4Ω)             |
| ボリュームコントロール | キーボードショートカット、<br>プログラムメニュー        |

## ディスプレイ

| タイプ(アクティブマトリクス TFT) | XGA ; SXGA+ ; UXGA                                                        |
|---------------------|---------------------------------------------------------------------------|
| サイズ(表示領域):          |                                                                           |
| 高さ                  | 214.3 mm                                                                  |
| 幅                   | 285.7 mm                                                                  |
| 対角線                 | 357.1 mm                                                                  |
| 最大解像度/表示色           | 1024 × 768 ピクセル;16,800,000 色(XGA)<br>1400 × 1050 ピクセル;16,800,000 色(SXGA+) |
| 応答時間(標準)            | 立ち上がり:20 ミリ秒(最大)、<br>立ち下がり:30 ミリ秒(最大)                                     |
| 動作角度                | 0度(閉じた状態)~180度                                                            |
| 視角:                 |                                                                           |
| 水平方向                | ± 40 度                                                                    |
| 垂直方向                | + 10 度/- 30 度                                                             |
| ピクセルピッチ             | 0.279 $	imes$ 0.279 mm (XGA)<br>0.204 $	imes$ 0.204 mm (SXGA+)            |
|                     |                                                                           |

## 消費電力:

| バックライトのパネル(標準) | 6.5 W (XGA)        |
|----------------|--------------------|
|                | 7.0 W (SXGA+)      |
| コントロール         | 輝度はキーボードショートカットによっ |
|                | て調節可能              |

| キーボード   |                                              |
|---------|----------------------------------------------|
| キー数     | 87 キー (U.S. およびカナダ)、88 キー (欧州)、<br>91 キー(日本) |
| キーストローク | 2.7 mm $\pm$ 0.3 mm                          |
| キースペース  | 19.05 mm $\pm$ 0.3 mm                        |
| レイアウト   | QWERTY/AZERTY/ 漢字                            |

| タッチパッド                       |                    |
|------------------------------|--------------------|
| X/Y 位置解像度(グラフィック<br>テーブルモード) | 240 cpi            |
| 寸法:                          |                    |
| 橫幅                           | 64.88 mm(センサー感知領域) |
| 縦幅                           | 48.88 mm(長方形)      |

| トラックスティック                    |                       |
|------------------------------|-----------------------|
| X/Y 位置解像度(グラフィック<br>テーブルモード) | 250 カウント/秒 @ 100 gf   |
| 寸法                           | 周辺のキーキャップからの高さ 0.5 mm |

| バッテリ |                                                     |
|------|-----------------------------------------------------|
| タイプ  | 8 セルスマートリチウムイオン(59 WHr)<br>4セルスマートリチウムイオン(26.5 WHr) |
| 寸法:  |                                                     |
| 奥行き  | 88.5 mm                                             |
| 厚み   | 21.5 mm                                             |
| 幅    | 139.0 mm                                            |

### バッテリ(続き)

| 重量         | 0.40 kg(8 セル)<br>0.26 kg(4 セル) |
|------------|--------------------------------|
| 電圧         | 14.8 VDC                       |
| 充電時間(概算):  |                                |
| 電源が入っている場合 | 2.5 時間                         |
| 電源が切れている場合 | 1時間                            |
| 駆動時間       | 8 セルの標準バッテリで約 2 ~ 4 時間         |
| 寿命(概算)     | 500 サイクル(充電/放電)                |
| 温度範囲:      |                                |
| 動作時        | $0^{\circ}C \sim 35^{\circ}C$  |
| 保管時        | $-40^{\circ}C\sim65^{\circ}C$  |

| AC アダプタ    |                                 |
|------------|---------------------------------|
| 入力電圧       | 90 VAC $\sim$ 264 VAC           |
| 入力電流(最大)   | 1.7 A                           |
| 入力周波数      | 47 Hz $\sim$ 63 Hz              |
| 出力電流       | 4.5 A(4 秒パルスのとき最大)<br>3.5 A(持続) |
| 出力電圧       | 70 W                            |
| 定格出力電圧     | 19.5 VDC                        |
| 寸法:        |                                 |
| 高さ         | 27.94 mm                        |
| 幅          | 58.42 mm                        |
| 奥行き        | 133.85 mm                       |
| 重量(ケーブル含む) | 0.4 kg                          |
| 温度範囲:      |                                 |
| 動作時        | $0^\circ C \sim 35^\circ C$     |

| AC アダプタ(続き) |                                                 |
|-------------|-------------------------------------------------|
| 保管時         | $-40^{\circ}\mathrm{C}\sim65^{\circ}\mathrm{C}$ |
|             |                                                 |
| サイズと重量      |                                                 |
| 高さ          | 36.8 mm                                         |
| 幅           | 319.5 mm                                        |
|             |                                                 |

253.6 mm

奥行き

重量(8セルバッテリ):

2.4 kg(トラベルモジュールを取り付けた 場合)

2.6 kg(フロッピードライブを取り付けた 場合)

2.6 kg (CD ドライブを取り付けた場合)

| 環境       |                                                     |
|----------|-----------------------------------------------------|
|          |                                                     |
| 動作時      | $0^{\circ}C \sim 35^{\circ}C$                       |
| 保管時      | $-40^{\circ}$ C $\sim$ 65 $^{\circ}$ C              |
| 相対湿度(最大) |                                                     |
| 動作時      | 10%~90%(結露しないこと)                                    |
| 保管時      | 5%~95%(結露しないこと)                                     |
| 最大耐久震度:  |                                                     |
| 動作時      | 0.9 GRMS(ユーザー環境をシミュレート<br>するランダム振動スペクトラムを使用)        |
| 保管時      | 1.3 GRMS(航空/トラック輸送をシミュ<br>レートするランダム振動スペクトラムを<br>使用) |

最大耐久衝撃:

#### 環境(続き)

| 動作時    | HDD のヘッドを固定した状態で<br>122 G(2 ms) |
|--------|---------------------------------|
| 保管時    | HDD のヘッドを固定した状態で<br>163 G(2 ms) |
| 高さ(最大) |                                 |

| 動作時 | -15.2 $\sim$ 3048 m   |  |
|-----|-----------------------|--|
| 保管時 | -15.2 $\sim$ 10,668 m |  |

## 標準設定

セットアップユーティリティには、コンピュータの標準設定が含まれ ています。

注意:コンピュータに関する知識が充分でない場合、または Dell のテク ニカルサポート担当者がご案内する場合を除き、このプログラムの設定 を変更しないでください。設定を間違えるとコンピュータが正常に動か なくなる可能性があります。

## セットアップユーティリティ画面を表示する

- 1 コンピュータの電源を入れます(または再起動します)。
- 2 Dell™ ロゴの画面が表示されたら、<F2> キーをすぐに押します。

Dell ロゴの表示と、キーを押すタイミングが合わず Microsoft<sup>®</sup> Windows<sup>®</sup> のロゴが表示されたら、Windows のデスクトップが表示されるまで待ちます。次にコンピュータをシャットダウンして (27 ページ参照) もう一度やりなおしてみます。

ヒント:お使いのコン ピュータによっては、コ ンピュータの実行中に <Fn><F1>キーを押して セットアップユーティ リティを起動すること もできます。 ヒント:セットアップ ユーティリティ画面上 の特定の項目の情報を 参照するには、その項目 をハイライト表示にし て、画面の Help 領域を 参照してください。

## セットアップユーティリティ画面

セットアップユーティリティの画面では、現在の設定情報やお使いの コンピュータの設定を表示します。各画面の左半分には、システムセッ トアップ項目が表示されます。各項目の右側には、その項目の設定ま たは数値が表示されています。画面の明るい色で表示されている項目 の設定は、変更することができます。コンピュータで自動設定され、変 更できない項目は、明るさを押さえた色で表示されています。

画面の右上角にあるボックスには、現在ハイライト表示されている項 目についての説明が表示されています。画面の右下角にあるボックス には、コンピュータのシステム情報が表示されています。画面の下部 には、セットアップユーティリティで使用できるキーの機能が表示さ れています。

画面は次のような情報を表示します。

- システム設定
- 起動設定およびドック構成設定
- 基本デバイス構成設定
- バッテリの充電状況
- 電源管理設定
- システムセキュリティおよびハードドライブのパスワード設定

## Dell へのお問い合わせ

ヒント:フリーダイヤルは、サービスを提供している国内でのみご利用になれます。

Dell へお問い合わせになるときは、各国の Dell の電話番号、国際電話 アクセスコード、国番号、市外局番、E メールアドレスをまとめた次の 表を参照してください。国際電話アクセスコード等が不明な場合は、お 住まいの国の電話オペレータ、または、国際電話オペレータにお問い 合わせください。

| 国(市)                             |                           |                           |
|----------------------------------|---------------------------|---------------------------|
| 国際電話アクセスコード                      | 部署名または                    | 市内番号                      |
| 国番号                              | サービス内容                    | 市外局番および                   |
| 市外局番                             | ウェブサイトおよび電子メールア           | 'ドレス フリーダイヤル番号            |
| 日本(川崎)                           | テクニカルサポート                 |                           |
| 国際電話アクセスコード:001                  | (Dimension™ および Inspiron™ | ) フリーダイヤル:0120-1982-26    |
| 国番号:81                           | テクニカルサポート(海外から)           |                           |
| 巾外局番: <b>44</b>                  | (Dimension および Inspiron)  | 81-44-520-1435            |
|                                  | 24 時間納期情報案内サービス           | 044-556-3801              |
|                                  | カスタマーケア                   | 044-556-4240              |
|                                  | ビジネスセールス本部(従業員数           | (400人未満) 044-556-3494     |
|                                  | 法人営業本部(従業員数 400 人以        | と) 044-556-3433           |
|                                  | エンタープライズ営業本部(従業           | 員数 3500 人以上) 044-556-3440 |
|                                  | 官公庁 / 研究・教育機関 / 医療機       | 関セールス 044-556-3440        |
|                                  | Dell グローバルジャパン            | 044-556-3469              |
|                                  | 個人のお客様                    | 044-556-1657              |
|                                  | Faxbox サービス               | 044-556-3490              |
|                                  | 代表                        | 044-556-4300              |
|                                  | ウェブサイト:http://support.jp  | .dell.com                 |
| アンティグア・バーブーダー                    | 一般サポート                    | 1-800-805-5924            |
| オーストラリア(シドニー)                    | ホーム / スモールビジネス            | 1-300-65-55-33            |
| 国際電話アクセスコード:0011                 | 政府および企業                   | フリーダイヤル:1-800-633-559     |
| 国番号: <b>61</b><br>市外局番: <b>2</b> | PAD(優先アカウント部門)            | フリーダイヤル:1-800-060-889     |
|                                  | カスタマーケア                   | フリーダイヤル:1-800-819-339     |
|                                  | 法人セールス                    | フリーダイヤル:1-800-808-385     |
|                                  | Inspiron/Dimension セールス   | フリーダイヤル:1-800-808-312     |
|                                  | Fax                       | フリーダイヤル:1-800-818-341     |

| 国(市)                     |                                               |                   |
|--------------------------|-----------------------------------------------|-------------------|
| 国際電話アクセスコード              | 部署名または                                        | 市内番号              |
| 国番号                      | サービス内容                                        | 市外局番および           |
| 市外局番                     | ウェブサイトおよび電子メールアドレス                            | フリーダイヤル番号         |
| オーストリア(ウィーン)             | ホーム / スモールビジネスセールス                            | 01 795 67602      |
| 国際電話アクセスコード: <b>900</b>  | ホーム / スモールビジネス Fax                            | 01 795 67605      |
| 国番号:43                   | ホーム / スモールビジネスカスタマーケア                         | 01 795 67603      |
| 巾外同番:1                   | 優先アカウント / 法人カスタマーケア                           | 0660 8056         |
|                          | ホーム / スモールビジネステクニカルサポート                       | 01 795 67604      |
|                          | 優先アカウント / 法人テクニカルサポート                         | 0660 8779         |
|                          | 代表                                            | 01 491 04 0       |
|                          | ウェブサイト:http://support.euro.dell.com           |                   |
|                          | 電子メール:tech_support_central_europe@d           | ell.com           |
| バルバドス                    | 一般サポート                                        | 1-800-534-3066    |
| ベルギー(ブリュッセル)             | テクニカルサポート                                     | 02 481 92 88      |
| 国際電話アクセスコード:00<br>国番号:32 | カスタマーケア                                       | 02 481 91 19      |
|                          | ホーム/スモールビジネスセールス フリーダイヤル:0800 16884           |                   |
| 市外局番:2                   | 法人セールス                                        | 02 481 91 00      |
|                          | Fax                                           | 02 481 92 99      |
|                          | 代表                                            | 02 481 91 00      |
|                          | ウェブサイト:http://support.euro.dell.com           |                   |
|                          | 電子メール:tech_be@dell.com                        |                   |
|                          | 電子メール(フランス語用)                                 |                   |
|                          | http://support.euro.dell.com/be/fr/emaildell/ |                   |
| バミューダ                    | 一般サポート                                        | 1-800-342-0671    |
| ブラジル                     | カスタマーサポート、テクニカルサポート                           | 0800 90 3355      |
| 国際電話アクセスコード: <b>0021</b> | Tech Support Fax                              | 55 51 481 5470    |
| 国番号:55                   | セールス                                          | 0800 90 3366      |
| 市外局番: <b>51</b>          | ウェブサイト:http://www.dell.com/br                 |                   |
| <br>ブルネイ                 | カスタマーテクニカルサポート(ペナン、マレー                        | -シア) 604 633 4966 |
| 国番号:673                  | カスタマーサービス(ペナン、マレーシア)                          | 604 633 4949      |
|                          | Inspiron/Dimension ヤールス (ペナン、マレー              | ・シア)604 633 4955  |
| ケイマン諸島                   |                                               | 1-800-805-7541    |
|                          |                                               | 1 000 000 7 041   |

| 国(市)                    |                    |                                                                                                    |
|-------------------------|--------------------|----------------------------------------------------------------------------------------------------|
| 国際電話アクセスコード             | 部署名または             | 市内番号                                                                                                    |
| 国番号                     | サービス内容             | 市外局番および                                                                                                    |
| 市外局番                    | ウェブサイトおよび電子メールフ    | <b>、ドレス フリーダイヤル番号</b>                                                                                                    |
| カナダ(オンタリオ州ノースヨーク)       | 自動オーダーステータスシステム    | ュフリーダイヤル:1-800-433-9014                                                                                                    |
| 国際電話アクセスコード: <b>011</b> | AutoTech(自動テクニカルサポ | - <del>-</del> - <b>-</b> - <b>-</b> |
|                         |                    | フリーダイヤル:1-800-247-9362                                                                                                    |
|                         | カスタマーケア(トロント市外た    | NG)                                                                                                    |
|                         |                    | フリーダイヤル:1-800-387-5759                                                                                                    |
|                         | カスタマーケア(トロント市内た    | いら) 416 758-2400                                                                                                    |
|                         | カスタマーテクニカルサポート     | フリーダイヤル:1-800-847-4096                                                                                                    |
|                         | セールス(ダイレクトセールス、    | トロント市外から)                                                                                                    |
|                         |                    | フリーダイヤル:1-800-387-5752                                                                                                    |
|                         | セールス(ダイレクトセールス、    | トロント市内から) 416 758-2200                                                                                                    |
|                         | セールス(連邦政府、教育、医療    | も) フリーダイヤル:1-800-567-7542                                                                                                    |
|                         | セールス(メジャーアカウント)    | フリーダイヤル:1-800-387-5755                                                                                                    |
|                         | TechFax            | フリーダイヤル:1-800-950-1329                                                                                                    |
| チリ(サンチアゴ)               | セールス、カスタマーサポート、    | テクニカルサポート                                                                                                    |
| 国番号:56                  |                    | フリーダイヤル:1230-020-4823                                                                                                    |
| 市外局番: <b>2</b>          |                    |                                                                                                    |
| 中国(廈門)                  | ホーム / スモールビジネステクニ  | カルサポート                                                                                                    |
| 国番号:86                  |                    | フリーダイヤル:800 858 2437                                                                                                    |
| 市外局番: <b>592</b>        | 法人アカウントテクニカルサポー    | -ト フリーダイヤル:800 858 2333                                                                                                    |
|                         | カスタマーエクスペリエンス      | フリーダイヤル:800 858 2060                                                                                                    |
|                         | ホーム / スモールビジネス     | フリーダイヤル:800 858 2222                                                                                                    |
|                         | 優先アカウント            | フリーダイヤル:800 858 2062                                                                                                    |
|                         | LCA アカウント(北部)      | フリーダイヤル:800 858 2999                                                                                                    |
|                         | LCA アカウント(東部)      | フリーダイヤル:800 858 2020                                                                                                    |
|                         | LCA アカウント(南部)      | フリーダイヤル:800 858 2355                                                                                                    |
|                         | LCA アカウント(GCP)     | フリーダイヤル:800 858 2055                                                                                                    |
|                         | LCA アカウント(香港)      | フリーダイヤル:800 964108                                                                                                    |
|                         | LCA アカウント(GCP 香港)  | フリーダイヤル:800 907308                                                                                                    |
| コロンビア                   | 一般サポート             | 980-9-15-3978                                                                                                    |
| コスタリカ                   | 一般サポート             | 0800-012-0435                                                                                                    |

| 国(市)                    |                                     |                     |
|-------------------------|-------------------------------------|---------------------|
| 国際電話アクセスコード             | 部署名または                              | 市内番号                |
| 国番号                     | サービス内容                              | 市外局番および             |
| 市外局番                    | ウェブサイトおよび電子メールアドレス                  | フリーダイヤル番号           |
| チェコ共和国(プラハ)             | テクニカルサポート                           | 02 22 83 27 27      |
| 国際電話アクセスコード:00          | カスタマーケア                             | 02 22 83 27 11      |
|                         | Fax                                 | 02 22 83 27 14      |
| 巾外局番:2                  | TechFax                             | 02 22 83 27 28      |
|                         | 代表                                  | 02 22 83 27 11      |
|                         | ウェブサイト:http://support.euro.dell.com |                     |
|                         | 電子メール:czech_dell@dell.com           |                     |
| デンマーク(ホルスホルム)           | テクニカルサポート                           | 45170182            |
| 国際電話アクセスコード:00          | Latitude/OptiPlex/Precision カスタマーケア | 45170184            |
| 国番号: <b>45</b>          | ホーム / スモールビジネスカスタマーケア               | 32875505            |
|                         | 代表                                  | 45170100            |
|                         | Fax テクニカルサポート                       |                     |
|                         | (スウェーデン、アップランズヴェズビー)                | 46 0 859005594      |
|                         | Fax 代表                              | 45170117            |
|                         | ウェブサイト:http://support.euro.dell.com |                     |
|                         | 電子メール:den_support@dell.com          |                     |
|                         | サーバ専用電子メールサポート:Nordic_serve         | er_support@dell.com |
| ドミニカ共和国                 | 一般サポート                              | 1-800-148-0530      |
| エルサルバドル                 | 一般サポート                              | 01-899-753-0777     |
| フィンランド(ヘルシンキ)           | テクニカルサポート                           | 09 253 313 60       |
| 国際電話アクセスコード: <b>990</b> | テクニカルサポート Fax                       | 09 253 313 81       |
| 国番号:358                 | Latitude/OptiPlex/Precision カスタマーケア | 09 253 313 38       |
| 市外局番: <b>9</b>          | ホーム / スモールビジネスカスタマーケア               | 09 693 791 94       |
|                         | Fax                                 | 09 253 313 99       |
|                         | 代表                                  | 09 253 313 00       |
|                         | ウェブサイト:http://support.euro.dell.com |                     |
|                         | 電子メール:fin_support@dell.com          |                     |
|                         |                                     |                     |

| 国(市)           |                                        |                |
|----------------|----------------------------------------|----------------|
| 国際電話アクセスコード    | 部署名または                                 | 市内番号           |
| 国番号            | サービス内容                                 | 市外局番および        |
| 市外局番           | ウェブサイトおよび電子メールアドレス                     | フリーダイヤル番号      |
| フランス(パリ/モンペリエ) | ホーム / スモールビジネス向け                       |                |
| 国際電話アクセスコード:00 | テクニカルサポート                              | 0825 387 270   |
|                | カスタマーケア                                | 0825 823 833   |
| 叩外向金(1)(4)     | 代表                                     | 0825 004 700   |
|                | 代表(代替)                                 | 04 99 75 40 00 |
|                | セールス                                   | 0825 004 700   |
|                | Fax                                    | 0825 004 701   |
|                | Fax(代替)                                | 04 99 75 40 01 |
|                | ウェブサイト:http://support.euro.dell.com    |                |
|                | 電子メール:http://support.euro.dell.com/fr/ | /fr/emaildell/ |
|                | 法人向け                                   |                |
|                | テクニカルサポート                              | 0825 004 719   |
|                | カスタマーケア                                | 0825 338 339   |
|                | 代表                                     | 01 55 94 71 00 |
|                | セールス                                   | 01 55 94 71 00 |
|                | Fax                                    | 01 55 94 71 01 |
|                | ウェブサイト:http://support.euro.dell.com    |                |
|                | 電子メール:http://support.euro.dell.com/fr/ | /fr/emaildell/ |
| ドイツ(ランゲン)      | テクニカルサポート                              | 06103 766-7200 |
| 国際電話アクセスコード:00 | ホーム / スモールビジネスカスタマーケア                  | 0180-5-224400  |
| 国番号:49         | グローバルカスタマーケア                           | 06103 766-9570 |
| 巾外局番:6103      | 優先アカウントカスタマーケア                         | 06103 766-9420 |
|                | LAC カスタマーケア                            | 06103 766-9560 |
|                | 公共機関アカウントカスタマーケア                       | 06103 766-9555 |
|                | 代表                                     | 06103 766-7000 |
|                | ウェブサイト:http://support.euro.dell.com    |                |
|                | 電子メール:tech_support_central_europe@     | dell.com       |
| ガテマラ           | 一般サポート                                 | 1-800-999-0136 |

| 国(市)                   |                                                     |                     |
|------------------------|-----------------------------------------------------|---------------------|
| 国際電話アクセスコード            | 部署名または                                              | 市内番号                |
| 国番号                    | サービス内容                                              | 市外局番および             |
| 市外局番                   | ウェブサイトおよび電子メールアドレ                                   | ノス フリーダイヤル番号        |
|                        | テクニカルサポート                                           | フリーダイヤル:800 96 4107 |
| 国際電話アクセスコート:001        | カスタマーサービス(ペナン、マレー                                   | -シア) 604 633 4949   |
| 国街亏·852                | Inspiron/Dimension セールス                             | フリーダイヤル:800 96 4109 |
|                        | 法人セールス                                              | フリーダイヤル:800 96 4108 |
| アイルランド(チェリーウッド)        | テクニカルサポート                                           | 1850 543 543        |
| 国際電話アクセスコード: <b>16</b> | ホームユーザーカスタマーケア                                      | 01 204 4095         |
|                        | スモールビジネスカスタマーケア                                     | 01 204 4026         |
| <b>巾外向番:1</b>          | 法人力スタマーケア                                           | 01 279 5011         |
|                        | セールス                                                | 01 204 4444         |
|                        | セールス Fax                                            | 01 204 0144         |
|                        | Fax                                                 | 01 204 5960         |
|                        | 代表                                                  | 01 204 4444         |
|                        | ウェブサイト:http://support.euro.                         | dell.com            |
|                        | 電子メール:dell_direct_support@d                         | ell.com             |
| イタリア(ミラノ)              | ホーム / スモールビジネス向け                                    |                     |
| 国際電話アクセスコード:00         | テクニカルサポート                                           | 02 577 826 90       |
| 国番号:39                 | カスタマーケア                                             | 02 696 821 14       |
| 市外局番:02                | Fax                                                 | 02 696 821 13       |
|                        | 代表                                                  | 02 696 821 12       |
|                        | ウェブサイト:http://support.euro.                         | dell.com            |
|                        | 電子メール:http://support.euro.dell.com/it/it/emaildell/ |                     |
|                        | 法人向け                                                |                     |
|                        | テクニカルサポート                                           | 02 577 826 90       |
|                        | カスタマーケア                                             | 02 577 825 55       |
|                        | Fax                                                 | 02 575 035 30       |
|                        | 代表                                                  | 02 577 821          |
|                        | ウェブサイト:http://support.euro.                         | dell.com            |
|                        | 電子メール:http://support.euro.dell.com/it/it/emaildell/ |                     |
| ジャマイカ                  | 一般サポート                                              | 1-800-682-3639      |

| 国(市)             |                          |                        |
|------------------|--------------------------|------------------------|
| 国際電話アクセスコード      | 部署名または                   | 市内番号                   |
| 国番号              | サービス内容                   | 市外局番および                |
| 市外局番             | ウェブサイトおよび電子メールア          | ドレス フリーダイヤル番号          |
| 韓国(ソウル)          | テクニカルサポート                | フリーダイヤル:080-200-3800   |
| 国際電話アクセスコード:001  | セールス                     | フリーダイヤル:080-200-3600   |
| 国番号:82<br>古外民来·2 | カスタマーサービス(ソウル、韓国         | )フリーダイヤル:080-200-3800  |
|                  | カスタマーサービス(ペナン、マレ         | レーシア) 604 633-4949     |
|                  | Fax                      | 2194-6202              |
|                  | 代表                       | 2194-6000              |
| ラテンアメリカ          | カスタマーテクニカルサポート           |                        |
|                  | (米国、テキサス州オースチン)          | 512 728-4093           |
|                  | カスタマーサービス(米国、テキサ         | ナス州オースチン) 512 728-3619 |
|                  | Fax(テクニカルサポートおよびカ        | スタマーサービス)              |
|                  | (米国、テキサス州オースチン)          | 512 728-3883           |
|                  | セールス(米国、テキサス州オース         | スチン) 512 728-4397      |
|                  | セールス Fax(米国、テキサス州ス       | tースチン) 512 728-4600    |
|                  |                          | または 512 728-3772       |
| ルクセンブルグ          | テクニカルサポート(ブリュッセル         | し、ベルギー) 02 481 92 88   |
| 国際電話アクセスコード:00   | ホーム/スモールビジネスセールス         |                        |
| 国番号:352          | (ブリュッセル、ベルギー)            | フリーダイヤル:080016884      |
|                  | 法人セールス(ブリュッセル、ベル         | レギー) 02 481 91 00      |
|                  | カスタマーケア(ブリュッセル、          | ベルギー) 02 481 91 19     |
|                  | Fax(ブリュッセル、ベルギー)         | 02 481 92 99           |
|                  | 代表(ブリュッセル、ベルギー)          | 02 481 91 00           |
|                  | ウェブサイト:http://support.eu | o.dell.com             |
|                  | 電子メール:tech_be@dell.com   |                        |
| マカオ              | テクニカルサポート                | フリーダイヤル:0800 582       |
| 国番号:853          | カスタマーサービス(ペナン、マレ         | レーシア) 604 633 4949     |
|                  | Inspiron/Dimension セールス  | フリーダイヤル:0800 581       |
| マレーシア(ペナン)       | テクニカルサポート                | フリーダイヤル:1 800 888 298  |
| 国際電話アクセスコード:00   | カスタマーサービス                | 04 633 4949            |
| 国番号:60           | Inspiron/Dimension セールス  | フリーダイヤル:1 800 888 202  |
| 市外局番: <b>4</b>   | 法人セールス                   | フリーダイヤル:1 800 888 213  |

| 国(市)                   |                                |                         |
|------------------------|--------------------------------|-------------------------|
| 国際電話アクセスコード            | 部署名または                         | 市内番号                    |
| 国番号                    | サービス内容                         | 市外局番および                 |
| 市外局番                   | ウェブサイトおよび電子メールアドレス             | 、 フリーダイヤル番号             |
| メキシコ                   | カスタマーテクニカルサポート                 | 001-877-384-8979        |
| 国際電話アクセスコード:00         |                                | または 001-877-269-3383    |
| 国番号:52                 | セールス 50-81-8                   | 800 または 01-800-888-3355 |
|                        | カスタマーサービス 001-877-384-89       | 79 または 001-877-269-3383 |
|                        | 代表 50-81-8                     | 800 または 01-800-888-3355 |
| オランダ領アンティル諸島           | 一般サポート                         | 001-800-882-1519        |
| オランダ(アムステルダム)          | テクニカルサポート                      | 020 581 8838            |
| 国際電話アクセスコード: <b>00</b> | カスタマーケア                        | 020 581 8740            |
| 国番号:31                 | ホーム / スモールビジネスセールス             | フリーダイヤル:0800-0663       |
| 市外局番: <b>20</b>        | ホーム / スモールビジネスセールス Fax         | 020 682 7171            |
|                        | 法人セールス                         | 020 581 8818            |
|                        | 法人セールス Fax                     | 020 686 8003            |
|                        | Fax                            | 020 686 8003            |
|                        | 代表                             | 020 581 8818            |
|                        | ウェブサイト:http://support.euro.del | ll.com                  |
|                        | 。<br>電子メール:tech_nl@dell.com    |                         |
| ニュージーランド               | ホーム/スモールビジネス                   | 0800 446 255            |
| 国際電話アクセスコード:00         | 政府および企業                        | 0800 444 617            |
| 国番号:64                 | カールフ                           | 0800 //1 567            |
|                        | Fax                            | 0800 441 566            |
| ーカニゲフ                  |                                |                         |
| ー <b>ルフ</b> クブ         | 一版リハート                         | 001-800-220-1006        |

128 | 付録

| 国(市)                    |                                      |                       |
|-------------------------|--------------------------------------|-----------------------|
| 国際電話アクセスコード             | 部署名または                               | 市内番号                  |
| 国番号                     | サービス内容                               | 市外局番および               |
| 市外局番                    | ウェブサイトおよび電子メールアドレス                   | フリーダイヤル番号             |
| ノルウェー(リサケー)             | テクニカルサポート                            | 671 16882             |
| 国際電話アクセスコード:00          | Latitude/OptiPlex/Precision セールス     | 671 17514             |
| 国畨号:47                  | ホーム/スモールビジネスカスタマーケア                  | 23162298              |
|                         | 代表                                   | 671 16800             |
|                         | Fax テクニカルサポート                        |                       |
|                         | (アップランズヴェスビー、スウェーデン)                 | 46 0 85 590 05 594    |
|                         | Fax 代表                               | 671 16865             |
|                         | ウェブサイト:http://support.euro.dell.co   | m                     |
|                         | 電子メール:nor_support@dell.com           |                       |
|                         | サーバ専用電子メールサポート:Nordic_se             | rver_support@dell.com |
| パナマ                     | 一般サポート                               | 001-800-507-0962      |
| ペルー                     | 一般サポート                               | 0800-50-669           |
| ポーランド(ワルシャワ)            | カスタマーサービスフォン                         | 57 95 700             |
| 国際電話アクセスコード: <b>011</b> | カスタマーケア                              | 57 95 999             |
| 国番号:48                  | セールス                                 | 57 95 999             |
| 市外局番: <b>22</b>         | カスタマーサービス Fax                        | 57 95 806             |
|                         | レセプションデスク Fax                        | 57 95 998             |
|                         | 代表                                   | 57 95 999             |
|                         | ウェブサイト:http://support.euro.dell.co   | m                     |
|                         | 電子メール:pl_support@dell.com            |                       |
| ポルトガル                   | テクニカルサポート                            | 35 800 834 077        |
| 国際電話アクセスコード: <b>00</b>  | カスタマーケア                              | 800 300 415           |
| 国番号:35                  |                                      | または 35 800 834 075    |
|                         | セールス                                 | 800 300 410           |
|                         |                                      | 800 300 411           |
|                         |                                      | 800 300 412           |
|                         |                                      | 351 214 220 710       |
|                         | Fax                                  | 35 121 424 01 12      |
|                         | 代表                                   | 34 917 229 200        |
|                         | 電子メール:http://support.euro.dell.com/e | es/es/emaildell/      |

| 国(市)                       |                                                     |                      |
|----------------------------|-----------------------------------------------------|----------------------|
| 国際電話アクセスコード                | 部署名または                                              | 市内番号                 |
| 国番号                        | サービス内容                                              | 市外局番および              |
| 市外局番                       | ウェブサイトおよび電子メールアドレ                                   | ス フリーダイヤル番号          |
| プエルトリコ                     | 一般サポート                                              | 1-800-805-7545       |
| セントルシア                     | 一般サポート                                              | 1-800-882-1521       |
| シンガポール(シンガポール)             | テクニカルサポート                                           | フリーダイヤル:800 6011 051 |
| 国際電話アクセスコード: <b>005</b>    | カスタマーサービス(ペナン、マレー                                   | シア) 604 633 4949     |
| 国番号:65                     | Inspiron/Dimension セールス                             | フリーダイヤル:800 6011 054 |
|                            | 法人セールス                                              | フリーダイヤル:800 6011 053 |
| 南アフリカ(ヨハネスブルグ)             | テクニカルサポート                                           | 011 709 7710         |
| 国際電話アクセスコード: <b>09/091</b> | カスタマーケア                                             | 011 709 7707         |
| 国番号:27                     | セールス                                                | 011 709 7700         |
| 市外局番: <b>11</b>            | Fax                                                 | 011 706 0495         |
|                            | 代表                                                  | 011 709 7700         |
|                            | ウェブサイト:http://support.euro.d                        | ell.com              |
|                            | 電子メール:dell_za_support@dell.co                       | m                    |
| 東南アジア/太平洋沿岸諸国              | カスタマーテクニカルサポート、カス                                   | タマーサービス、セールス         |
|                            | (ペナン、マレーシア)                                         | 604 633-4810         |
| スペイン(マドリード)                | ホーム / スモールビジネス向け                                    |                      |
| 国際電話アクセスコード:00             | テクニカルサポート                                           | 902 100 130          |
| 国番号:34                     | カスタマーケア                                             | 902 118 540          |
| 巾外局番: <b>91</b>            | セールス                                                | 902 118 541          |
|                            | 代表                                                  | 902 118 541          |
|                            | Fax                                                 | 902 118 539          |
|                            | ウェブサイト: <b>http://support.euro.d</b>                | ell.com              |
|                            | 電子メール:http://support.euro.dell.com/es/es/emaildell/ |                      |
|                            | 法人向け                                                |                      |
|                            | テクニカルサポート                                           | 902 100 130          |
|                            | カスタマーケア                                             | 902 118 546          |
|                            | 代表                                                  | 91 722 92 00         |
|                            | Fax                                                 | 91 722 95 83         |
|                            | ウェブサイト:http://support.euro.d                        | ell.com              |
|                            | 電子メール:http://support.euro.dell.                     | com/es/es/emaildell/ |
|                            | =                                                   |                      |

| 国(市)                    |                                               |                     |
|-------------------------|-----------------------------------------------|---------------------|
| 国際電話アクセスコード             | 部署名または                                        | 市内番号                |
| 国番号                     | サービス内容                                        | 市外局番および             |
| 市外局番                    | ウェブサイトおよび電子メールアドレス                            | フリーダイヤル番号           |
| スウェーデン(アップランズヴェス        | テクニカルサポート                                     | 08 590 05 199       |
| ビー)                     | Latitude/OptiPlex/Precision カスタマーケア           | 08 590 05 642       |
| 国際電話アクセスコード:00          | ホーム/スモールビジネスカスタマーケア                           | 08 587 70 527       |
| 国番号:46<br>市内局来:9        | Fax テクニカルサポート                                 | 08 590 05 594       |
| <b>0</b> · 笛问代니         | セールス                                          | 08 590 05 185       |
|                         | ウェブサイト:http://support.euro.dell.com           |                     |
|                         | 電子メール:swe_support@dell.com                    |                     |
|                         | Latitude および Inspiron 専用電子メール:Swe             | e-nbk_kats@dell.com |
|                         | OptiPlex 専用電子メール:Swe_kats@dell.com            | า                   |
|                         | サーバ専用電子メール:Nordic_server_suppor               | rt@dell.com         |
| スイス(ジュネーブ)              | テクニカルサポート                                     |                     |
| 国際電話アクセスコード:00          | (ホーム/スモールビジネス向け)                              | 0844 811 411        |
| 国番号:41                  | テクニカルサポート(法人向け)                               | 0844 822 844        |
| 市外局番:22                 | カスタマーケア(ホーム/スモールビジネス向                         | け) 0848 802 202     |
|                         | カスタマーケア(法人向け)                                 | 0848 821 721        |
|                         | Fax                                           | 022 799 01 90       |
|                         | 代表                                            | 022 799 01 01       |
|                         | ウェブサイト:http://support.euro.dell.com           |                     |
|                         | 電子メール:swisstech@dell.com                      |                     |
|                         | 電子メール(フランス語の HSB および法人カス                      | マタマー用)              |
|                         | http://support.euro.dell.com/ch/fr/emaildell/ |                     |
| 台湾                      | テクニカルサポート フリーダー                               | イヤル:0080 60 1255    |
| 国際電話アクセスコード: <b>002</b> | テクニカルサポート(サーバ) フリーダー                          | イヤル:0080 60 1256    |
| 国番号:886                 | Inspiron/Dimension セールス                       |                     |
|                         | フリーダイヤル:0080                                  | 651 228/0800 33 556 |
|                         | 法人セールス フリーダイヤル:0080                           | 651 227/0800 33 555 |
| タイ                      | テクニカルサポート フリータ                                | 「イヤル:0880 060 07    |
| 国際電話アクセスコード: <b>001</b> | カスタマーサービス(ペナン、マレーシア)                          | 604 633 4949        |
| 国番号:66                  | セールスフリータ                                      | バヤル:0880 060 09     |
| トリニダード・トバコ              | 一般サポート                                        | 1-800-805-8035      |

| 国(市)                    |                                     |                   |
|-------------------------|-------------------------------------|-------------------|
| 国際電話アクセスコード             | 部署名または                              | 市内番号              |
| 国番号                     | サービス内容                              | 市外局番および           |
| 市外局番                    | ウェブサイトおよび電子メールアドレス                  | フリーダイヤル番号         |
| <b>U.K.</b> (ブラックネル)    | テクニカルサポート                           |                   |
| 国際電話アクセスコード: <b>010</b> | (法人 / 優先アカウント /PAD[ 従業員 1000 名以     | 上]) 0870 908 0500 |
| 国番号:44                  | テクニカルサポート                           |                   |
| 市外局番: <b>1344</b>       | (ダイレクト /PAD および一般)                  | 0870 908 0800     |
|                         | グローバルアカウントカスタマーケア                   | 01344 723186      |
|                         | ホーム / スモールビジネスカスタマーケア               | 0870 906 0010     |
|                         | 法人力スタマーケア                           | 01344 72 3185     |
|                         | 優先アカウントカスタマーケア(従業員数 500-            | -5000 人)          |
|                         |                                     | 01344 723196      |
|                         | 中央政府カスタマーケア                         | 01344 723193      |
|                         | 地方政府カスタマーケア                         | 01344 723194      |
|                         | ホーム / スモールビジネスセールス                  | 0870 907 4000     |
|                         | 法人/公共団体部門セールス                       | 01344 860456      |
|                         | ウェブサイト:http://support.euro.dell.com |                   |
|                         | 電子メール:dell_direct_support@dell.com  |                   |

| 国(市)                       |                                                                                                    |                                |
|----------------------------|----------------------------------------------------------------------------------------------------|--------------------------------|
| 国際電話アクセスコード                | 部署名または                                                                                                 | 市内番号                           |
| 国番号                        | サービス内容                                                                                                 | 市外局番および                        |
| 市外局番                       | ウェブサイトおよび電子メールア                                                                                        | ドレス フリーダイヤル番号                  |
| <b>U.S.A.</b> (テキサス州オースチン) | 自動オーダーステータスシステム                                                                                        | 、フリーダイヤル:1-800-433-9014        |
| 国際電話アクセスコード: <b>011</b>    | AutoTech(ノートブック/デスクト                                                                                   | ップ)フリーダイヤル:1-800-247-9362      |
| 国番号:1                      | ホーム / スモールビジネスグルー                                                                                      | プ(ノートブック/デスクトップ)               |
|                            | カスタマーテクニカルサポート(                                                                                        | 製品返送確認ナンバー)                    |
|                            |                                                                                                    | フリーダイヤル:1-800-624-9896         |
|                            | カスタマーテクニカルサポート                                                                                         |                                |
|                            | (ホームセールスで購入 http://w                                                                                   | ww.dell.com)                   |
|                            |                                                                                                    | フリーダイヤル:1-877-576-3355         |
|                            | カスタマーサービス(返金確認ナ                                                                                        | ンバー)                           |
|                            |                                                                                                    | フリーダイヤル:1-800-624-9897         |
|                            | ナショナルアカウント [システム                                                                                       | をお求めになった Dell 既定のナショ           |
|                            | ナルアカウントのお客様(アカウントナンバーをお手元にご用意くだ<br>さい)、医療機関、または VAR(value-added reseller)の場合]<br>カスタマーサービスおよびテクニカルサポート |                                |
|                            |                                                                                                    |                                |
|                            |                                                                                                    |                                |
|                            |                                                                                                    | ノリータイヤル 1-800-822-8965         |
|                            |                                                                                                    |                                |
|                            | (Dell ン人ナムをお氷めになった政府機関または教育機関の場合):                                                                     |                                |
|                            | カスタマーサーヒスおよひテク_                                                                                        |                                |
|                            |                                                                                                    | ノリータイヤル · 1-800-234-1490       |
|                            | Dell セールス                                                                                              | フリータイヤル:1-800-289-3355         |
|                            |                                                                                                    | フリーダイヤル:1-800-879-3355         |
|                            | 交換部品販売                                                                                                 | フリーダイヤル:1-800-357-3355         |
|                            | DellWare™                                                                                              | フリーダイヤル:1-800-753-7201         |
|                            | 有料テクニカルサポート(デスク                                                                                        | トップおよびノートブック)                  |
|                            |                                                                                                    | フリーダイヤル:1-800-433-9005         |
|                            | セールス(カタログ)                                                                                             | フリーダイヤル:1-800-426-5150         |
|                            | Fax                                                                                                    | フリーダイヤル:1-800-727-8320         |
|                            | TechFax                                                                                                | フリーダイヤル:1-800-950-1329         |
|                            | 聴覚・言語障害者のためのサーヒ                                                                                        | ` <b>д</b>                     |
|                            | フリーダイヤル:                                                                                               | 1-877-DELLTTY (1-877-335-5889) |
|                            | 代表                                                                                                    | 512 338-4400                   |
|                            |                                                                                                    |                                |

| 国(市)               |                    |                |
|--------------------|--------------------|----------------|
| 国際電話アクセスコード        | 部署名または             | 市内番号           |
| 国番号                | サービス内容             | 市外局番および        |
| 市外局番               | ウェブサイトおよび電子メールアドレス | フリーダイヤル番号      |
| <b>U.S.</b> バージン諸島 | 一般サポート             | 1-877-673-3355 |
| ベネズエラ              | 一般サポート             | 8001-3605      |

# 認可機関の情報

お使いのコンピュータに関する認可機関の情報についての詳細は、『は じめよう』ヘルプファイルで説明されています。『はじめよう』ヘルプ ファイルにアクセスする手順については、40ページを参照してくださ い。

## バッテリの廃棄

このコンピュータにはリチウムイオン電池およびニッケル水素 (NiMH) コイン型電池が使用されています。お使いのコンピュータで リチウムイオンバッテリを取り替える手順については、『はじめよう』 ヘルプファイルを参照してください。『はじめよう』へルプファイルに アクセスする手順については、40ページを参照してください。

電池を家庭のゴミと一緒に捨てないでください。最寄りの廃棄物処分施設に問い合わせて電池の処分方法を確認してください。

# 保証期間中の修理もしくは返品について

製品の修理のために返送する場合(引き取り対応機種のみ)

Dellのテクニカルサポート担当者は、ご使用のコンピュータに関する 問題の解決にあたりますが、修理が必要と判断された場合は修理のた めにシステムやその備品を返送していただくことがあります。

1 テクニカルサポートにお電話ください。システムを引き取りに伺う日程、システム梱包用の箱の有無、引き取る場所、連絡先を確認させていただきます。システムに同梱するべきものがある場合は、その際にご案内いたします。

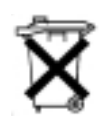

2 指定の日、指定の場所に提携宅配業者がシステムを引き取りにお 伺いします。梱包用の箱をお持ちの場合は、それまでにシステム の梱包を終えておいてください。また、サービスタグナンバー (Service Tag #・5 桁または7桁の英数字で、通常バーコードが記 載された細長いシール上に書かれています。このシールは、ノー トパソコンの場合はシステムの底面、デスクトップパソコンの場 合は本体の背面あるいは側面に貼られています。)をお手元に控え ておかれるようお願いいたします。このサービスタグナンバーは システムに関するお問い合わせの際に必要です。

製品を修理以外の理由で返送する場合

- 1 はじめに弊社の営業(担当営業)にご連絡ください。弊社から製品返送用の RMA ナンバー(返却番号)をお知らせいたしますので梱包する箱の外側にはっきりとよくわかるように書き込んでください。
- 2 製品返却手続きのご案内用紙をファックス(または郵送)でお送りします。返却する製品を、購入時に入っていた箱に梱包し、上記のご案内用紙から返却シートを切り離して箱に貼付します。コンピュータ本体の返品の場合は、返却手続きのご案内に記載されているサービスタグナンバーが一致しているか、必ずご確認ください。(サービスタグナンバーに関しては「修理のための返送」の2を参照してください。)電源コード、ソフトウェアディスケット、マニュアルなどの付属品も全て製品に同梱してください。
- 3 集荷依頼窓口に電話し、集荷希望の日時・場所を伝えます。

運送中に破損、紛失、盗難などに遭った場合、弊社では一切責任 を負いかねますので、予めご了承ください。

以上の条件が満たされていない場合は、そのまま返送させていただく ことがあります。

# 索引

## Α

APR コンピュータの ドッキング 94 ネットワークへの接続 35

# R RAM メモリ参照

IRQ コンフリクト 76

## B

BIOS 121

## С

CD-RW ドライブ 問題の解決 64

## D

DVD ドライブ 問題の解決 63

## Е

ESD 22 E メール 問題の解決 68

# W

Т

Windows 2000 再インストール 89 シャットダウン 30 プリンタ 51 ヘルプ 42 Windows Me 再インストール 87 シャットダウン 30 プリンタ 51 ヘルプ 43 Windows XP 再インストール 85 シャットダウン 30 デバイスドライバの ロールバック 76 プリンタ 51 ヘルプ 42

## あ

アドバンスポートリプリケータ
 ネットワークへの接続 35
 安全にお使いいただくための
 注意
 ESD への対処 22

## か

キーボード 入力時の問題 60 問題の解決 58 故障 66 コンピュータ 故障 66 仕様 114 電源を切る 29 コンピュータの電源を切る 29 コンフリクト ソフトウェアとハードウェ アの非互換性の解決 76

## さ

システムの復元 80

シャットダウン 29
仕様 114
静電気放出 ESD 参照
赤外線センサー
サポートを有効にする 34
設定
セットアップユーティリ
ティ 121
セットアップユーティリ
ティ 121
ソフトウェア
問題の解決 66
損傷したコンピュータ
問題の解決 70

## た

デバイスドライバのロール バック 76 電源 電源を切る 29 問題の解決 43 電源保護 UPS 37 サージプロテクタ 36 ラインコンディショナ 37 ドライブ 問題の解決 60 トラブルシューティング 40 CD-RW に書き込みができな い場合 64

E メール 68 落としたり損傷を与えた コンピュータ 70 画面が青一色になった 場合 67 コンピュータが濡れた 場合 68 スキャナ 57 外付けキーボード 58 電源 43 入力時の問題 60 ネットワーク 65 プログラムが動かない 場合 66 プログラムが壊れた場合 66 フロッピーディスクに保存 できない場合 60 モデム 53 ドルビーヘッドフォンの セットアップ 35

## な

入力 入力時の問題 60 認可機関の情報 136 濡れたコンピュータ 68 ネットワーク APR のセットアップ 35 設定 29 問題の解決 65 ネットワークセットアップ ウィザード **29** 

## は

ハードドライブ 損傷の防止 107 データ損失の防止 107 取り付ける 107 返品 109 『はじめよう』ヘルプファイル アクセス 42 ファイルと設定の転送 ウィザード 28 プリンタ 接続 25 セットアップ 25 ドライバの再インストール 27 プログラム 動かない場合 66 壊れた場合 66 問題の解決 66 フロッピードライブ 問題の解決 60 ヘルプファイル アクセス 42 返品 136 ポートリプリケータ コンピュータの ドッキング 94 ネットワーク接続 35

## ま

 ミニ PCI カード 追加 104
 メモリ
 増設する 100
 取り外し 102
 モジュールベイ
 デバイスの交換(Windows が動作している場合) 32
 デバイスの交換(電源が切 れている場合) 31
 モデム
 追加 110
 問題の解決 53

問題の特定 40